**Reference Manual** 00809-0500-5110, Rev AA June 2021

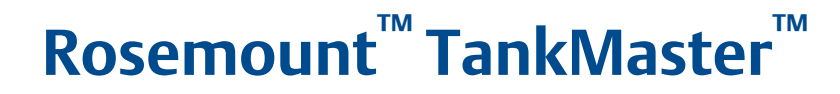

### Full containment tanks

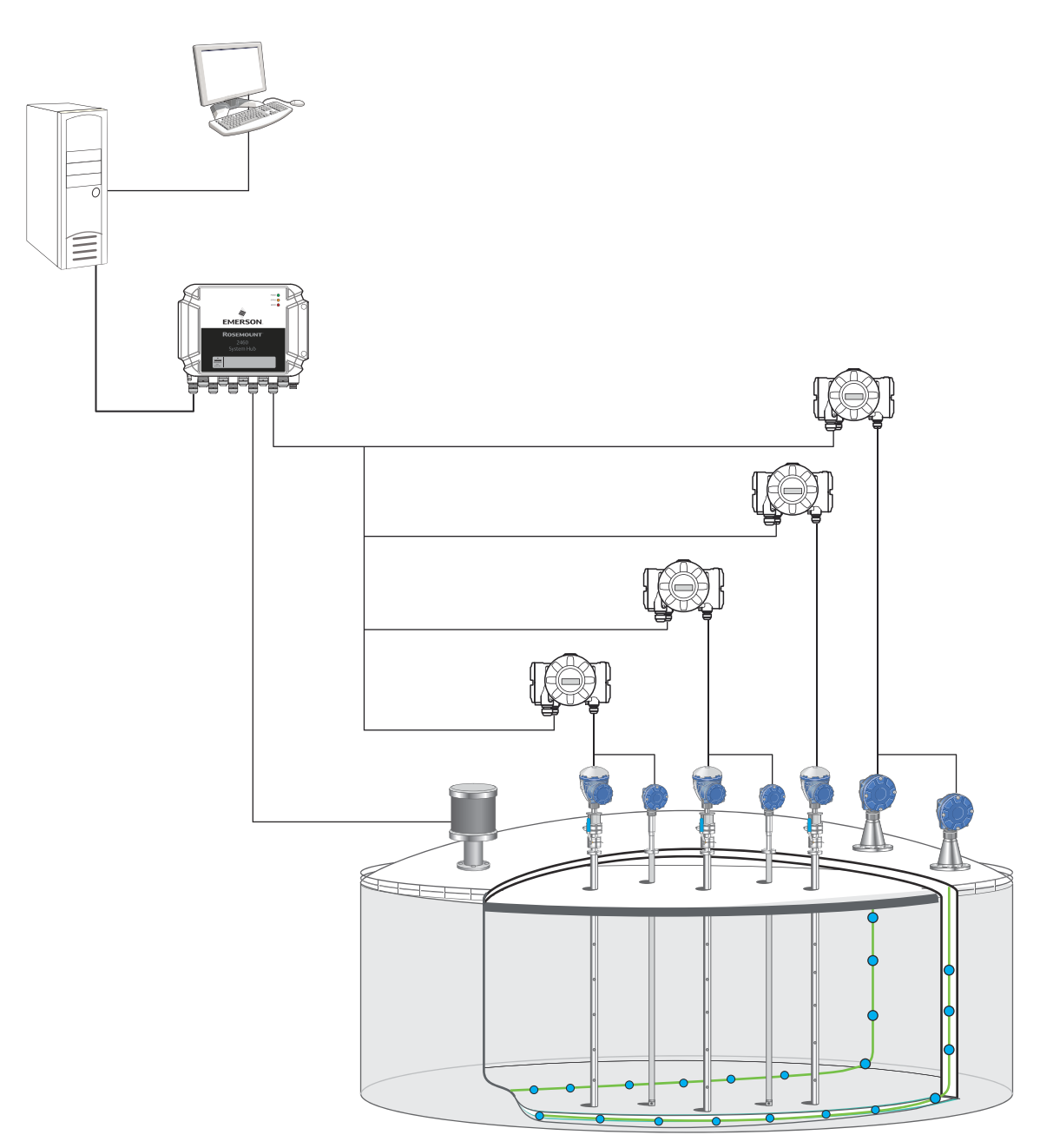

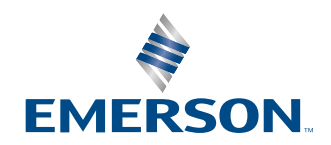

ROSEMOUNT

#### TankMaster LNG Full Containment

#### NOTICE

Read this manual before working with the product. For personal and system safety, and for optimum product performance, ensure you thoroughly understand the contents before installing, using, or maintaining this product.

For equipment service or support needs, contact your local Emerson Automation Solutions/Rosemount Tank Gauging representative.

### Contents

| Chapter 1 | Overview                                                              | 5  |
|-----------|-----------------------------------------------------------------------|----|
|           | 1.1 Introduction                                                      | 5  |
|           | 1.2 Full containment system examples                                  | 6  |
|           | 1.3 Technical documentation                                           |    |
|           | 1.4 Manual overview                                                   | 10 |
| Chapter 2 | Getting started                                                       | 11 |
|           | 2.1 Preparations                                                      |    |
|           | 2.2 Recommended work flow                                             | 12 |
|           | 2.3 System requirements                                               | 13 |
| Chapter 3 | Communication setup                                                   | 15 |
|           | 3.1 Master protocol server configuration for Modbus TCP               |    |
|           | 3.2 Slave protocol server configuration for Modbus TCP                |    |
| Chapter 4 | Device setup                                                          |    |
|           | 4.1 Using the installation wizard                                     | 21 |
|           | 4.2 Rosemount 2460 tank database configuration                        | 22 |
|           | 4.3 Configuring the Rosemount 2410 Multi Average Temperature function | 25 |
|           | 4.4 Temperature element configuration                                 | 27 |
|           | 4.5 LTD installation and configuration                                | 30 |
| Chapter 5 | Tank setup                                                            |    |
|           | 5.1 System setup                                                      |    |
|           | 5.2 Tank installation                                                 | 38 |
|           | 5.3 Tank configuration                                                | 42 |
| Chapter 6 | Tank product composition setup                                        | 51 |
|           | 6.1 Tank product composition setup using product table                | 51 |
|           | 6.2 Tank product composition setup using manual or calculated data    | 55 |
| Chapter 7 | Product composition                                                   | 57 |
| -         | 7.1 Product composition setup                                         | 57 |
|           | 7.2 Edit LNG composition                                              | 59 |
| Chapter 8 | Rollover configuration                                                | 61 |
|           | 8.1 Rollover prediction calculations                                  | 61 |
|           | 8.2 Rollover tank setup                                               | 62 |
|           | 8.3 Rollover site setup                                               | 64 |
| Chapter 9 | Alarm setup                                                           |    |
|           | 9.1 Full containment alarm limits                                     | 67 |
|           | 9.2 Alarm disconnect                                                  | 69 |

| Chapter 10 | Operation                       |    |
|------------|---------------------------------|----|
|            | 10.1 Workspace                  | 71 |
|            | 10.2 Menus                      | 72 |
|            | 10.3 Tank parameter overview    |    |
|            | 10.4 Tank stratification        | 74 |
|            | 10.5 Tank rollover prediction   | 75 |
|            | 10.6 Product profile            |    |
|            | 10.7 Product temperature        |    |
|            | 10.8 Leak detection temperature |    |
|            | 10.9 Cool down temperature      |    |
|            | 10.10 View alarms               |    |
|            | 10.11 View hardware key options | 91 |
|            |                                 |    |

# 1 Overview

### 1.1 Introduction

The Rosemount<sup>™</sup> TankMaster<sup>™</sup> software is a powerful and easy-to-use Windows-based software package that collects real-time data from level, temperature, density, and pressure measurement instruments. This forms a key part of the Rosemount Tank Gauging System. It gives organizations a complete overview of their full containment storage tanks, leading to increased operational efficiency and safety. Further supporting ease-of-use, TankMaster provides simple, step-by-step configuration and set-up guidance for all measurement devices incorporated in the tank gauging system.

Rosemount TankMaster includes inventory management and rollover prediction, as well as stratification monitoring and alarms, cool down and leak detection, and temperature measurement overview. The software uses data from level, pressure, and product temperature and density measurement devices to detect layering and calculate when a rollover might occur.

By providing both inventory management and rollover prediction in a single software solution, TankMaster reduces costs and increases ease-of-use.

Rosemount TankMaster is designed for use in monitoring applications and must not be a part of a critical control and/or safety system. See Rosemount TankMaster End-User License Agreement (EULA) for more information on terms and conditions.

#### Full support for non-homogeneous gases

TankMaster provides inventory management and rollover calculations to support safe management of gases such as LNG:

- Support for configuration and operation of LTD devices
- Product temperature and density profile
- Product stratification monitoring and alarming
- On-line 24/7 product temperature profile as back-up to LTD-provided profile
- Rollover prediction

### 1.2 Full containment system examples

Rosemount Tank Gauging supports full containment systems with various combinations of field devices. This section illustrates the flexibility of system design with a couple of examples.

#### System with radar level gauges

First example is a system with Rosemount 5900 Radar Level Gauges and various field devices. The devices are connected to a Rosemount 2460 System Hub which sends measurement data to the control room computers. The Rosemount Tank Gauging full containment system supports up to four level gauges, 32 temperature elements for each category of product temperature, leak detection temperature, and cool down temperature measurements. The system also supports pressure measurements as well as density and temperature profile scans.

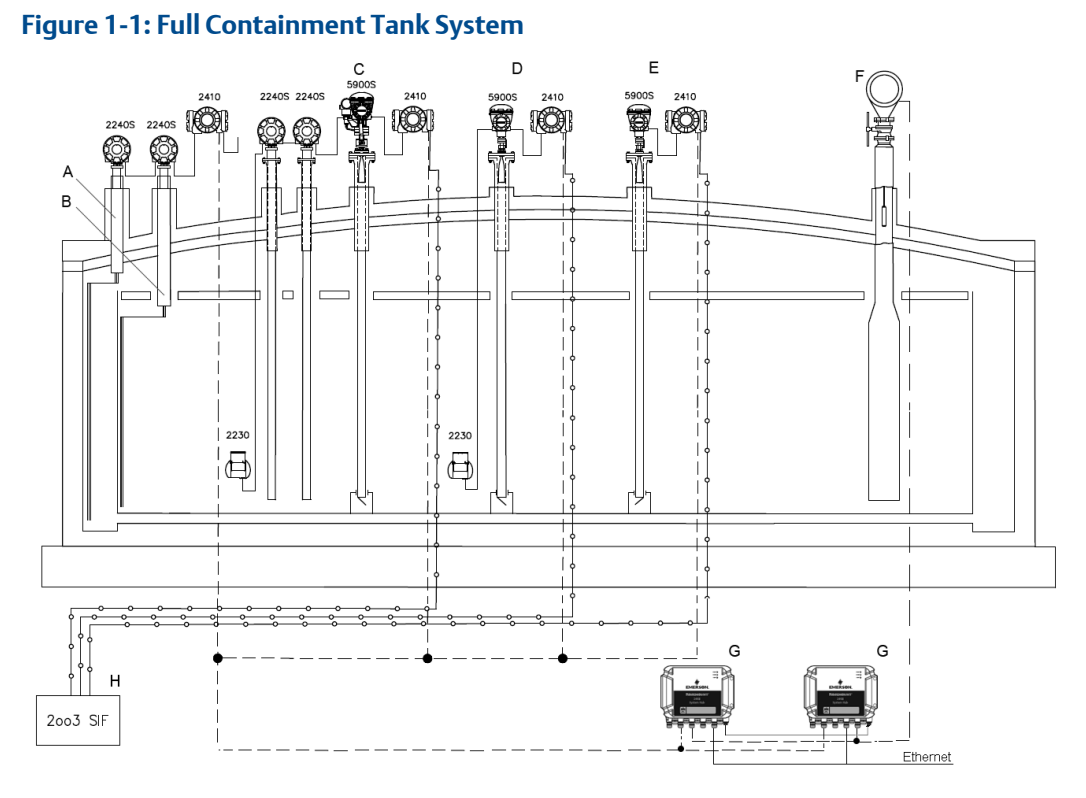

- A. Leak Detection Temperature Rosemount 2240S Temperature Transmitter, Rosemount 2410 Tank Hub
- B. Cool Down Temperature Rosemount 2240S, Rosemount 2410
- C. Primary Level Rosemount 5900S Radar Level Gauge, Rosemount 2230 Field Display, Rosemount 2240S, Rosemount 2410, Rosemount 2051 Pressure Transmitter
- D. Secondary Level Rosemount 5900S, Rosemount 2230, Rosemount 2410
- E. Safety Level Rosemount 5900S, Rosemount 2410
- F. Level, Temperature, and Density device (LTD device)
- G. Redundant Rosemount 2460 System Hubs
- H. IEC 61508 SIL certified relay and/or 4-20mA

#### Mixed system with radar and servo level gauges

Second example is a system with radar and servo level gauges and various field devices. The devices are connected to a Rosemount 2460 System Hub which sends measurement data to the control room computers.

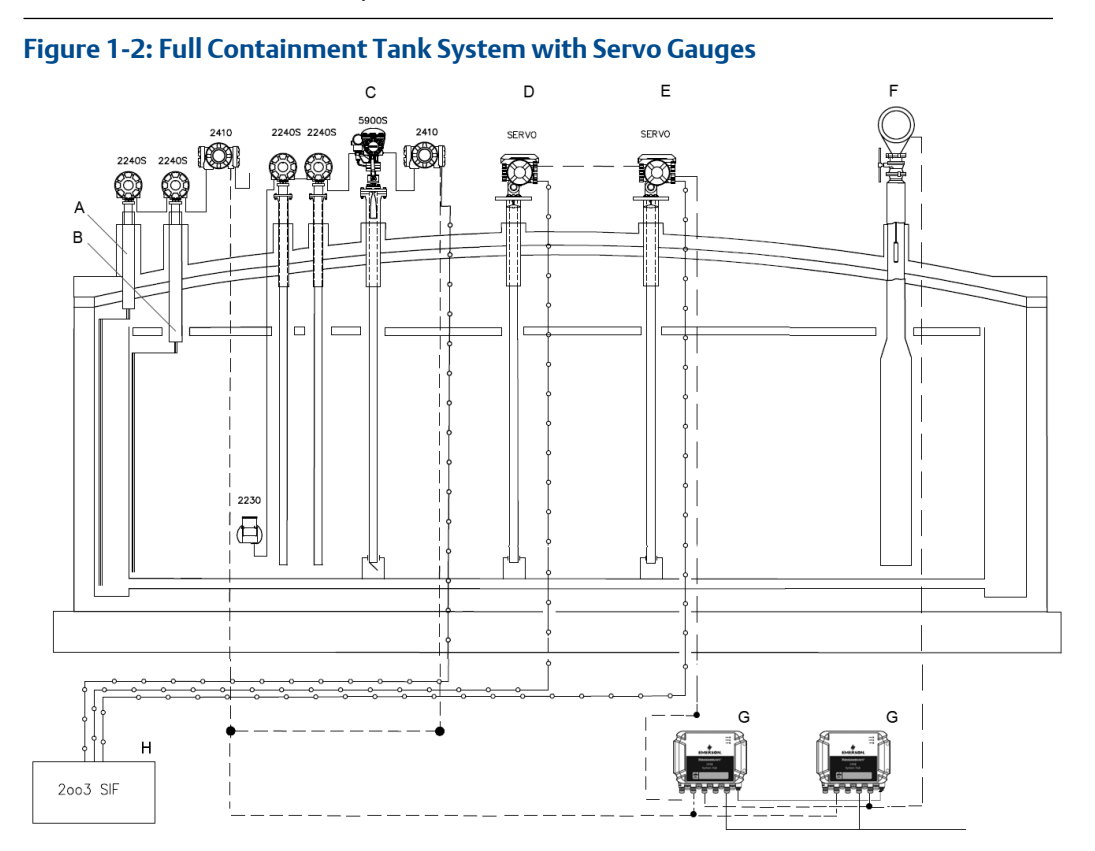

- A. Leak Detection Temperature Rosemount 2240S Temperature Transmitter, Rosemount 2410 Tank Hub
- B. Cool Down Temperature Rosemount 2240S, Rosemount 2410
- C. Primary Level Rosemount 5900S Radar Level Gauge, Rosemount 2230 Field Display, Rosemount 2240S, Rosemount 2410, Rosemount 2051 Pressure Transmitter
- D. Secondary Level Servo gauge
- E. Safety Level Servo gauge
- F. Level, Temperature, and Density device (LTD device)
- G. Redundant Rosemount 2460 System Hubs
- H. IEC 61508 SIL certified relay and/or 4-20mA

### 1.3 Technical documentation

The Rosemount<sup>™</sup> Tank Gauging System includes a wide portfolio of user documentation. For a complete list, see product pages on Emerson.com/Rosemount.

#### **Reference manuals**

- Rosemount Tank Gauging System Configuration Manual (00809-0300-5100)
- Rosemount 2460 System Hub (00809-0100-2460)
- Rosemount 2410 Tank Hub (00809-0100-2410)
- Rosemount 5900S Radar Level Gauge (00809-0100-5900)
- Rosemount 5900C Radar Level Gauge (00809-0100-5901)
- Rosemount 2240S Multi-Input Temperature Transmitter (00809-0100-2240)
- Rosemount 2230 Graphical Field Display (00809-0100-2230)
- Rosemount Tank Gauging Wireless System (00809-0100-5200)
- Rosemount TankMaster WinOpi (00809-0200-5110)
- Rosemount TankMaster Software Installation Manual (00809-0400-5110)
- Rosemount TankMaster WinSetup (00809-0100-5110)
- Rosemount TankMaster Network Configuration (303042EN)
- Rosemount 5900 Radar Level Gauge and Rosemount 2410 Tank Hub Safety Manual Option S (00809-0400-5100)
- Rosemount TankMaster Mobile User Guide (00809-0100-5120)
- Rosemount TankMaster Mobile Installation Manual (00809-0200-5120)

#### **Product data sheets**

- Rosemount Tank Gauging System (00813-0100-5100)
- Rosemount TankMaster Inventory Management Software (00813-0100-5110)
- Rosemount TankMaster Mobile Inventory Management Software (00813-0100-5120)
- Rosemount 2460 System Hub (00813-0100-2460)
- Rosemount 2410 Tank Hub (00813-0100-2410)
- Rosemount 5900S Radar Level Gauge (00813-0100-5900)
- Rosemount 5900C Radar Level Gauge (00813-0100-5901)
- Rosemount 2240S Multi-input Temperature Transmitter (00813-0100-2240)
- Rosemount 565/566/765/614 Temperature and Water Level Sensors (00813-0100-5565)
- Rosemount 2230 Graphical Field Display (00813-0100-2230)

### 1.4 Manual overview

This manual is a guide for using the Rosemount<sup>™</sup> TankMaster<sup>™</sup> software package for full containment tanks. It is assumed that you have basic knowledge of setting up a Rosemount Tank Gauging system. The purpose of this manual is to highlight specific features and recommendations for using Rosemount TankMaster to install full containment tanks.

Chapter Overview gives a brief introduction to the Rosemount<sup>™</sup> TankMaster<sup>™</sup> inventory management software.

Chapter Getting started provides information on how to start using the TankMaster for a full containment tank system.

Chapter Tank setup provides information on how to setup TankMaster for a full containment tank system.

Chapter Product composition provides information on how to specify LNG compositions.

Chapter Rollover configuration provides information on tank and site setup for rollover prediction.

Chapter Alarm setup shows how to setup various alarm limits as well as disconnecting alarms.

Chapter Operation shows windows and functions for full containment tank monitoring in Rosemount TankMaster WinOpi.

# 2 Getting started

Prior to setting up a full containment tank in TankMaster, you need to ensure that all field devices are properly installed and configured. Rosemount TankMaster WinSetup configuration software is the recommended tool to setup a Rosemount Tank Gauging system with field devices and various tank types.

### 2.1 **Preparations**

The following should be considered before a Full Containment system is installed and configured using the Rosemount TankMaster Inventory Management software.

- Ensure that required license for Full Containment is enabled.
- Optional: if optional rollover prediction function is purchased, ensure that required license for rollover prediction is enabled.
- Install and wire all field devices, such as Rosemount 2460 System Hubs, Rosemount 2410 Tank Hubs, Rosemount 5900 Radar Level Gauges, Rosemount 2240S Multi-Input Temperature Transmitters, and LTDs.
- Verify device communication. Check for example the tank hub's **Device Live List** to verify that all devices appear on the Tank Bus.
- Ensure that all information is available for temperature element positions in the tank.
- Ensure that a list with tag descriptions for all leak detection and cool down temperature elements is available.
- Ensure that product composition data is available.
- Before closing the tank make sure to verify that still-pipes are in good condition. You can use the Rosemount 5900's built-in **Tank Scan** function<sup>(1)</sup> to detect possible disturbing irregularities inside the pipes.

#### **Related information**

System requirements View hardware key options

<sup>(1)</sup> Tank Scan is available in TankMaster WinSetup via Rosemount 5900>Properties>Advanced window.

### 2.2 Recommended work flow

- 1. Install and wire all field devices.
- 2. Prepare a list of logical device names for all tank devices. This will make it easier when all devices shall be associated with tank parameters in the tank installation wizard.
- 3. In TankMaster WinSetup, install and configure devices using the device installation wizard and specific configuration windows.

#### Note

Ensure that tank databases for Rosemount 2460 System Hubs and Rosemount 2410 Tank Hubs are properly configured. Note that devices that are connected to a tank hub need to be configured in the tank databases of the tank hub as well as the system hub. LTDs are connected directly to field ports on a Rosemount 2460 System Hub and need to be configured in the Rosemount 2460 's tank database only.

#### Note

For some devices such as LTDs, the installation wizard does not include all configuration options. If so, you may need to conduct further configuration in the *Properties* window once the device is installed.

- 4. Configure the Rosemount 2410 Multiple Average Temperature (MAT) function if needed. The MAT function allows you to exceed the maximum number of 16 temperature elements. You may use up to four Rosemount 2240S Temperature Transmitters for the MAT function.
- 5. In TankMaster WinSetup, install and configure **Full Containment** tanks using the tank installation wizard. This includes setting up associated devices for each tank and configuring **Leak** and **Cool Down** temperature sensors.
- 6. In TankMaster WinOpi, configure the **Product Table** in case you will use LNG composition data from this table:
  - a. Edit LNG compositions if needed. You may use this option in case you would like to add new compositions, or update existing compositions.
  - b. Edit products; add products and select relevant data such as LNG composition. Select volume table ISO6976 for LNG products.
- 7. Setup **Tank Product Composition**: select desired option for how to retrieve product composition data.
- 8. In the *Tank Capacity Setup* window, configure the strapping table data, maximum tank and outer vapor tank volumes.
- 9. In the *Tank Volume Calculation Setup* dialog, select desired product from the **Product Table**. This step is required in case you will use composition data from the Product Table. Also, select volume table ISO6976 for LNG products.
- 10. Setup Tank rollover parameters and data.
- 11. Setup Site rollover parameters and data.

### 2.3 System requirements

These are system requirements for using TankMaster with support for Full Containment tank management. For complete system requirements see the Rosemount TankMaster Software Installation manual and other technical documentation for Rosemount Tank Gauging products.

#### Software

- Rosemount 2460: Firmware 1.J0 or later
- Firmware 1.K0 required for support of servo gauge Wärtsilä 1143
- TankMaster 6.G0 or later

#### Hardware

- USB port for TankMaster license hardware key
- USB port for rollover prediction license hardware key

#### **Related information**

**Technical documentation** 

# 3 Communication setup

For optimum performance it is recommended that you configure a full containment system for communication via Ethernet Modbus TCP.

Figure 3-1: TankMaster Communication with Field Devices and Host Systems

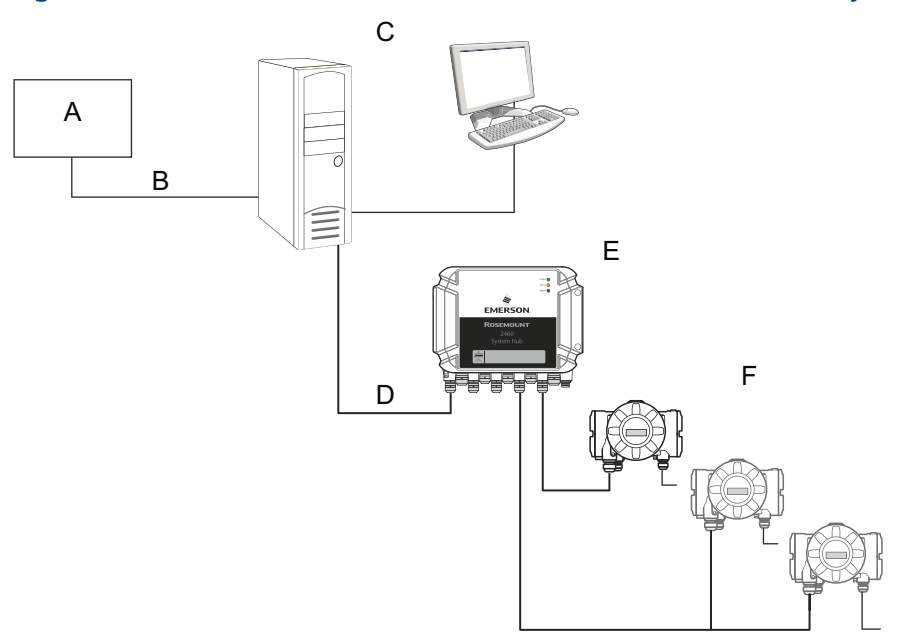

- A. Host/DCS system
- B. Modbus FCT Slave protocol via Ethernet/Modbus TCP
- C. Rosemount TankMaster
- D. Modbus Master protocol via Ethernet/Modbus TCP
- E. Rosemount 2460 System hub
- F. Rosemount 2410 Tank Hubs (connected to field devices)

# 3.1

### Master protocol server configuration for Modbus TCP

This description shows how to setup the Modbus Master protocol for Ethernet/TCP communication. It allows optimum performance for TankMaster communication with Rosemount 2460 System Hubs.

#### Procedure

- 1. Make sure that WinSetup is up and running.
- 2. Open the **Protocols** folder.
- 3. Right-click ModbusMaster and select Properties.

🛅 Rosemount TankMaster WinSetup

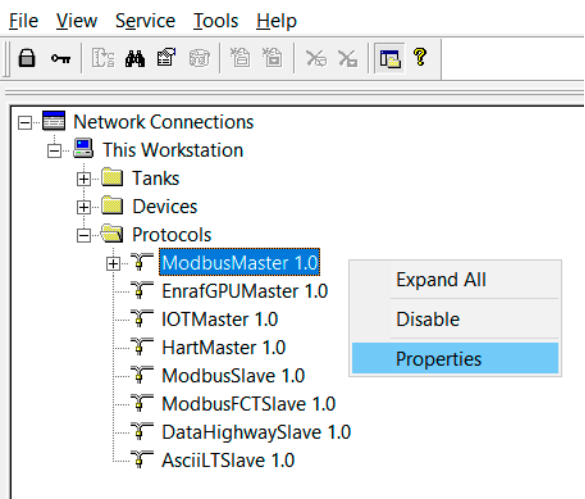

4. Select the desired protocol channel (MbMaster.1 for example) and select the **Properties** button.

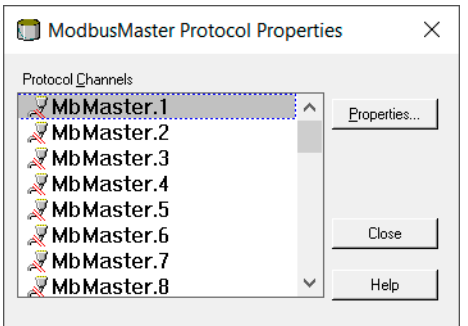

#### 5. Select Enable Channel.

| Channel Type<br>O <u>M</u> odbus RTU (Serial)        |          | Modbus <u>TCP</u> (Etheme         | t)           |  |
|------------------------------------------------------|----------|-----------------------------------|--------------|--|
| Modbus RTU                                           | <b>_</b> | Modbus TCP<br><u>I</u> P Address: | 10.69.208.12 |  |
| Red. Port: None                                      | Ŧ        | Red. 2460 I <u>P</u> Address      | 502          |  |
| Reply Timeout: 1000 ms<br>Retries: 3                 |          |                                   |              |  |
| escription:<br>Communication disabled in backup mode |          |                                   |              |  |
| communication disabled in backup mode                |          |                                   |              |  |

- 6. Select Modbus TCP (Ethernet).
- 7. Enter desired IP address.
- 8. Optional: **Port** number 502 is default and does normally not need to be changed.
- 9. Select **Apply** to save the configuration.
- 10. Select **OK** to finish and close the window.

#### Postrequisites

In the WinSetup workspace you may verify that the Modbus TCP protocol channel is enabled:

| L_   K       | cosemount lankiviaster winSetup                                                                                                    |
|--------------|----------------------------------------------------------------------------------------------------|
| <u>F</u> ile | <u>V</u> iew S <u>e</u> rvice <u>T</u> ools <u>H</u> elp                                                                                                    |
| ₿            | •• []: # 2 @ 1 1 1 K X   🖪 ?                                                                                                    |
|              | <ul> <li>Network Connections</li> <li>This Workstation</li> <li>Tanks</li> <li>Devices</li> <li>Protocols</li> <li>ModbusMaster 1.0</li> <li>SMbMaster.1</li> </ul> |

# 3.2

### Slave protocol server configuration for Modbus TCP

This description shows how to setup the Modbus TCP slave protocol for full containment tank systems in TankMaster WinSetup. This protocol should be used for communication between host/DCS systems and TankMaster servers.

#### Procedure

- 1. Make sure that WinSetup is up and running.
- 2. Open the **Protocols** folder.
- 3. Right-click ModbusFCTSlave and select Properties.

Rosemount TankMaster WinSetup

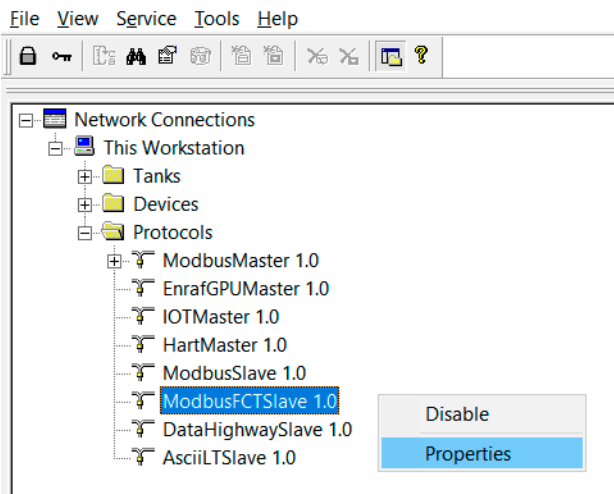

4. Select the desired protocol channel (MbFCTSlave.1 for example) and select the **Properties** button.

| ModbusFCTSIave Protocol Pro | ope    | rties $	imes$ |
|-----------------------------|--------|---------------|
| Protocol <u>C</u> hannels   |        |               |
| 📈 MbFCTSlave.1              | ^      | Properties    |
| 📈 MbFCTSlave.2              |        | <u></u>       |
| 🛛 💐 MbFCTSlave.3            |        |               |
| 🔍 MbFCTSlave.4              |        |               |
| MbFCTSlave.5                |        |               |
| 🚽 MbFCTSlave.6              |        | Close         |
| 🔍 💐 MbFCTSlave.7            |        |               |
| MbFCTSlave.8                | $\sim$ | Help          |
|                             |        |               |

#### 5. Select Enable Channel.

| Communication   File Log   Tank Mapping                                             |                               |      |
|-------------------------------------------------------------------------------------|-------------------------------|------|
| Channel Type<br>◯ Modbus RT <u>U</u> (Serial)                                       | Modbus <u>I</u> CP (Ethernet) |      |
| Modbus RTU                                                                          | Modbus TCP<br>Port: 502       |      |
| Address: 1<br>Description: Rosemount Tank Master channel for<br>Backup mode: (None) | Modbus slave.                 |      |
|                                                                                     |                               |      |
|                                                                                     | OK Cancel <u>A</u> pply H     | Help |

- 6. Select Modbus TCP (Ethernet).
- 7. Optional: **Port** number 502 is default and does normally not need to be changed.
- 8. Enter desired Address.

Description is optional.

9. Select the *Tank Mapping* tab:

| Modbus FCT Slave Protocol Channel 1 Configuration |                                                                           |                              |                        |       |      |  |
|---------------------------------------------------|---------------------------------------------------------------------------|------------------------------|------------------------|-------|------|--|
| Communication File Log Tank Mapping               |                                                                           |                              |                        |       |      |  |
| Available Tanks:                                  | Mapped<br>Pos T<br>0 T<br>1<br>2<br>3<br>4<br>5<br>6<br>7<br>8<br>9<br>10 | Tanks:<br>Tank Name<br>K-100 | Server<br>Local Server |       |      |  |
| [                                                 | ОК                                                                        |                              | Cancel                 | Apply | Help |  |

- 10. Use the arrow button to move the desired full containment tanks from Available Tanks to Mapped Tanks in order to allow communication with a host server.
- 11. Select **Apply** to save the configuration.
- 12. Select **OK** to finish and close the window.

#### **Postrequisites**

In the WinSetup workspace you may verify that the Modbus TCP protocol channel is enabled:

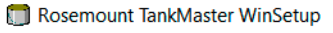

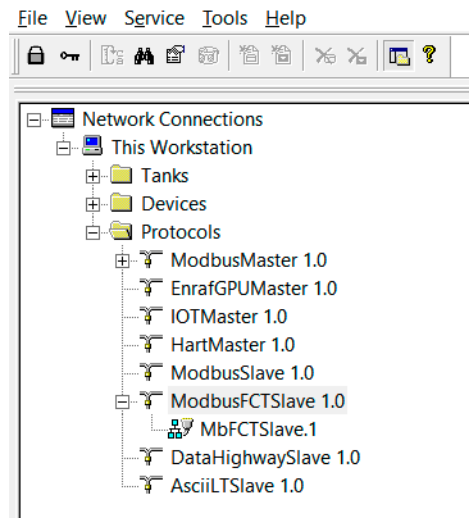

## 4 Device setup

### 4.1 Using the installation wizard

The device installation wizard guides you step-by-step through the installation procedure. The wizard supports installation of multiple device types such as the Rosemount 2460 System Hub, Rosemount 2410 Tank Hub, Rosemount 5900 Radar Level Gauge, Rosemount 2240S Multi-Input Temperature Transmitter as well as various types of LTDs. TankMaster also supports installation of level devices such as the Wärtsilä 1143 servo gauge.

#### Procedure

- 1. Ensure that TankMaster WinSetup is up and running.
- 2. On the **Devices** folder, click the right mouse button and select **Install New** from the pop-up menu, or from the **Service>Devices** menu select **Install New**.
- 3. Follow the instructions in the device installation wizard. Once a device is installed, it appears in WinSetup's tree structure under the current tank as well as under the Devices folder.

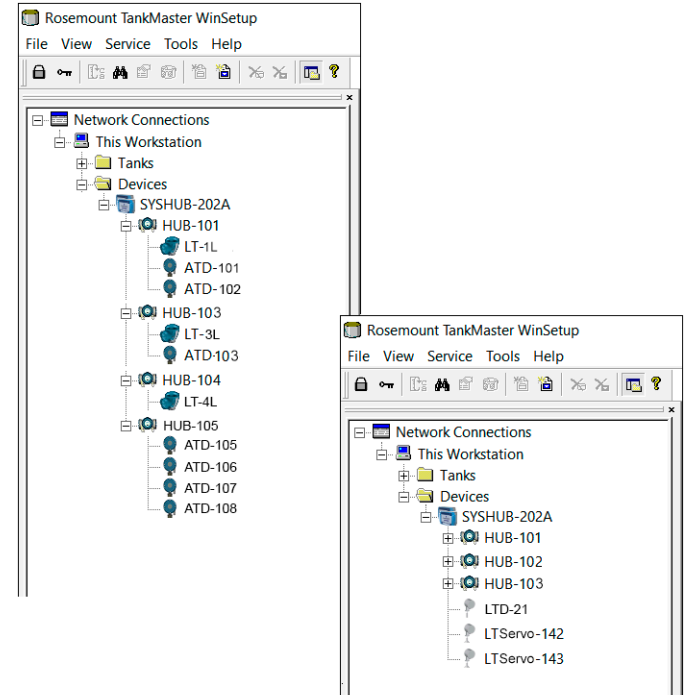

### 4.2 Rosemount 2460 tank database configuration

It is important that the tank database is properly setup for proper communication with field devices.

The Rosemount 2460 System Hub collects measurement data from one or multiple tanks.

For standard configurations, each position in the system hub's tank database represents one tank. For LNG Full Containment tanks, it is common that the tanks are equipped with multiple tank hubs, level devices, and temperature transmitters as well as other measurement instruments. As a result the tank database must be configured accordingly. The purpose of the following example is to show a tank database configuration for a Full Containment tank equipped with multiple instruments. Although the instrument setup may differ between different tanks, the general principles of tank database configuration apply.

This example is based on a Rosemount 2460 tank database configuration for a full containment tank with the following device setup:

| ltem                                        | Devices                                                |
|---------------------------------------------|--------------------------------------------------------|
| Primary level and product                   | Rosemount 2410 Tank Hub                                |
| temperature                                 | Rosemount 5900 Radar Level Gauge                       |
|                                             | • 2 x Rosemount 2240S Temperature transmitter          |
|                                             | Rosemount 2230 Graphical Field Display                 |
|                                             | Rosemount 2051 Pressure Transmitter <sup>(1)</sup>     |
| Secondary level                             | Rosemount 2410 Tank Hub                                |
|                                             | Rosemount 5900 Radar Level Gauge                       |
|                                             | Rosemount 2230 Graphical Field Display                 |
| Safety level                                | Rosemount 2410 Tank Hub                                |
|                                             | Rosemount 5900 Radar Level Gauge                       |
| Leak detection temperature                  | Rosemount 2410 Tank Hub (Leak detection and Cool down) |
|                                             | • 2 x Rosemount 2240S Temperature transmitter          |
| Cool down temperature                       | Rosemount 2410 Tank Hub (Leak and Cool down)           |
|                                             | 2 x Rosemount 2240S Temperature transmitter            |
| Product Density and<br>Temperature profiles | • LTD (W-1146/SI-6290/SI-7000)                         |

#### Table 4-1: Device Setup Example

(1) Required for rollover prediction.

#### Figure 4-1: Tank Database in Rosemount 2460

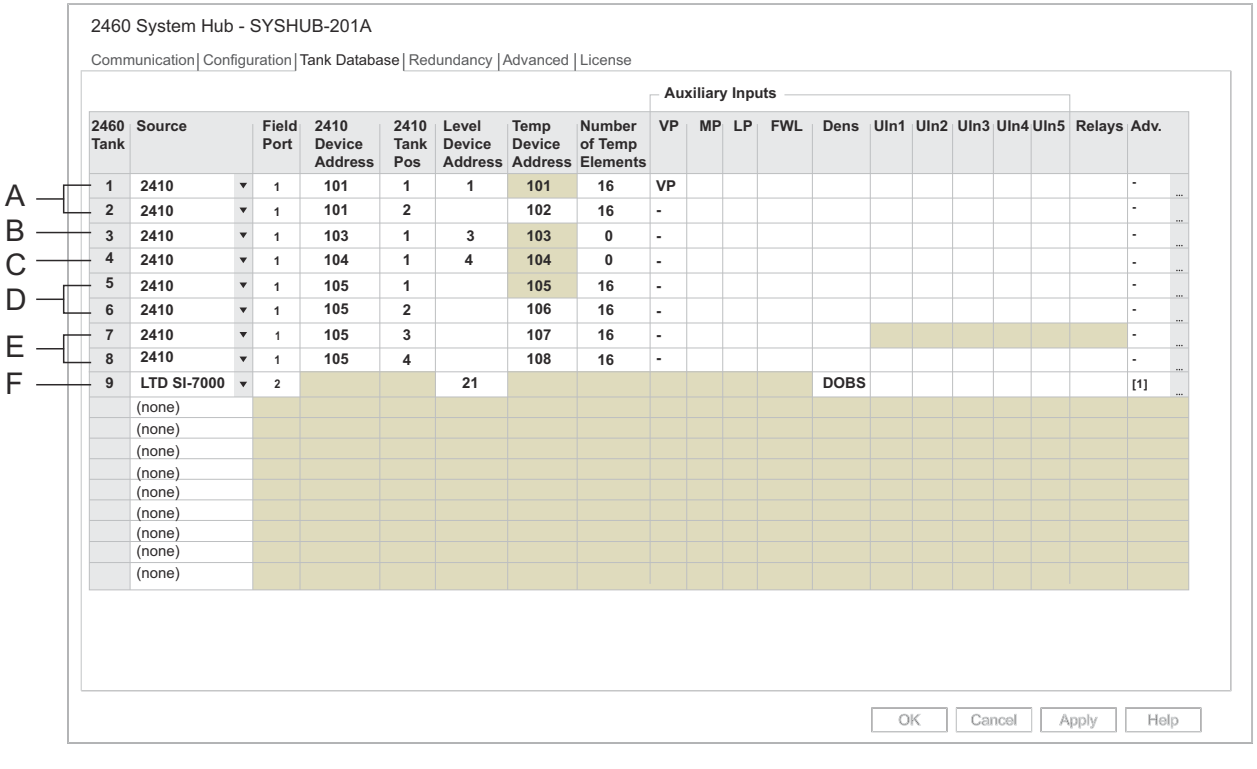

- A. Primary Level
- B. Secondary Level
- C. Safety Level
- D. Leak Detection Temperature
- E. Cool Down Temperature
- F. Level, Temperature, and Density device (LTD device)

The tank database example is based on a tank equipped with multiple instruments as illustrated below.

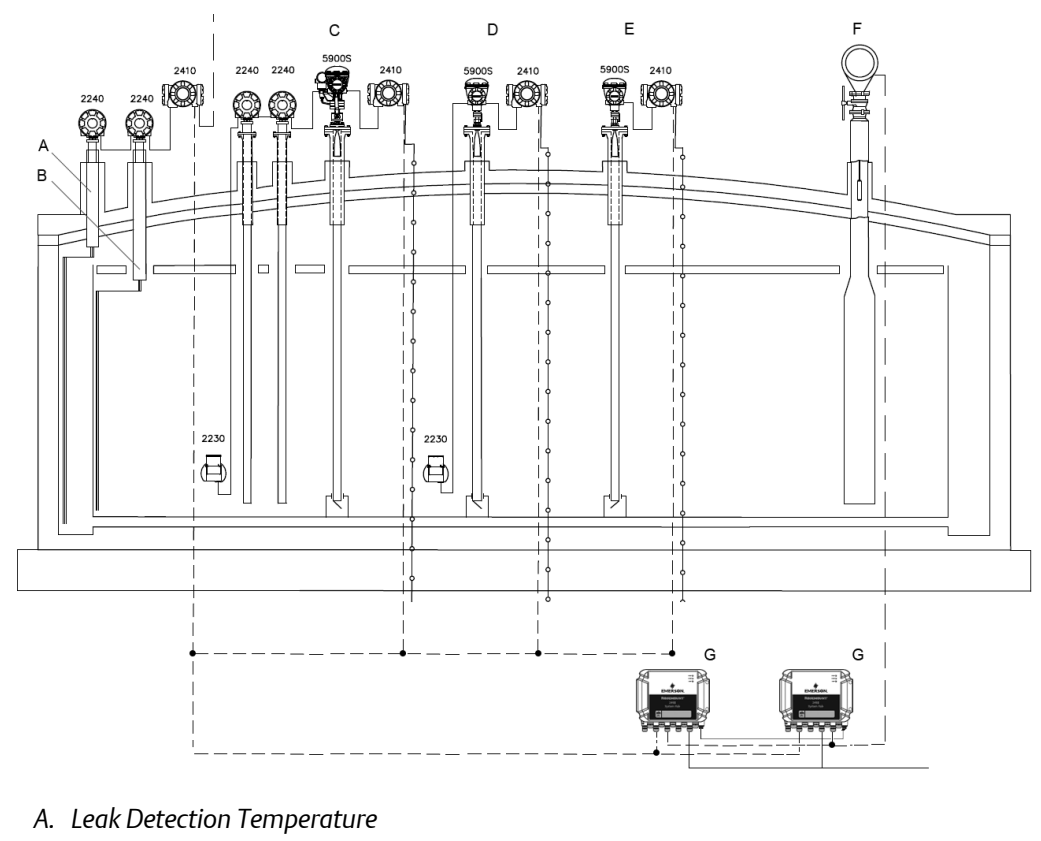

Figure 4-2: Full Containment Tank with Multiple Instruments

- B. Cool Down Temperature
- C. Primary Level
- D. Secondary Level
- E. Safety Level
- F. Level, Temperature, and Density device (LTD device)
- G. Redundant Rosemount 2460 System Hubs

### 4.3

### Configuring the Rosemount 2410 Multi Average Temperature function

The Rosemount Tank Gauging system is designed for using up to 16 spot or average temperature sensors. Full containment tank applications may require more temperature sensors for temperature profiling. The Rosemount 2410 supports up to four Rosemount 2240S temperature transmitters when using the Multi Input Average Temperature function. Typically two temperature transmitters will be connected that occupy Tank Position 1 and Tank Position 2.

The Multi Average Temperature function is available in the tank hub's **Properties>Advanced Configuration** tab.

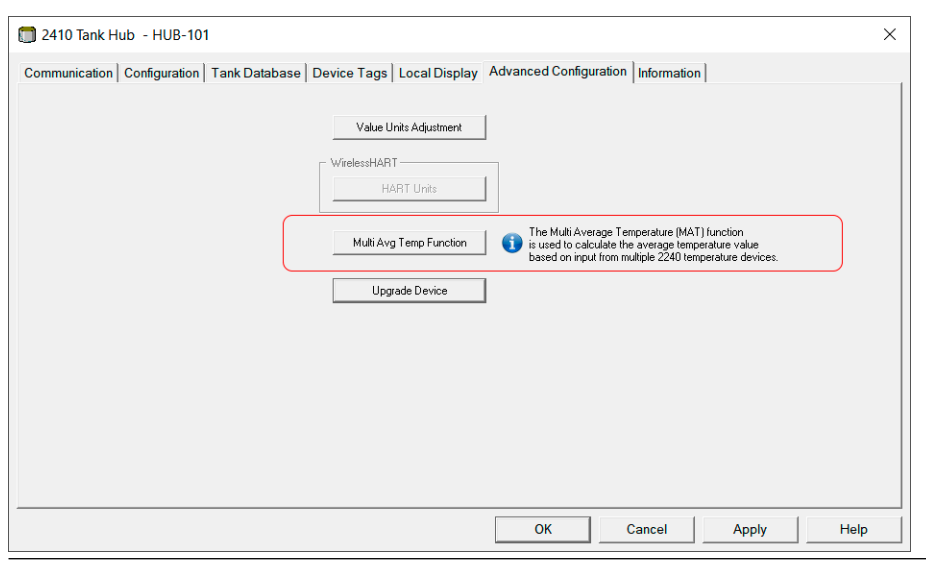

#### Figure 4-3: Rosemount 2410 Advanced Configuration Window

Select **Multi Avg Temp Function** to open the configuration view. In this example there are two temperature transmitters connected to the Rosemount 2410 Tank Hub. The transmitters are configured in tank position 1 and 2, respectively. In case you have three or four temperature transmitters connected to the tank hub, the corresponding check boxes would be enabled.

Tank Pos 1 is automatically selected for the temperature transmitter that is configured in position 1 of the tank hub's database.

In case there are two temperature transmitters, you need to select the check box for **Tank Pos 2** as well to make sure that the second transmitter is included in the average product temperature calculations.

| Figure 4-4: Rosemount 2410 Mu                                                                                                    | lti Average Temperature       |  |  |  |  |  |
|----------------------------------------------------------------------------------------------------|-------------------------------|--|--|--|--|--|
| 🛅 2410 Tank Hub MAT Fun                                                                                                    | ction Configuration $~	imes~$ |  |  |  |  |  |
| Level device and 2240 temperature device must be connected<br>to 2410 "Tank Pos 1". Position 1 is connected to the main<br>temperature device and the lowest temperature element is<br>connected to this device. Select the tank positions that will be<br>used as source for the Multi Average Temperature function: |                               |  |  |  |  |  |
|                                                                                                    | Source                        |  |  |  |  |  |
| Tank Pos 1 :                                                                                                    | (main device)                 |  |  |  |  |  |
| Tank Pos 2 :                                                                                                    | <b>V</b>                      |  |  |  |  |  |
| Tank Pos 3 :                                                                                                    |                               |  |  |  |  |  |
| Tank Pos 4 :                                                                                                    |                               |  |  |  |  |  |
| Lowest Valid Level :                                                                                                    | 1.000 m                       |  |  |  |  |  |
| OK Cancel                                                                                                    | Apply Help                    |  |  |  |  |  |

#### **Related information**

Temperature element configuration

### 4.4 Temperature element configuration

It is important that temperature element positions are properly configured in order to ensure correct Average Temperature calculations. This example shows how to configure temperature element positions for the Rosemount 2240S transmitter when using two transmitters for a total of 32 elements.

Tank configuration includes mapping of temperature transmitter output to tank temperature input. The TankMaster WinSetup configuration tool allows you to select element mapping based on sequential or ZigZag/Parallell mapping as illustrated in Figure 4-6 and Figure 4-7.

The Rosemount 2240S has 16 temperature element positions. Elements must always be numbered in the order from bottom of the tank to the top.

When multiple Rosemount 2240S transmitters are used in combination with the Rosemount 2410's **Multi Average Temperature** function, the temperature transmitter in **tank database position 1** must be the transmitter that has its first element closest to the bottom of the tank. Make sure that the temperature elements are placed in the order that supports the desired tank temperature element configuration.

**Description** text field is optional information. It will be informative for Leak and Cool Down temperature elements when these appear in WinOpi views.

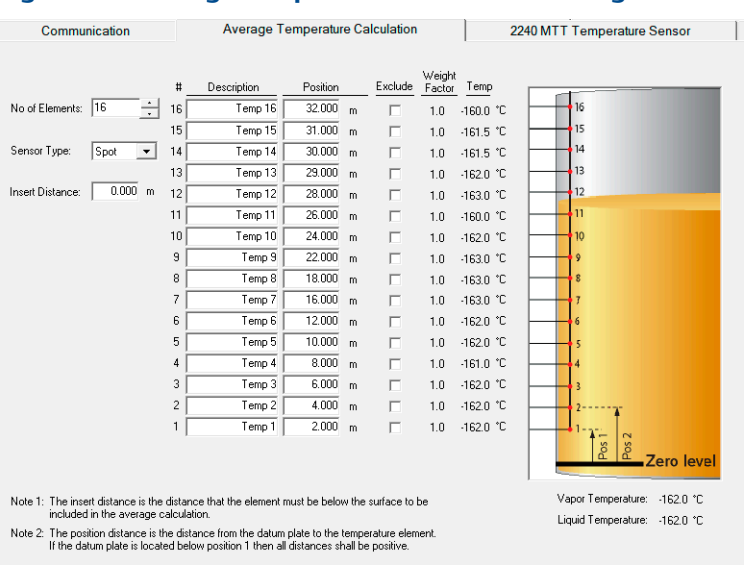

#### Figure 4-5: Average Temperature Calculation Configuration

#### **Tank Temperature Configuration**

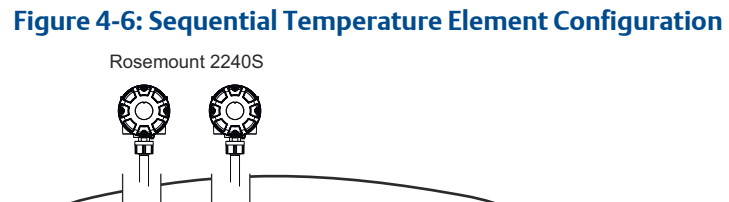

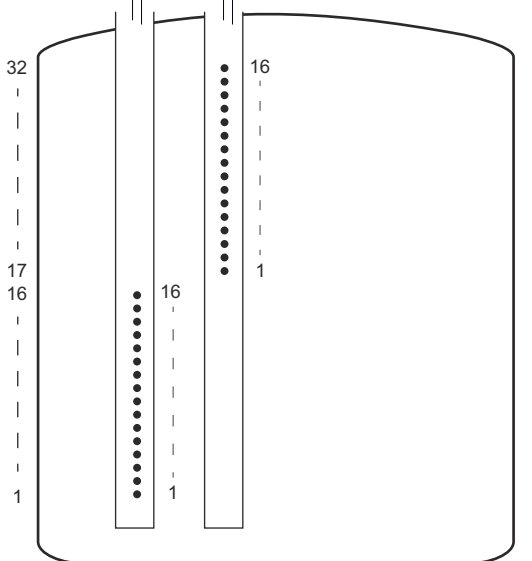

#### Figure 4-7: ZigZag Temperature Element Configuration

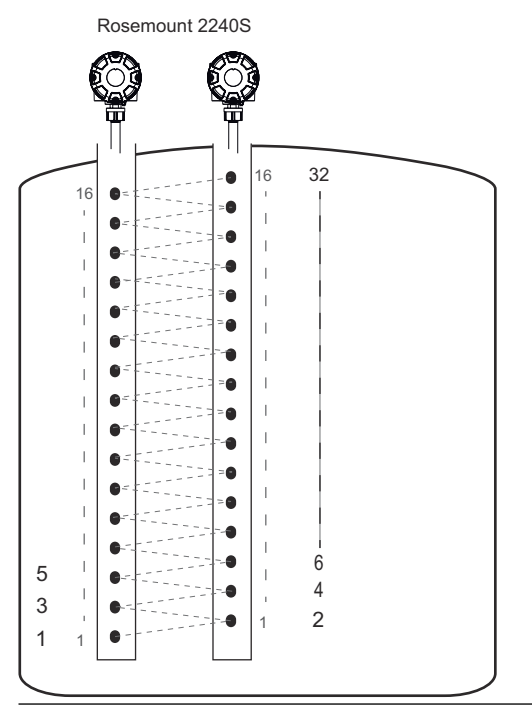

#### **Related information**

Configuring the Rosemount 2410 Multi Average Temperature function Tank configuration

### 4.5 LTD installation and configuration

Supported LTD devices are installed and configured by using Rosemount TankMaster WinSetup configuration software. Once installed and configured, TankMaster reads measurement data from LTD devices for temperature and density monitoring.

### 4.5.1 Configure LTD in Rosemount 2460 Tank Database

Prior to installing a LTD device in TankMaster you need to make sure that it is configured in the Rosemount 2460 tank database.

Open TankMaster WinSetup, right click the appropriate Rosemount 2460 and select **Properties**. Select the **Tank Database** tab. You need to configure the following:

- Port number of the Rosemount 2460 field port that the LTD is wired to.
- Level Device Address. It is recommended to use a free address in the range 1 to 99.
- Observed Density (DOBS). If this field is left blank the system hub will not poll density values from the LTD.
- Advanced settings such as LTD profile area number and Average Product Temperature.

#### Figure 4-8: Rosemount 2460 Tank Database

| ĺ. | 🗊 2460 System Hub - SYSHUB-202A                                       |             |   |               |                           |                     |                            |                           |                               |      |          |      |     |      |      |      |      |      |      |        |      |         |
|----|-----------------------------------------------------------------------|-------------|---|---------------|---------------------------|---------------------|----------------------------|---------------------------|-------------------------------|------|----------|------|-----|------|------|------|------|------|------|--------|------|---------|
| C  | Communication Configuration Tank Database Redundancy Advanced License |             |   |               |                           |                     |                            |                           |                               |      |          |      |     |      |      |      |      |      |      |        |      |         |
|    |                                                                       |             |   |               |                           |                     |                            |                           |                               | Auxi | liary In | puts |     |      |      |      |      |      |      |        |      |         |
|    | 2460<br>Tank                                                          | Source      |   | Field<br>Port | 2410<br>Device<br>Address | 2410<br>Tank<br>Pos | Level<br>Device<br>Address | Temp<br>Device<br>Address | Number<br>of Temp<br>Elements | VP   | MP       | LP   | FWL | Dens | UIn1 | UIn2 | UIn3 | UIn4 | UIn5 | Relays | Adv. | <b></b> |
|    | 1                                                                     | 2410        | • | 1             | 101                       | 1                   | 1                          | 101                       | 16                            | VP   | MP       | LP   | FWL | DOBS | VP   | -    | -    | -    | -    | -      | -    |         |
|    | 2                                                                     | 2410        | • | 1             | 101                       | 2                   |                            | 102                       | 16                            | -    | -        | -    | -   | -    | -    | -    | -    | -    | -    | -      | -    |         |
|    | 3                                                                     | LTD SI-7000 | • | 2             |                           |                     | 21                         |                           |                               |      |          |      |     | DOBS |      |      | -    | -    | -    | -      | [1]  |         |
|    | 4                                                                     | LTD W-1146  | • | 2             |                           |                     | 22                         |                           |                               |      |          |      |     | DOBS |      |      |      |      |      |        | [2]  |         |
|    | 5                                                                     | (none)      | ٠ |               |                           |                     |                            |                           |                               |      |          |      |     |      |      |      |      |      |      |        |      |         |

### 4.5.2 Install a new LTD

This section describes how to install an LTD in Rosemount TankMaster WinSetup.

#### Prerequisites

Make sure that the LTD device is properly wired to a Rosemount 2460 System Hub field port. Prior to installing the LTD, ensure that it is configured in the system hub's tank database. Make a note which tank position that is used for the LTD. Also, ensure that you know the system hub's tag name so you can select the correct system hub when installing the LTD.

#### Procedure

- 1. Make sure that the TankMaster WinSetup configuration program is up and running.
- 2. In the WinSetup workspace, click the right mouse button on the **Devices** folder.
- 3. Select Install New.
- 4. From the **Device Type** drop-down list, select the appropriate LTD type.
- 5. Ensure that correct system hub is selected in the drop-down list.

6. Enter **Tank position in 2460** and select **Verify Communication**. A message appears that the LTD was successfully found.

#### Need help?

If the LTD was not found:

- verify that the correct system hub is selected
- check the system hubs tank database for the correct tank position
- 7. Click **Next** and verify that correct information is presented in the **Summary** window.
- 8. Click **Finish** and verify that the device appears in the WinSetup workspace under the appropriate Rosemount 2460 System Hub.

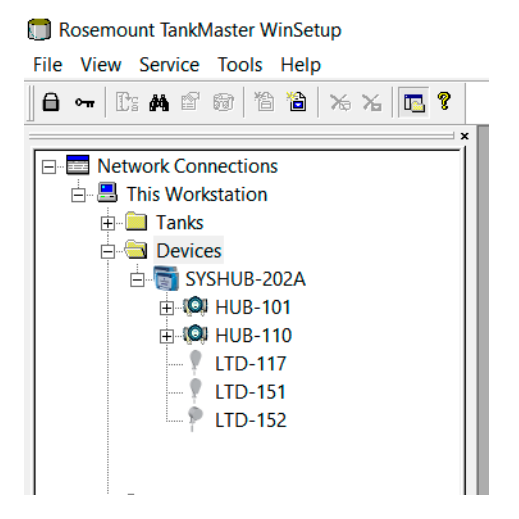

#### **Postrequisites**

Once the LTD is successfully installed, proceed with configuring the device.

### 4.5.3 Configure an LTD

This is a description on how to configure an LTD device in TankMaster WinSetup.

#### Prerequisites

Ensure that the device is up and running and is installed in TankMaster WinSetup.

#### Procedure

1. Make sure that the TankMaster WinSetup configuration program is running.

2. In the WinSetup workspace, click the right mouse button on the desired LTD device and select **Properties**:

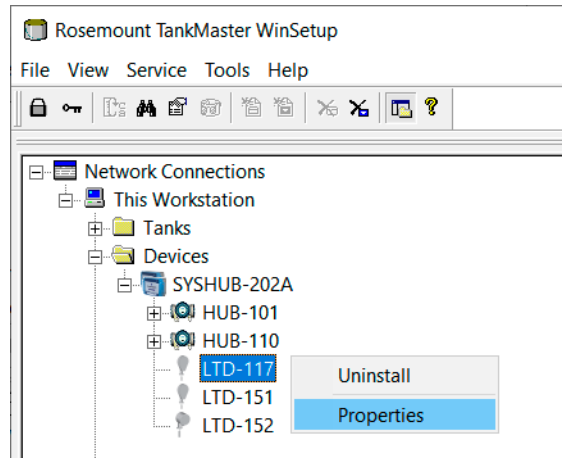

The *Configuration* window appears. It has a number of tabs depending on LTD type.

3. Perform the required configuration and select **Apply** to save the configuration.

| LTD W-1146<br>Tape and Prot<br>Con | Device Configuration - LTD-<br>file Configuration Comma<br>amunication | 152 ×<br>nd Measurement Values<br>Configuration |
|------------------------------------|------------------------------------------------------------------------|-------------------------------------------------|
| 🛅 μτο                              | SI-6290 Device Configuratio                                            | on - LTD-117 ×                                  |
| Comm                               | unication Profile Alarms Co                                            | mmand   Measurement Values                      |
|                                    | 🔲 LTD SI-7000 Device Con                                               | ifiguration - LTD-151                           |
|                                    | Communication Profile Ala                                              | arms   Command   Measurement Values             |
|                                    | 2460 System Hub:                                                       | SYSHUB-202A                                     |
|                                    | Communication Channel                                                  | ModbusMaster.2                                  |
|                                    | Tank position in 2460:                                                 | 11                                              |
|                                    | Profile area in 2460:                                                  | 2                                               |
|                                    | Device Type:                                                           | LTD SI-7000                                     |
|                                    | Device Address:                                                        | 151                                             |
|                                    |                                                                        |                                                 |
|                                    | Chang                                                                  | e                                               |

### 4.5.4 LTD W-1146 configuration

This section describes supported device configuration options, and tape and profile configuration options for a W-1146 LTD.

#### Table 4-2: W-1146 Configuration Options

| Option                       | Description                                                                                                    |
|------------------------------|----------------------------------------------------------------------------------------------------|
| Sensor Calibration Constants | These constants are provided with a calibration certificate that is unique for the specific sensor head                                                                                                    |
| Surface Interface            | Surface Interface parameters are required for the device to be<br>able to find the liquid surface. The interface density value shall be<br>set to a value at 85% of the product density.                                                                                          |
| Parameter Offsets            | These offsets are used to adjust the densitometer values for level, temperature and density.                                                                                                    |
| Safety                       | Internal safety alarm limits for the LTD device. The reed switch<br>alarm can be enabled or disabled, software high and low limits<br>can be configured. These alarm statuses can be monitored by<br>external host systems via <b>Gauge Status</b> register in the LTD<br>device. |
| Sensor Motor                 | Allows you to select Normal or Low speed.                                                                                                    |

#### Table 4-3: W-1146 Tape and Profile Configuration Options

| Option                               | Description                                                                                                    |
|--------------------------------------|----------------------------------------------------------------------------------------------------|
| Tape and Contraction<br>Compensation | • Tank height, LTD R distance                                                                                         |
|                                      | <ul> <li>Tank inner roof position, distance from bottom of tank to<br/>inner roof</li> </ul>                          |
|                                      | <ul> <li>Upper vapor temperature, the normal temperature in the<br/>upper vapor space above the inner roof</li> </ul> |
|                                      | • Vapor temperature, the normal vapor temperature below the inner roof                                                |
|                                      | <ul> <li>Temperature contraction factor, fixed calibration value for<br/>the tape</li> </ul>                          |
|                                      | Enable or disable the tape contraction compensation                                                                   |

| Option                             | Description                                                                                                    |
|------------------------------------|----------------------------------------------------------------------------------------------------|
| Profile Configuration              | <ul><li>The customized profile will be used in the 2460 automatic scheduling function:</li><li>Profile start position, normally the profile starts 1 meter above the bottom.</li></ul>                          |
|                                    | <ul> <li>Profile end position, approximately 1 meter below normal<br/>max operation level for the tank.</li> </ul>                                                                                              |
|                                    | <ul> <li>Recommended profile sample interval is 0.5 meter. If<br/>maximum product level is above 50 meter, set the interval to<br/>1 m or 0.6 m to cover the level measuring range.</li> </ul>                  |
|                                    | <b>Note</b><br>In order to ensure reliable layer height calculations it is not<br>recommended to use intervals less than 0.4 m.                                                                                 |
|                                    | <ul> <li>Surface canceling distance. If the last sample is between the<br/>Product Level and (Product Level – Canceling Distance) the<br/>last sample will not be used.</li> </ul>                              |
| Automatic Profile<br>Configuration | The Rosemount 2460 will send customized profile commands to<br>all installed LTD W-1146 devices according to the configured<br>scheduling:<br>• Use configured start time and interval: first profile starts at |
|                                    | the configured time (recommended option)                                                                                                    |
|                                    | <ul> <li>Use configured start time and 24 hours interval; all profile<br/>starts at the configured time with 24 hours interval</li> </ul>                                                                       |
|                                    | Automatic Profile function is disabled                                                                                                    |

#### Table 4-3: W-1146 Tape and Profile Configuration Options (continued)

### 4.5.5 LTD SI-6290/7000 configuration options

This section describes supported device configuration options, and tape and profile configuration options for a SI-6290/7000 LTD.

| Table 4-4: SI-6290/7000 Profile Configuration Opt | ions |
|---------------------------------------------------|------|
|---------------------------------------------------|------|

| Option          | Description                                                                                                    |
|-----------------|----------------------------------------------------------------------------------------------------|
| Start Position  | Typically the profile starts 1.0 meter above the bottom.                                                                                                    |
| Sample Interval | Recommended profile sample interval is 0.5 meter. If maximum product level is above 50 meter, set the interval to 1 m or 0.6 m to cover the level measuring range. |
|                 | <b>Note</b><br>In order to ensure reliable layer height calculations it is not<br>recommended to use intervals less than 0.4 m.                                    |
| Dwell Time      | Time in seconds that the probe will pause at each point to allow readings to stabilize before reading the value.                                                   |

#### Table 4-5: SI-6290/7000 Automatic Profile Scheduling

| Option                                  | Description                                                                                                    |
|-----------------------------------------|----------------------------------------------------------------------------------------------------|
| Enable or disable automatic<br>profiles | <ul> <li>The following alternatives are available:</li> <li>Use configured start time and interval. First profile starts at the configured time. (recommended option)</li> <li>Automatic Profile function is disabled.</li> </ul> |
| Start Hour                              | The hour when profiling will start                                                                                                    |
| Start Minute                            | The minute when profiling will start                                                                                                    |
| Interval time                           | Time in minutes between automatic profiles                                                                                                    |

#### Table 4-6: SI-6290/7000 Alarms

| Option                       | Description                                                                                                    |
|------------------------------|----------------------------------------------------------------------------------------------------|
| Level Alarm Set Points       | Internal alarm limits in the LTD. These alarms can be monitored<br>by external host systems via Alarm Status registers in the LTD<br>device, or specific 2460 Input registers in selected Profile Area. |
| Temperature Alarm Set Points |                                                                                                    |
| Density Alarm Set Points     |                                                                                                    |
# 5 Tank setup

### 5.1 System setup

The *System Setup* window lets you configure system settings for inventory management. Specific settings for LNG applications are also included.

#### Important

Standard system and calorific units must be configured prior to tank installation.

| Server: Local Server: Local Server: Local Server: Local Server: Local Server: Local Server: Local Server: Local Server: Local Server: Local Server: Local Server: Local Server: Local Server: Local Server: Local Server: Colspan="2">                                                                                               |
|----------------------------------------------------------------------------------------------------|
| System Units     Volume:     m3     Volume Correction Factor Calculation Mode       Level/Ullage:     m     Volume:     m3     C       Temp:     *C     Density:     kg/m3     C       Pressure:     bar G     Weight     ton(m)     Volume                                                                                          |
| Level/Ullage:       m       Volume:       m3       C       Round VCF to 4 decimals.         Temp:       *C       Density:       kg/m3       C       Round VCF to 5 decimals. According to API MPMS 12.1.1 (2001).         Pressure:       bar G       Weight       ton(m)       INC Reference Conditions (acord in table ISO 00272). |
| Temp:     'C     Density:     kg/m3     C       Pressure:     bar G     Weight     ton(m)     INC Reference Conditions (read in table ISO6926)                                                                                                    |
| Pressure: bar G V Weight ton(m) V LNC Defeatoned Conditions (wood in table ISO5975)                                                                                                    |
|                                                                                                    |
| Calorific: MJ/m3  Combustion Ref Temp: 15.0 °C  Values calculated for real gas.                                                                                                    |
| Secondary Units Metering Ref Temp: 0 Values calculated for ideal gas.                                                                                                    |
| Level: ft Volume: bbl • LNG Methane Number ISOTR22302 Calculation Mode                                                                                                    |
| Avg remp: * • Density: 60/60 * • • • • • • • • • • • • • • • • • •                                                                                                    |
| Calorific: therm/bbl Veight ton(s) Calculate according to Linear coefficient relation method                                                                                                    |
| Volume Table: ISO6976-2016 👤                                                                                                    |
| TCT Products Presentation Accuracy for Density and Temperature                                                                                                    |
| Type: Bew Maxno of products: 100                                                                                                    |
| Max points: 1000                                                                                                    |
| Local Gravity Calculation Ambient Air Density Calculation                                                                                                    |
| Port Temperature Unit kg/m3                                                                                                    |
| Elevation: 0.000 m Base Density, 1.21 kg/m3                                                                                                    |
| I Gravity. 9807 m/s° I Air Density. 121 kg/m3                                                                                                    |
|                                                                                                    |
| <u>OK</u> Cancel Apply Help                                                                                                    |

### Figure 5-1: System Setup

#### **LNG Reference conditions**

The ISO6976 standard is used for Full Containment tanks and specifies methods for calculation of gross calorific value, density, and Wobbe index of natural gases. Reference conditions can be changed and will be used for tanks using table ISO6976 for calculations of gross calorific value, Wobbe index, and reference density.

#### LNG Methane Number ISOTR22302 Calculation Mode

Methane Number is calculated according to one of the following two methods:

- according to Hydrogen/Carbon ratio relation
- according to Linear coefficient relation

### Presentation accuracy for Density and Temperature

You may configure TankMaster to present density and temperature with an extra decimal compared to the default setting. In case measurement values with higher accuracy are not available, the extra decimal is set to zero.

### 5.2 Tank installation

This section describes how to install and configure **Full Containment** tanks in Rosemount<sup>™</sup> TankMaster WinSetup.

### 5.2.1 Tank installation procedure

This is a guide how to use the *TankMaster WinSetup* installation wizard for installing Full Containment tanks.

The TankMaster installation wizard includes the most important steps for installing and configuring a tank. Further configuration can be made at any time by selecting **Properties** for the desired tank.

### **Prerequisites**

Make sure that all devices to be associated with the tank are installed in TankMaster WinSetup.

#### Note

Full containment tank installation requires hardware key with appropriate license options.

#### Procedure

1. In *TankMaster WinSetup*, click the right mouse button on the Tanks folder and select Install New.

The tank installation wizard opens.

2. Select tank type **Full Containment** and enter the desired **Tank Tag**. Tank type **Full Containment** is automatically selected in case you click the right mouse button on an existing Full Containment folder instead of the **Tanks** or **All Tanks** folder. Click **Next** to continue.

| 🗊 General                                                  | >                         | < |
|------------------------------------------------------------|---------------------------|---|
| Tank Tyge:<br> Full Containment ▼<br> Tank Iag:<br> TK-200 |                           |   |
|                                                            | < Back Next > Cancel Help |   |

In case you click the right mouse button on an existing Full Containment folder, tank type Full Containment is automatically selected.

3. Select all devices to be associated with the tank. Use the arrow button to move devices from **Available Devices** to **Selected Devices**. When finished, click **Next** to continue.

| Available Devices:                     | Selected Devices:  |
|----------------------------------------|--------------------|
| E                                      | ATD-101            |
| HUB-102                                | → UT-1L            |
| HUB-103                                | LTD-21             |
| H-104                                  | -                  |
| - 4-t                                  |                    |
|                                        |                    |
|                                        |                    |
|                                        |                    |
| Advanced                               | Install New Device |
| Show Unly Vacant Devices               |                    |
| <ol> <li>Sum signe Eosigous</li> </ol> |                    |

4. Verify that all level and temperature parameters are connected to the appropriate devices. See Tank configuration for more information. Click **Next** to continue.

| Level Sources                                 |   | Vapor Sources                |
|-----------------------------------------------|---|------------------------------|
| Primary Level:                                |   | Outer Vapor Temperature:     |
| LT-1L.LL                                      | • | ATD-102[15]                  |
| Secondary Level:                              | _ | Vapor Temperature:           |
| LT-3L.LL                                      | • | ATD-101.VT                   |
| Overfill Level:                               |   | Vapor Pressure:              |
| LT-4L.LL                                      | • | ATD-101.VP 🗾 barG            |
| LTD Level:                                    | _ |                              |
| LTD-21.LL                                     | • |                              |
|                                               |   | Advanced Configuration       |
| Product Temp Config<br>Product Temp Device 1: |   | LeakTemp Configuration       |
| ATD-101                                       | - | Cool Down Temp Configuration |
| Product Temp Device 2:                        |   |                              |
| ATD-102                                       | - | Level Rate                   |
| Temp Configuration:                           |   | Calculate in TankMaster      |
| Zigzag/Parallel                               | • | LT-1L.LR                     |
|                                               |   |                              |

5. Verify that **Value Source** is set to **Automatic**. However, the **Value Entry** window can be used to configure manual values for service purposes. Manual values are marked yellow in order to distinguish them from automatic measurements. Make sure that **Maximum** values are configured for all level parameters such as Level, Secondary Level, Overfill Level, Third Level, and LTD Level. Click **Next** to continue.

| Level<br>Backup Level<br>Secondary Level<br>Overfill Level<br>Third Level<br>LTD Level<br>Level Bate | Gauge: [LT-1L     Gauge: LT-1L     Gauge: LL        |
|----------------------------------------------------------------------------------------------------|-----------------------------------------------------|
| Ullage<br>Temp 32<br>Temp 31<br>Temp 30<br>Temp 29<br>Temp 28<br>Temp 28<br>Temp 27<br>Temp 26       | ⊻alue: [4.532 m<br>Value Range<br>Migimum: [0.000 m |
| Temp 24<br>Temp 24<br>Temp 23<br>Temp 22<br>Temp 21<br>Temp 20<br>Temp 19<br>Temp 18<br>Temp 17      | Magimum: 35.000 m                                   |

6. Verify that **Tank tag** is correct, and **Devices** include all devices that are required for the tank. If any changes are needed, you may click the **Back** button and return to the desired window. Otherwise click the **Finish** button to save the tank installation and exit.

| Summary        |                             |      |  |
|----------------|-----------------------------|------|--|
| Please confirm |                             |      |  |
| Tibddo comm.   |                             |      |  |
| Tank tag:      | TK-200                      |      |  |
| Devices:       | ATD-101, ATD-102, LT-1L, LT | D-21 |  |
|                |                             |      |  |
|                |                             |      |  |
|                |                             |      |  |
|                |                             |      |  |
|                |                             |      |  |
|                |                             |      |  |
|                |                             |      |  |
|                |                             |      |  |
|                |                             |      |  |
|                |                             |      |  |
|                |                             |      |  |
|                |                             |      |  |

7. In WinSetup and WinOpi verify that measurement data appears as expected. Once the installation wizard is finished you may modify the current tank configuration at any time. The tank appears in the WinSetup workspace.

Figure 5-2: Full Containment Tank in WinSetup

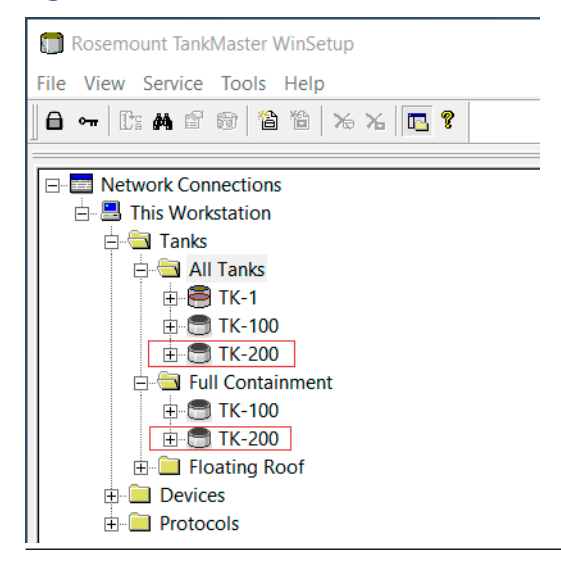

#### **Postrequisites**

Use TankMaster WinOpi operator's interface for setting up the tank for full containment tank inventory management.

**Related information** 

Tank configuration

### 5.3 Tank configuration

Tank configuration allows you to associate devices as source input to various tank variables.

The *Tank Configuration* window provides options for mapping of:

- product level (Primary, Secondary, Overfill, LTD)
- product temperature
- outer vapor temperature
- vapor temperature
- vapor pressure
- leak detection temperature
- cool down temperature

To open the *Tank Configuration* window:

- 1. In the WinSetup workspace click the right mouse button on the tank.
- 2. Select Properties.
- 3. In the *Properties* window select the *Configuration* tab.

### Figure 5-3: Tank Configuration

| eneral Configuration Value Ent                               | ry                                                                                                    |                                                                                                    |
|--------------------------------------------------------------|----------------------------------------------------------------------------------------------------|----------------------------------------------------------------------------------------------------|
| Associated Devices<br>LTD-21<br>ATD-101<br>ATD-102<br>TLT-1L | Level Sources<br>Primagy Level:<br>LT-TL.LL<br>Secondary Level:<br>LT-3L.LL<br>Overfill Level:<br>LT-4L.LL<br>LTD Level:<br>LTD_21.LL<br>V | Vapor Sources<br>Outer Vapor Temperature:<br>[ATD-101/15]<br>Vapor Temperature:<br>[ATD-101/VT<br>Vapor Pressure:<br>[ATD-101.VP 	 bar6 |
|                                                              | Product Temp Config<br>Product Temp Device 1:<br>ATD-101<br>Product Temp Device 2:<br>ATD-102                                              | Advanced Configuration                                                                                                    |
| Calculate in TankMaster                                      | Temp Configuration:<br>Zigzag/Parallel                                                                                                    | LeakTemp Configuration                                                                                                    |

#### Level source

Level sources includes level devices for **Primary, Secondary, Overfill**, and **LTD**. You can choose input from associated devices in the left-hand side of the **Tank Configuration** window. Missing devices can be added by clicking the **Change** button to open the **Select Devices** window.

#### Note

Only one LTD can be selected for the tank. In case you need to change tank input to another LTD (advanced configuration), all inputs must be change to the same LTD.

#### **Product temperature configuration**

The ATD device (temperature and other non-level devices) selected as **Product Temp Device 1** is used as default source for **Average Product Temperature**.

The **Temp Configuration** drop-down menu includes schemes for mapping of product temperature device outputs to tank temperature inputs. Available options are:

- Zigzag / Parallel Temperature Configuration. First tank element will use first element from the Device 1, second tank element will use first element from the Device 2, etc. This is the default option.
- Sequential Temperature Configuration. The first 16 tank elements are mapped from Device 1, then the following 16 elements from Device 2 (17 – 32).
- Custom (advanced configuration). This option requires advanced tank configuration to map product temperature elements. You may use any number of ATDs for arbitrary output mapping.

#### Vapor source

The ATD device (temperature, vapor) selected as **Product Temp Device 1** is used as default source for Vapor Temperature and Vapor Pressure. Select the desired inputs for:

- 1. **Outer Vapor Temperature**. The drop-down list presents all available temperature elements. Select a temperature element that is suitable for the current tank. Note that numbering starts with the element at the bottom of the tank.
- 2. Vapor Temperature. From the drop-down list, select the standard Vapor Temperature (VT) parameter. This is the average temperature of all elements above the product surface. If needed, you may select a specific temperature element instead.
- 3. Vapor Pressure. Select the desired pressure source and measurement unit. Ensure that the Rosemount 2460's tank database Auxiliary Inputs block is configured for Vapor Pressure (VP) so that it properly polls pressure values.

### Leak detection temperature

The **Leak Temperature Configuration** button opens a view that lets you map tank leak detection temperature elements (1 – 32) to device output.

#### **Cool down temperature**

The **Cool Down Temp Configuration** button opens a view that lets you map cool down temperature elements (1 – 32) to device output.

#### Advanced configuration

The Advanced Configuration button opens a view that allows you to setup tank inputs not included in a standard configuration.

#### Note

This options allows you to map tank inputs to device outputs for advanced tank setup. It should only be used by personnel with proper skills and experience.

### Level rate

When connected to a level gauge, such as the Rosemount 5900S, TankMaster uses the Level Rate value that is calculated by the level gauge. For devices without internal calculation of Level Rate, it can be calculated by TankMaster instead.

### **Related information**

Tank installation procedure Leak detection temperature configuration Cool down temperature configuration Advanced configuration Temperature element configuration

### 5.3.1 Leak detection temperature configuration

*Tank Leak Temperature Configuration* window is specific for **Full Containment** tank type and is used to map tank leak detection temperature elements (1 – 32) to device output.

For each temperature element you can:

- select a device source (device name)
- select a temperature element (TT[x]).

Leak detection temperature elements without configured source (set as "<none>") will not appear in TankMaster WinOpi.

The **Select Devices** button opens a window where you can limit the number of devices in the device sources combo boxes. This may be useful in case of large number of installed ATD devices.

Unique tags can be specified in the **Average Temperature Calculation** window for the associated temperature transmitter (ATD). The **Description** field lets you enter a tag which will appear in the **Tank Leak Temperature Configuration** window. See **Tags for temperature elements** for more information.

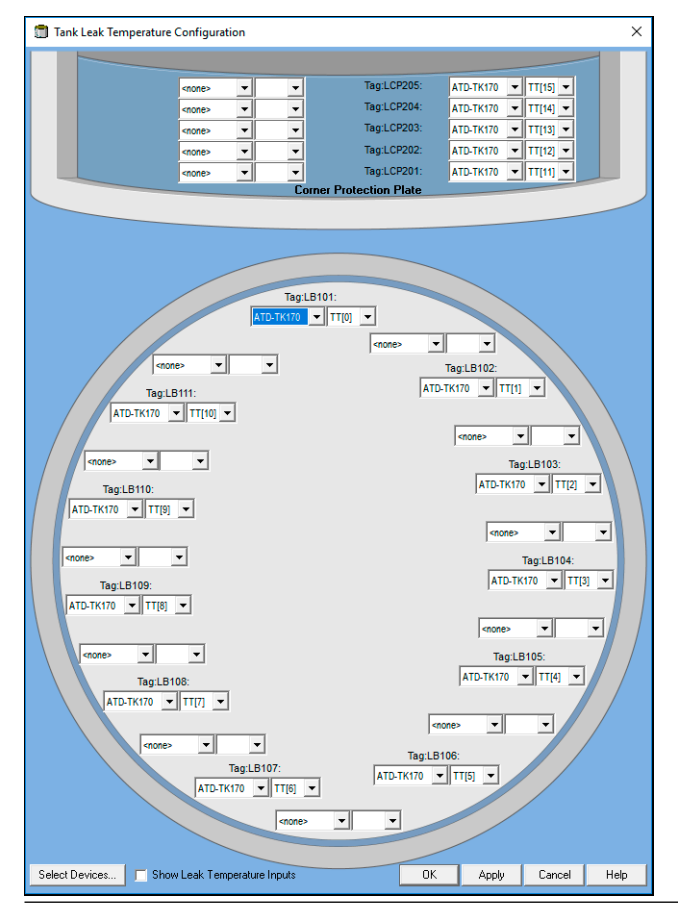

### Figure 5-4: Tank Leak Temperature Configuration

### 5.3.2 Cool down temperature configuration

The **Cool Down Temperature Configuration** window lets you map tank cool down temperature elements (1 – 32) to device output.

For each temperature element you can:

- select a device source (device name)
- temperature element (TT[x]).

Cool down temperature elements without configured source ("<none>") will not appear in WinOpi.

The **Select Devices** button opens a window where you can limit the number of devices in the device sources combo boxes. This may be useful in case of a large number of installed ATD devices.

Unique tags can be specified in the *Average Temperature Calculation* window for the associated temperature transmitter (ATD). The **Description** field lets you enter a tag which will appear in the *Cool Down Temperature Configuration* window. See Tags for temperature elements for more information.

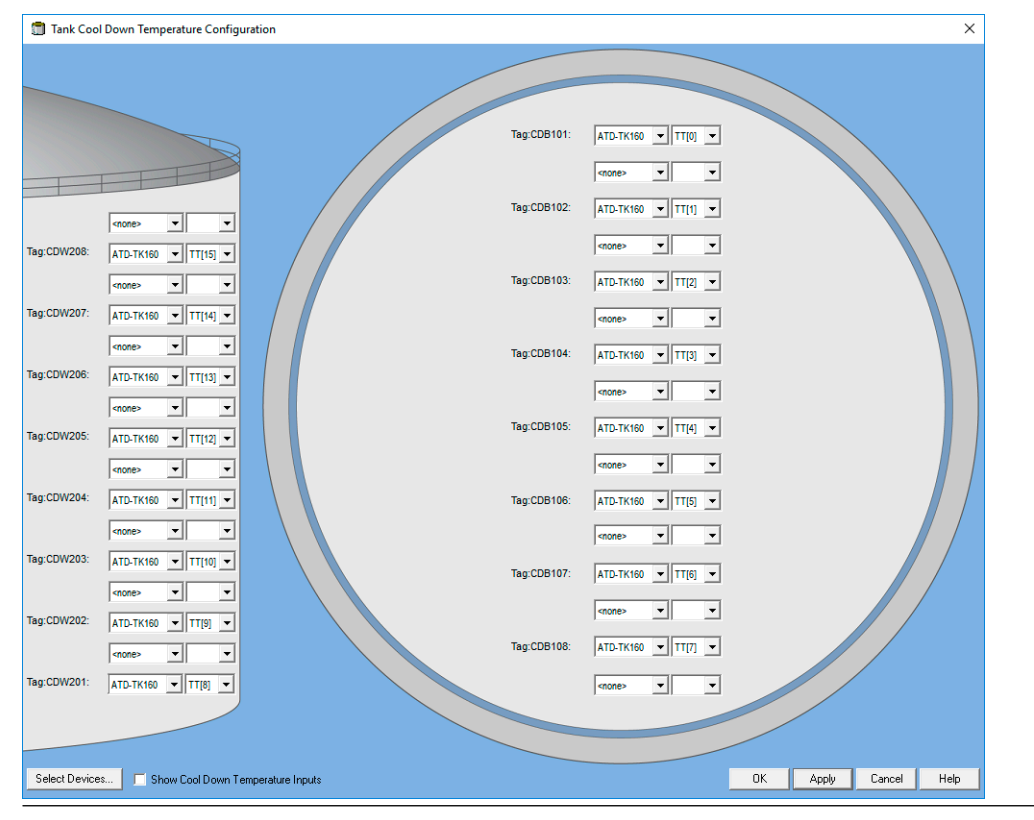

### Figure 5-5: Tank Cool Down Temperature Configuration

### 5.3.3 Tags for temperature elements

This is a description of how to add tags for temperature elements in *Tank Leak Detection Temperature* and *Tank Cool Down Temperature* configuration windows.

#### Prerequisites

Make sure that Rosemount TankMaster WinSetup configuration software is up and running.

### Procedure

- 1. In the WinSetup workspace, expand the desired full containment tank icon and associated device icons.
- 2. Right-click the ATD<sup>(2)</sup> device icon and select Properties.

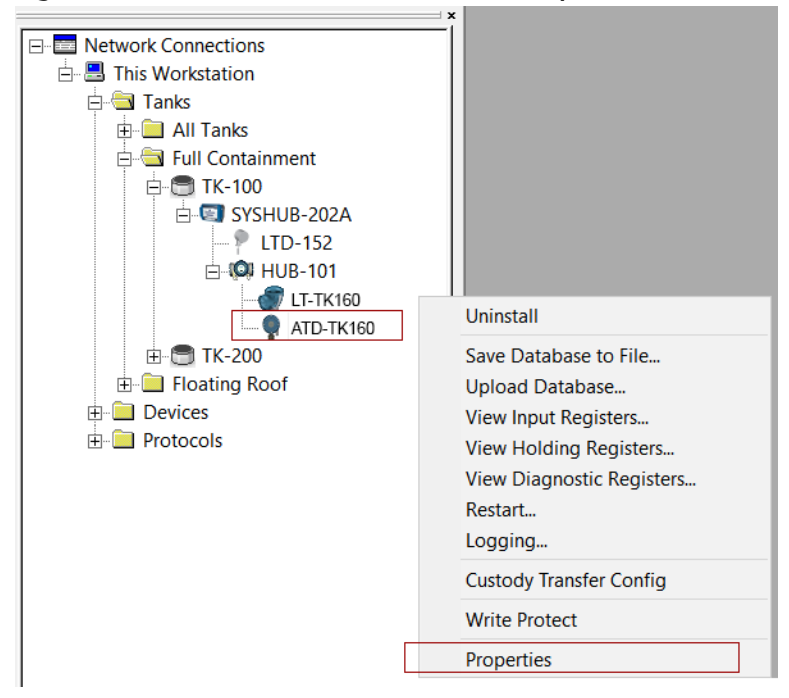

<sup>(2)</sup> ATD includes temperature transmitters and other non-level devices.

|   |             |                       |    | Averag       | ge Temperatu | ire Ci | alculation |                       | 2240 MTT Temperature Sensor |
|---|-------------|-----------------------|----|--------------|--------------|--------|------------|-----------------------|-----------------------------|
|   |             |                       | #  | Description  | Position     |        | Exclude    | Weight<br>Factor Temp |                             |
|   | $\frown$    |                       | 16 | Tag(DW/208   | 32,000       |        |            | 1.0. 150.00 *C        | 16                          |
|   | Tag:CDB101: | ATD-TK160 V TT[0] V   | 10 | Tag.CD W 200 | 32.000       | m      | _          | 1.0 -159.00 C         | 15                          |
|   |             |                       | 15 | Tag:CDW207   | 28.000       | m      |            | 1.0 ·158.00 °C        | 13                          |
|   |             | <none></none>         | 14 | Tag:CDW206   | 24.000       | m      |            | 1.0 ·158.00 °C        | 14                          |
|   |             |                       | 13 | Tag:CDW205   | 20.000       | m      |            | 1.0 ·158.00 °C        | 13                          |
|   | Tag:CDB102: | ATD-TK160 VTT[1] V    | 12 | Tag:CDW204   | 16.000       | m      |            | 1.0 →158.00 °C        | 12                          |
|   |             |                       | 11 | Tag:CDW203   | 12.000       | m      |            | 1.0 ·158.00 °C        | 11                          |
|   |             | <none></none>         | 10 | Tag:CDW202   | 8.000        | m      |            | 1.0 √158.00 °C        | 10                          |
|   | Tag:CDB103: | ATD-TK160 V TT[2] V   | 9  | Tag:CDW201   | 4.000        | m      | Г          | 1.0 -158.00 °C        | 9                           |
|   |             |                       | 8  | Tag:CDB108   | 0.100        | m      |            | 1.0 -158.00 °C        | 8                           |
|   |             | <none></none>         | 7  | Tag:CDB107   | 0.100        | m      |            | 1.0 →158.00 °C        | 7                           |
|   | _           |                       | 6  | Tag:CDB106   | 0.100        | m      |            | 1.0 →158.00 °C        |                             |
|   | Tag:CDB104: | ATD-TK160 V TT[3] V   | 5  | Tag:CDB105   | 0.100        | m      |            | 1.0 -158.00 °C        | 5                           |
|   |             |                       | 4  | Tag:CDB104   | 0.100        | m      |            | 1.0 →158.00 °C        | 4                           |
|   |             |                       | 3  | Tag:CDB103   | 0.100        | m      |            | 1.0 →158.00 °C        | 3                           |
|   | Tag:CDB105: | ATD-TK160 V TT[4] V   | 2  | Tag:CDB102   | 0.100        | m      |            | 1.0 -158.00 °C        | 2                           |
|   |             |                       | 1  | Tag:CDB101   | 0.100        | m      |            | 1.0 -158.00 °C        |                             |
|   |             | <none></none>         |    |              |              |        |            |                       |                             |
|   | -           |                       |    |              |              |        |            |                       | Zero level                  |
| ( | Tag:CDB106: | ATD-TK160 •   TT[5] • |    |              |              |        |            |                       |                             |

3. Open the Average Temperature Calculation tab.

4. Enter the desired tags in the **Description** fields.

Text entered in the description fields will appear as tags for temperature elements in the *Tank Leak Temperature Configuration* and *Tank Cool Down Temperature Configuration* windows.

You can edit fields for as many temperature elements as specified in the **No of Elements** drop-down list in the left-hand side of the window.

5. Click **OK** to save the configuration and close the window.

### 5.3.4 Advanced configuration

The *Advanced Tank Setup* window lets you map tank parameters to device output. You may for example setup tank inputs that are not included in a standard configuration.

This option should only be used for advanced configuration in case the standard setup is not sufficient.

| eral Parameters Mapp  | ng                  |        |   | Product Temperature Mapping |              |        |  |  |  |  |  |                    |            |        |
|-----------------------|---------------------|--------|---|-----------------------------|--------------|--------|--|--|--|--|--|--------------------|------------|--------|
| Tank Input            | Gauge               | Output | - | Tank Input                  | Gauge        | Output |  |  |  |  |  |                    |            |        |
| evel                  | LT-TK-MI2 -         | LL     |   | Temp 32                     | ATD-TK-MI1 - | TT[15] |  |  |  |  |  |                    |            |        |
| ackup Level           | LT-TK-MI2           | LL     |   | Temp 31                     | ATD-TK-MI1   | TT[14] |  |  |  |  |  |                    |            |        |
| Secondary Level       | <none></none>       |        |   | Temp 30                     | ATD-TK-MI1   | TT[13] |  |  |  |  |  |                    |            |        |
| Overfill Level        | <none></none>       |        |   | Temp 29                     | ATD-TK-MI1   | TT[12] |  |  |  |  |  |                    |            |        |
| Third Level           | <none></none>       |        |   | Temp 28                     | ATD-TK-MI1   | TT[11] |  |  |  |  |  |                    |            |        |
| TD Level              | LTD-151             | LL     |   | Temp 27                     | ATD-TK-MI1   | TT[10] |  |  |  |  |  |                    |            |        |
| evel Rate             | LT-TK-MI2           | LR     |   | Temp 26                     | ATD-TK-MI1   | TT[9]  |  |  |  |  |  |                    |            |        |
| Jllage                | LT-TK-MI2           | ULL    |   | Temp 25                     | ATD-TK-MI1   | TT[8]  |  |  |  |  |  |                    |            |        |
| Avg Temp              | ATD-TK-MI1          | AT     |   | Temp 24                     | ATD-TK-MI1   | TT[7]  |  |  |  |  |  |                    |            |        |
| FWL                   | ATD-TK-MI1          | FWL    |   | Temp 23                     | ATD-TK-MI1   | TT[6]  |  |  |  |  |  |                    |            |        |
| /ap Press             | ATD-TK-MI1          | VP     |   | Temp 22                     | ATD-TK-MI1   | TT[5]  |  |  |  |  |  |                    |            |        |
| lid Press             | ATD-TK-MI1          | UI[0]  |   | Temp 21                     | ATD-TK-MI1   | TT[4]  |  |  |  |  |  |                    |            |        |
| iq Press              | ATD-TK-MI1          | LP     |   | Temp 20                     | ATD-TK-MI1   | TT[3]  |  |  |  |  |  |                    |            |        |
| Outer Vapor Temp      | <none></none>       |        |   | Temp 19                     | ATD-TK-MI1   | TT[2]  |  |  |  |  |  |                    |            |        |
| /ap Temp              | ATD-TK-MI1          | VT     |   | Temp 18                     | ATD-TK-MI1   | TT[1]  |  |  |  |  |  |                    |            |        |
| low Rate              | <none></none>       |        |   | Temp 17                     | ATD-TK-MI1   | TT[0]  |  |  |  |  |  |                    |            |        |
| Dens Sample Input     | LTD-151             | DOBS   |   | Temp 16                     | ATD-TK-MI1   | TT[15] |  |  |  |  |  |                    |            |        |
| Dens Sample Temp      | <default></default> |        |   | Temp 15                     | ATD-TK-MI1   | TT[14] |  |  |  |  |  |                    |            |        |
| Dens Sample Vap Press | <default></default> |        |   | Temp 14                     | ATD-TK-MI1   | TT[13] |  |  |  |  |  |                    |            |        |
| Dens Sample Liq Press | <default></default> |        |   |                             |              |        |  |  |  |  |  | Temp 13 ATD-TK-MI1 | ATD-TK-MI1 | TT[12] |
| A In 3                | ATD-TK-MI1          | UI[2]  |   | Temp 12                     | ATD-TK-MI1   | TT[11] |  |  |  |  |  |                    |            |        |
| A In 2                | ATD-TK-MI1          | UI[1]  |   | Temp 11                     | ATD-TK-MI1   | TT[10] |  |  |  |  |  |                    |            |        |
| A in 1                | ATD-TK-MI1          | UI[0]  |   | Temp 10                     | ATD-TK-MI1   | TT[9]  |  |  |  |  |  |                    |            |        |
| ) In 8                | ATD-TK-MI1          | UI[0]  |   | Temp 9                      | ATD-TK-MI1   | TT[8]  |  |  |  |  |  |                    |            |        |
| ) In 7                | ATD-TK-MI1          | UI[0]  |   | Temp 8                      | ATD-TK-MI1   | TT[7]  |  |  |  |  |  |                    |            |        |
| ) In 6                | ATD-TK-MI1          | UI[0]  |   | Temp 7                      | ATD-TK-MI1   | TT[6]  |  |  |  |  |  |                    |            |        |
| ) In 5                | ATD-TK-MI1          | UI[4]  |   | Temp 6                      | ATD-TK-MI1   | TT[5]  |  |  |  |  |  |                    |            |        |
| ) In 4                | ATD-TK-MI1          | UI[3]  |   | Temp 5                      | ATD-TK-MI1   | TT[4]  |  |  |  |  |  |                    |            |        |
| ) In 3                | ATD-TK-MI1          | UI[2]  |   | Temp 4                      | ATD-TK-MI1   | TT[3]  |  |  |  |  |  |                    |            |        |
| ) In 2                | ATD-TK-MI1          | UI[1]  |   | Temp 3                      | ATD-TK-MI1   | TT[2]  |  |  |  |  |  |                    |            |        |
| ) In 1                | ATD-TK-MI1          | UI[0]  |   | Temp 2                      | ATD-TK-MI1   | TT[1]  |  |  |  |  |  |                    |            |        |
| iln 4                 | ATD-TK-MI1          | UI[3]  | - | Temp 1                      | ATD-TK-MI1   | TT[0]  |  |  |  |  |  |                    |            |        |

### Figure 5-6: Advanced Configuration

# 6 Tank product composition setup

For a full containment tank you can use product composition data from:

- Product table
- Manually entered data
- Calculated product composition

In case you use composition data from the **Product Table**, you need to specify which product to use and ensure that product data is properly setup.

# 6.1 Tank product composition setup using product table

In case you will use composition data from the Product Table, you need to setup desired products and specify which product to use.

The basic steps for product composition setup using **Product Table**:

- 1. Add required product to the **Product Table**.
- 2. Select desired **LNG Composition** for the product. You may add new product compositions if needed.
- 3. Configure *Tank Volume Calculation* with the desired product for the tank.
- 4. Configure the tank to use product composition from the **Product Table**.

#### **Prerequisites**

Make sure that the required product compositions are included in the LNG Compositions table. See section Product composition.

#### Procedure

1. Start TankMaster WinOpi and open the **Product Table**.

Menu: Setup>Product table.

| 8 | Pro        | oduct Table              |                |                |                |           |           |          |             |          |             |          | - 5          |   |
|---|------------|--------------------------|----------------|----------------|----------------|-----------|-----------|----------|-------------|----------|-------------|----------|--------------|---|
| P | rodu       | ct Table <u>s</u> ource: | ocal Se        | arver          | -              |           |           |          |             |          |             |          |              |   |
|   | No         | Product                  | Color          | Description    | Group          | Dens Unit | Temp Unit | Ref Dens | Dens Change | Ref Temp | Weight Unit | Mol Mass | VLVR         | • |
|   | 44         | No. 2 furnace oil        | 0              |                | Fuel Oi        | kg/m3     | °C        | 0.00000  | 0.00000000  | 15.00    | kg          | 0.00000  | 0.00000      |   |
|   | 45         | No. 6 fuel oil           | 0              |                | Fuel Oi        | kg/m3     | °C        | 0.00000  | 0.0000000   | 15.00    | kg          | 0.00000  | 0.00000      |   |
|   | 46         | Pentane                  | 0              |                | LPG-N          | kg/m3     | °C        | 0.00000  | 0.00000000  | 15.00    | kg          | 72.15100 | 194.8000     |   |
|   | 47         | Premium diesel           | 0              |                | Fuel Oi        | kg/m3     | °C        | 0.00000  | 0.00000000  | 15.00    | kg          | 0.00000  | 0.00000      |   |
|   | 48         | Premium gasoline         | 0              |                | Gasolir        | kg/m3     | *C        | 0.00000  | 0.00000000  | 15.00    | kg          | 0.00000  | 0.00000      |   |
|   | 49         | Propane                  | 0              |                | LPG-N          | kg/m3     | °C        | 0.00000  | 0.00000000  | 15.00    | kg          | 44.09700 | 266.7000     |   |
|   | 50         | Reformulated gasoli      | 0              |                | Gasolin        | kg/m3     | °C        | 0.00000  | 0.00000000  | 15.00    | kg          | 0.00000  | 0.00000      |   |
|   | 51         | Stoddard solvent         | 0              |                | Jet Fue        | kg/m3     | °C        | 0.00000  | 0.00000000  | 15.00    | kg          | 0.00000  | 0.00000      |   |
|   | 52         | Unleaded gasoline        | 0              |                | Gasolin        | kg/m3     | °C        | 0.00000  | 0.00000000  | 15.00    | kg          | 0.00000  | 0.00000      |   |
|   | 53         | Waxy crude oil           | 0              |                | Crude (        | kg/m3     | °C        | 0.00000  | 0.00000000  | 15.00    | kg          | 0.00000  | 0.00000      |   |
|   | 54         | White kerosene           | 0              |                | Jet Fue        | kg/m3     | *C        | 0.00000  | 0.00000000  | 15.00    | kg          | 0.00000  | 0.00000      |   |
|   | 55         | LNG_1Test                | 0              |                | LNG1           | kg/m3     | *C        | 0.00000  | 0.00000000  | 15.00    | kg          | 0.00000  | 0.00000      |   |
|   | 56         | LNG new                  | 0              | LNG            | LNG ne         | kg/m3     | °C        | 0.00000  | 0.00000000  | 15.00    | kg          | 0.00000  | 0.00000      |   |
|   | 57         |                          | 0              |                |                | kg/m3     | °C        | 0.00000  | 0.00000000  | 15.00    | kg          | 0.00000  | 0.00000      |   |
|   | 58         |                          | 0              |                |                | kg/m3     | *C        | 0.00000  | 0.00000000  | 15.00    | kg          | 0.00000  | 0.00000      |   |
|   | 59         |                          | 0              |                |                | kg/m3     | °C        | 0.00000  | 0.00000000  | 15.00    | kg          | 0.00000  | 0.00000      | - |
|   | <b>∛</b> ∣ |                          | 0              |                |                | 1.2.2.0   | *         | 0 00000  | 0.0000000   | 10.00    | 1           | 0.00000  | n noonn<br>• | - |
|   | • s        | ave to all server:       | <u>E</u> dit F | Product Edit I | .NG <u>C</u> o | mposition | s Print   |          | OK Can      | icel 👲   | pply        | Help     |              |   |

- 2. Select an empty row and select Edit Product.
- 3. Specify required product data and select the desired LNG Composition from the drop-down list. Click OK to close and save the product configuration.

| Edit Product No                                     | 57                                              |              |                                           |                                                                                                    | ×                       |
|-----------------------------------------------------|-------------------------------------------------|--------------|-------------------------------------------|----------------------------------------------------------------------------------------------------|-------------------------|
| <u>P</u> roduct:<br>Volume Table:<br>Volume Table S | LNG_1423<br>ISO6976 - 2016<br>econdary Units: 1 | ▼ 54B - 2004 | <u>D</u> escription:<br>Product Cod       | e:                                                                                                    | <u>G</u> roup: Color: 0 |
|                                                     |                                                 | kg/m3<br>°C  | 0.00000<br>0.000000<br>0.0000000<br>15.00 | LPG Tank Data<br><u>W</u> eight Unit<br><u>M</u> olecular Mass:<br><u>V</u> apor Liquid Ratio:<br>LNG Composition: Norway | kg                      |

4. Open the *Tank Volume Calculation* window, and select desired product for the tank. Menu: Setup > Tank Setup > Tank Volume Calculation.

| 🛐 Tank Volume Calculation Setup - Tank " 🚊 🗖 🗙             |
|------------------------------------------------------------|
| Volume Correction Table Setup                              |
| Volume Table Secondary Units: 54B - 2004                   |
| Product Setup                                              |
| Product: LNG_1423                                          |
| Description:  Use product defined Volume Table             |
| Vapor Density Setup                                        |
| Density Base: 1.21000 kg/m3<br>✓ Vapor Density: 1.21 kg/m3 |
| Floating Roof Correction Setup                             |
| Extended Volume Correction Table Setup                     |
| VCF Calculation Entry                                      |
| VLVR Setup for LPG and Cryogenic Tanks                     |
| Use Individual VLVR value for a tank: 0.00000              |
| OK Cancel <u>Apply</u> Help                                |

5. In WinOpi, select the tank and open Setup → Tank Setup → Tank Product Composition Setup.

🗊 Rosemount TankMaster WinOpi

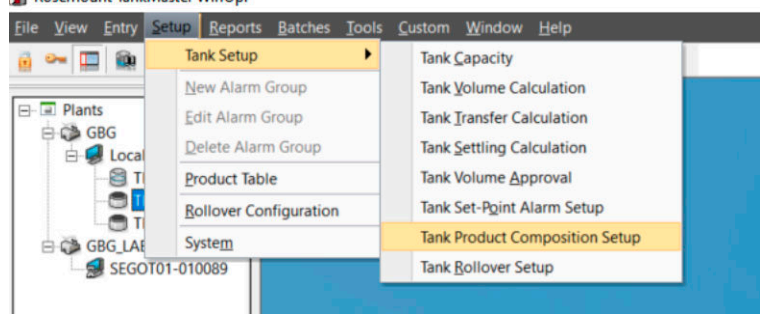

6. In the *Tank Product Composition Setup* window, select Use composition data from Product Table.

| 📓 Tank Product Composit                     | ion Setup - Tank "T                   | к 🗕 🗖 🗙                 |  |  |  |  |  |  |  |  |
|---------------------------------------------|---------------------------------------|-------------------------|--|--|--|--|--|--|--|--|
| Location: Norwa<br>Composition Date: 2012-1 | Composition Date: 2012-12-01 01:00:00 |                         |  |  |  |  |  |  |  |  |
| Use composition data from Product Table     |                                       |                         |  |  |  |  |  |  |  |  |
| Methane (CH4):                              | Upper Layer<br>92.030 %               | Lower Layer<br>92.030 % |  |  |  |  |  |  |  |  |
| Ethane (C2H6):                              | 5.750 %                               | 5.750 %                 |  |  |  |  |  |  |  |  |
| Propane (C3H8):                             | 1.310 %                               | 1.310 %                 |  |  |  |  |  |  |  |  |
| n-Butane (nC4H10):                          | 0.450 %                               | 0.450 %                 |  |  |  |  |  |  |  |  |
| i-Butane (iC4H10):                          | 0.000 %                               | 0.000 %                 |  |  |  |  |  |  |  |  |
| n-Pentane (nC5H12):                         | 0.000 %                               | 0.000 %                 |  |  |  |  |  |  |  |  |
| i-Pentane (iC5H12):                         | 0.000 %                               | 0.000 %                 |  |  |  |  |  |  |  |  |
| Hexane (C6H14):                             | 0.000 %                               | 0.000 %                 |  |  |  |  |  |  |  |  |
| Nitrogen (N2):                              | 0.460 %                               | 0.460 %                 |  |  |  |  |  |  |  |  |
| Total:                                      | 100.000 %                             | 100.000 %               |  |  |  |  |  |  |  |  |
| OK Can                                      | cel Apply                             | Help                    |  |  |  |  |  |  |  |  |

7. Select **OK** to save the setup and close the window.

### Postrequisites

In the *Tank Stratification* window check that correct product composition appears.

### 6.2

### Tank product composition setup using manual or calculated data

This is a description of how to configure a tank for manual or calculated composition data.

### Procedure

- 1. Make sure that TankMaster WinOpi is up and running.
- 2. In WinOpi, select the tank and open Setup → Tank Setup → Tank Product Composition Setup.

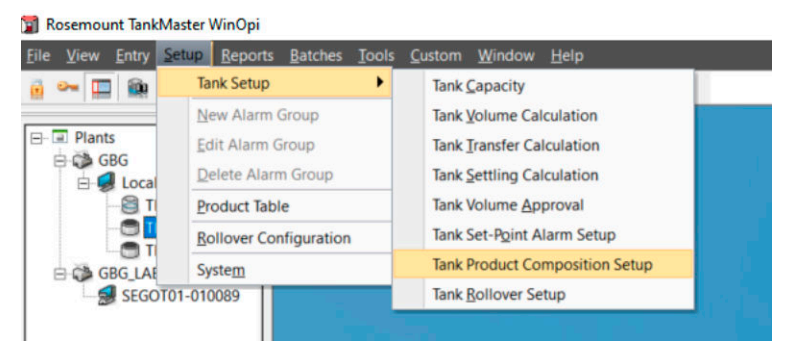

- 3. In the Tank Product Composition Setup window, select the desired option:
  - Use manually entered composition data
  - Use calculated composition data

| 🛃 Tank Product Compositi              | ion Setup - T         | ank "Tł | < <b>-</b>            | x |  |  |  |  |  |
|---------------------------------------|-----------------------|---------|-----------------------|---|--|--|--|--|--|
| Composition Date: 2012-12-01 01:00:00 |                       |         |                       |   |  |  |  |  |  |
| Methane (CH4):                        | Upper Layer<br>92.030 | %       | Lower Layer<br>92.030 | % |  |  |  |  |  |
| Ethane (C2H6):                        | 5.750                 | %       | 5.750                 | % |  |  |  |  |  |
| Propane (C3H8):                       | 1.310                 | %       | 1.310                 | % |  |  |  |  |  |
| n-Butane (nC4H10):                    | 0.450                 | %       | 0.450                 | % |  |  |  |  |  |
| i-Butane (iC4H10):                    | 0.000                 | %       | 0.000                 | % |  |  |  |  |  |
| n-Pentane (nC5H12):                   | 0.000                 | %       | 0.000                 | % |  |  |  |  |  |
| i-Pentane (iC5H12):                   | 0.000                 | %       | 0.000                 | % |  |  |  |  |  |
| Hexane (C6H14):                       | 0.000                 | %       | 0.000                 | % |  |  |  |  |  |
| Nitrogen (N2):                        | 0.460                 | %       | 0.460                 | % |  |  |  |  |  |
| Total:                                | 100.000               | %       | 100.000               | % |  |  |  |  |  |
| OK Can                                | cel Apr               | ply     | Help                  |   |  |  |  |  |  |

For manual composition data proceed with editing the composition table.

4. Enter composition data for the desired items in the appropriate entry fields.

- 5. When the table is finished, verify that total sum equals 100%.
- 6. Select Apply/OK to save the composition and close the window.

### Postrequisites

Open the *Tank Stratification* window and verify selected product compositions.

# 7 Product composition

### 7.1 **Product composition setup**

The *LNG Composition* window allows you to specify the exact composition of LNG products. From this table you can select appropriate location for LNG products which are added to the **Product Table**.

#### Figure 7-1: LNG Compositions Window

|    | Location          | Methane | Ethane | Propane | n-Butane | i-Butane | n-Pentane | i-Pentane | Hexane | Nitrogen | Other | Ŀ |
|----|-------------------|---------|--------|---------|----------|----------|-----------|-----------|--------|----------|-------|---|
| 1  | Australia-NWS     | 87.33   | 8.33   | 3.33    | 0.97     | 0.00     | 0.00      | 0.00      | 0.00   | 0.04     | 0.00  | 1 |
| 2  | Australia-Darwin  | 87.64   | 9.97   | 1.96    | 0.33     | 0.00     | 0.00      | 0.00      | 0.00   | 0.10     | 0.00  |   |
| 3  | Algeria-Skikda    | 91.40   | 7.35   | 0.57    | 0.05     | 0.00     | 0.00      | 0.00      | 0.00   | 0.63     | 0.00  |   |
| 4  | Algeria-Bethioua  | 89.55   | 8.20   | 1.30    | 0.31     | 0.00     | 0.00      | 0.00      | 0.00   | 0.64     | 0.00  |   |
| 5  | Algeria-Arzew     | 88.93   | 8.42   | 1.59    | 0.37     | 0.00     | 0.00      | 0.00      | 0.00   | 0.71     | 0.00  |   |
| 6  | Brunei            | 90.12   | 5.34   | 3.02    | 1.48     | 0.00     | 0.00      | 0.00      | 0.00   | 0.04     | 0.00  |   |
| 7  | Egypt-Idku        | 95.31   | 3.58   | 0.74    | 0.34     | 0.00     | 0.00      | 0.00      | 0.00   | 0.02     | 0.00  |   |
| 8  | Eqypt-Damietta    | 97.25   | 2.49   | 0.12    | 0.12     | 0.00     | 0.00      | 0.00      | 0.00   | 0.02     | 0.00  |   |
| 9  | Equatorial Guinea | 93.41   | 6.52   | 0.07    | 0.00     | 0.00     | 0.00      | 0.00      | 0.00   | 0.00     | 0.00  |   |
| 10 | Indonesia-Arun    | 91.86   | 5.66   | 1.60    | 0.79     | 0.00     | 0.00      | 0.00      | 0.00   | 0.08     | 0.00  |   |
| 11 | Indonesia-Badak   | 90.14   | 5.46   | 2.98    | 1.40     | 0.00     | 0.00      | 0.00      | 0.00   | 0.01     | 0.00  |   |
| 12 | Indonesia-Tangguh | 96.91   | 2.37   | 0.44    | 0.15     | 0.00     | 0.00      | 0.00      | 0.00   | 0.13     | 0.00  |   |
| 13 | Libya             | 82.57   | 12.62  | 3.56    | 0.65     | 0.00     | 0.00      | 0.00      | 0.00   | 0.59     | 0.00  | - |
| 4  | Malaysia          | 91.69   | 4.64   | 2.60    | 0.93     | 0.00     | 0.00      | 0.00      | 0.00   | 0.14     | 0.00  |   |
| 15 | Nigeria           | 91.70   | 5.52   | 2.17    | 0.58     | 0.00     | 0.00      | 0.00      | 0.00   | 0.03     | 0.00  |   |
| 16 | Norway            | 92.03   | 5.75   | 1.31    | 0.45     | 0.00     | 0.00      | 0.00      | 0.00   | 0.46     | 0.00  |   |
| 17 | Oman              | 90.68   | 5.75   | 2.12    | 1.24     | 0.00     | 0.00      | 0.00      | 0.00   | 0.20     | 0.00  |   |
| 18 | Peru              | 89.07   | 10.26  | 0.10    | 0.01     | 0.00     | 0.00      | 0.00      | 0.00   | 0.57     | 0.00  |   |
| 19 | Qatar             | 90.91   | 6.43   | 1.66    | 0.74     | 0.00     | 0.00      | 0.00      | 0.00   | 0.27     | 0.00  |   |
| 20 | Russia-Sakhalin   | 92.53   | 4.47   | 1.97    | 0.95     | 0.00     | 0.00      | 0.00      | 0.00   | 0.07     | 0.00  |   |
| 21 | Trinidad          | 96.78   | 2.78   | 0.37    | 0.06     | 0.00     | 0.00      | 0.00      | 0.00   | 0.01     | 0.00  |   |
| 22 | USA-Alaska        | 99.71   | 0.09   | 0.03    | 0.01     | 0.00     | 0.00      | 0.00      | 0.00   | 0.17     | 0.00  |   |
| 23 | Yemen             | 93.17   | 5.93   | 0.77    | 0.12     | 0.00     | 0.00      | 0.00      | 0.00   | 0.02     | 0.00  |   |
| 24 |                   | 0.00    | 0.00   | 0.00    | 0.00     | 0.00     | 0.00      | 0.00      | 0.00   | 0.00     | 0.00  |   |
| 25 |                   | 0.00    | 0.00   | 0.00    | 0.00     | 0.00     | 0.00      | 0.00      | 0.00   | 0.00     | 0.00  |   |
| 26 |                   | 0.00    | 0.00   | 0.00    | 0.00     | 0.00     | 0.00      | 0.00      | 0.00   | 0.00     | 0.00  | ŀ |

The system supports a product library with standard LNG compositions. There are various LNG export sites available that you can select for a full containment tank. The selected LNG composition is used as initial composition for the tank.

It is possible to edit the LNG composition of an existing location, or add a new location. The *LNG Compositions* window can be opened from the *Product Table* window via the Edit LNG Compositions button. This function is enabled if the appropriate TankMaster license option is enabled in the hardware key.

The *LNG Compositions* window represents a table which is initially filled with a large number of existing locations<sup>(3)</sup>. Each location is characterized with its unique composition of natural gases that the location provides.

<sup>(3)</sup> Product compositions delivered by the export sites year 2012.

### 7.1.1 To open the LNG Compositions window

### Procedure

- 1. Ensure that TankMaster WinOpi is up and running.
- 2. In the WinOpi workspace, select menu option Setup  $\rightarrow$  Product Table.

| 000 | ct Table gource:    | ocal Se | siver       | -         |           |           |          |             |          |             |          |          |                 |           |
|-----|---------------------|---------|-------------|-----------|-----------|-----------|----------|-------------|----------|-------------|----------|----------|-----------------|-----------|
| lo  | Product             | Color   | Description | Group     | Dens Unit | Temp Unit | Ref Dens | Dens Change | Ref Temp | Weight Unit | Mol Mass | VLVR     | Settling Factor | Setting 4 |
| 3   | No. 2 burner fuel   | 0       |             | Fuel Oil  | kg/m3     | *C        | 0.00000  | 0.00000000  | 15.00    | kg          | 0.00000  | 0.00000  | 6.00            | 24.00     |
| 4   | No. 2 furnace oil   | 0       |             | Fuel Oil  | kg/m3     | *C        | 0.00000  | 0.00000000  | 15.00    | kg          | 0.00000  | 0.00000  | 6.00            | 24.00     |
| 5   | No. 6 fuel oil      | 0       |             | Fuel Oil  | kg/m3     | *C        | 0.00000  | 0.00000000  | 15.00    | kg          | 0.00000  | 0.00000  | 6.00            | 24.00     |
| 5   | Pentane             | 0       |             | LPG-NGL   | kg/m3     | *C        | 0.00000  | 0.00000000  | 15.00    | kg          | 72.15100 | 194.8000 | 6.00            | 24.00     |
| 7   | Premium diesel      | 0       |             | Fuel Oil  | kg/m3     | *C        | 0.00000  | 0.00000000  | 15.00    | kg          | 0.00000  | 0.00000  | 6.00            | 24.00     |
| 3   | Premium gasoline    | 0       |             | Gasoline  | kg/m3     | *C        | 0.00000  | 0.00000000  | 15.00    | kg          | 0.00000  | 0.00000  | 6.00            | 24.00     |
| 3   | Propane             | 0       |             | LPG-NGL   | kg/m3     | *C        | 0.00000  | 0.00000000  | 15.00    | kg          | 44.09700 | 266.7000 | 6.00            | 24.00     |
| )   | Reformulated gasoli | 0       |             | Gasoline  | kg/m3     | *C        | 0.00000  | 0.00000000  | 15.00    | kg          | 0.00000  | 0.00000  | 6.00            | 24.00     |
| 1   | Stoddard solvent    | 0       |             | Jet Fuel  | kg/m3     | *C        | 0.00000  | 0.00000000  | 15.00    | kg          | 0.00000  | 0.00000  | 6.00            | 24.00     |
| 2   | Unleaded gasoline   | 0       |             | Gasoline  | kg/m3     | °C        | 0.00000  | 0.00000000  | 15.00    | kg          | 0.00000  | 0.00000  | 6.00            | 24.00 _   |
| 3   | Waxy crude oil      | 0       |             | Crude Oil | kg/m3     | *C        | 0.00000  | 0.00000000  | 15.00    | kg          | 0.00000  | 0.00000  | 6.00            | 24.00     |
| 4   | White kerosene      | 0       |             | Jet Fuel  | kg/m3     | *C        | 0.00000  | 0.00000000  | 15.00    | kg          | 0.00000  | 0.00000  | 6.00            | 24.00     |
| 5   | Malaysia            | 0       |             | LNG       | kg/m3     | *C        | 0.00000  | 0.00000000  | 15.00    | kg          | 0.00000  | 0.00000  | 6.00            | 24.00     |
| 6   |                     | 0       |             |           | kg/m3     | *C        | 0.00000  | 0.00000000  | 15.00    | kg          | 0.00000  | 0.00000  | 6.00            | 24.00     |
| 7   |                     | 0       |             |           | kg/m3     | °C        | 0.00000  | 0.00000000  | 15.00    | kg          | 0.00000  | 0.00000  | 6.00            | 24.00     |
| 3   |                     | 0       |             |           | kg/m3     | °C        | 0.00000  | 0.00000000  | 15.00    | kg          | 0.00000  | 0.00000  | 6.00            | 24.00     |
| Э   |                     | 0       |             |           | kg/m3     | °C        | 0.00000  | 0.00000000  | 15.00    | kg          | 0.00000  | 0.00000  | 6.00            | 24.00     |
| n,  |                     | n       |             |           | kalm?     | ۰۲        | 0.00000  | 0.0000000   | 15.00    | ba.         | 0.00000  | 0.00000  | 6.00.3          | 24 00     |

3. In the *Product Table* window, select the Edit LNG Compositions button. The *LNG Compositions* window appears.

|    | Location          | Methane | Ethane | Propane | n-Butane | i-Butane | n-Pentane | i-Pentane | Hexane | Nitrogen | Other | Ŀ |
|----|-------------------|---------|--------|---------|----------|----------|-----------|-----------|--------|----------|-------|---|
| 1  | Australia-NWS     | 87.33   | 8.33   | 3.33    | 0.97     | 0.00     | 0.00      | 0.00      | 0.00   | 0.04     | 0.00  |   |
| 2  | Australia-Darwin  | 87.64   | 9.97   | 1.96    | 0.33     | 0.00     | 0.00      | 0.00      | 0.00   | 0.10     | 0.00  |   |
| 3  | Algeria-Skikda    | 91.40   | 7.35   | 0.57    | 0.05     | 0.00     | 0.00      | 0.00      | 0.00   | 0.63     | 0.00  |   |
| 4  | Algeria-Bethioua  | 89.55   | 8.20   | 1.30    | 0.31     | 0.00     | 0.00      | 0.00      | 0.00   | 0.64     | 0.00  |   |
| 5  | Algeria-Arzew     | 88.93   | 8.42   | 1.59    | 0.37     | 0.00     | 0.00      | 0.00      | 0.00   | 0.71     | 0.00  |   |
| 6  | Brunei            | 90.12   | 5.34   | 3.02    | 1.48     | 0.00     | 0.00      | 0.00      | 0.00   | 0.04     | 0.00  |   |
| 7  | Egypt-Idku        | 95.31   | 3.58   | 0.74    | 0.34     | 0.00     | 0.00      | 0.00      | 0.00   | 0.02     | 0.00  |   |
| 8  | Eqypt-Damietta    | 97.25   | 2.49   | 0.12    | 0.12     | 0.00     | 0.00      | 0.00      | 0.00   | 0.02     | 0.00  |   |
| 9  | Equatorial Guinea | 93.41   | 6.52   | 0.07    | 0.00     | 0.00     | 0.00      | 0.00      | 0.00   | 0.00     | 0.00  |   |
| 0  | Indonesia-Arun    | 91.86   | 5.66   | 1.60    | 0.79     | 0.00     | 0.00      | 0.00      | 0.00   | 0.08     | 0.00  |   |
| 1  | Indonesia-Badak   | 90.14   | 5.46   | 2.98    | 1.40     | 0.00     | 0.00      | 0.00      | 0.00   | 0.01     | 0.00  |   |
| 2  | Indonesia-Tangguh | 96.91   | 2.37   | 0.44    | 0.15     | 0.00     | 0.00      | 0.00      | 0.00   | 0.13     | 0.00  |   |
| 3  | Libya             | 82.57   | 12.62  | 3.56    | 0.65     | 0.00     | 0.00      | 0.00      | 0.00   | 0.59     | 0.00  | ł |
| 4  | Malaysia          | 91.69   | 4.64   | 2.60    | 0.93     | 0.00     | 0.00      | 0.00      | 0.00   | 0.14     | 0.00  |   |
| 5  | Nigeria           | 91.70   | 5.52   | 2.17    | 0.58     | 0.00     | 0.00      | 0.00      | 0.00   | 0.03     | 0.00  |   |
| 6  | Norway            | 92.03   | 5.75   | 1.31    | 0.45     | 0.00     | 0.00      | 0.00      | 0.00   | 0.46     | 0.00  |   |
| 7  | Oman              | 90.68   | 5.75   | 2.12    | 1.24     | 0.00     | 0.00      | 0.00      | 0.00   | 0.20     | 0.00  |   |
| 8  | Peru              | 89.07   | 10.26  | 0.10    | 0.01     | 0.00     | 0.00      | 0.00      | 0.00   | 0.57     | 0.00  |   |
| 9  | Qatar             | 90.91   | 6.43   | 1.66    | 0.74     | 0.00     | 0.00      | 0.00      | 0.00   | 0.27     | 0.00  |   |
| 20 | Russia-Sakhalin   | 92.53   | 4.47   | 1.97    | 0.95     | 0.00     | 0.00      | 0.00      | 0.00   | 0.07     | 0.00  |   |
| 1  | Trinidad          | 96.78   | 2.78   | 0.37    | 0.06     | 0.00     | 0.00      | 0.00      | 0.00   | 0.01     | 0.00  |   |
| 22 | USA-Alaska        | 99.71   | 0.09   | 0.03    | 0.01     | 0.00     | 0.00      | 0.00      | 0.00   | 0.17     | 0.00  |   |
| 23 | Yemen             | 93.17   | 5.93   | 0.77    | 0.12     | 0.00     | 0.00      | 0.00      | 0.00   | 0.02     | 0.00  |   |
| 24 |                   | 0.00    | 0.00   | 0.00    | 0.00     | 0.00     | 0.00      | 0.00      | 0.00   | 0.00     | 0.00  |   |
| 5  |                   | 0.00    | 0.00   | 0.00    | 0.00     | 0.00     | 0.00      | 0.00      | 0.00   | 0.00     | 0.00  |   |
| 26 |                   | 0.00    | 0.00   | 0.00    | 0.00     | 0.00     | 0.00      | 0.00      | 0.00   | 0.00     | 0.00  |   |

### 7.2 Edit LNG composition

### Procedure

- 1. In the *LNG Compositions* window do one of the following:
  - select an empty table cell in case you would like ta add a new composition
  - select a table cell for the desired location in case you would like to edit an existing composition

|    | Location          | Methane | Ethane | Propane | n-Butane | i-Butane | n-Pentane | i-Pentane | Hexane | Nitrogen | Other |
|----|-------------------|---------|--------|---------|----------|----------|-----------|-----------|--------|----------|-------|
| 1  | Australia-NWS     | 87.33   | 8.33   | 3.33    | 0.97     | 0.00     | 0.00      | 0.00      | 0.00   | 0.04     | 0.00  |
| 2  | Australia-Darwin  | 87.64   | 9.97   | 1.96    | 0.33     | 0.00     | 0.00      | 0.00      | 0.00   | 0.10     | 0.00  |
| 3  | Algeria-Skikda    | 91.40   | 7.35   | 0.57    | 0.05     | 0.00     | 0.00      | 0.00      | 0.00   | 0.63     | 0.00  |
| 4  | Algeria-Bethioua  | 89.55   | 8.20   | 1.30    | 0.31     | 0.00     | 0.00      | 0.00      | 0.00   | 0.64     | 0.00  |
| 5  | Algeria-Arzew     | 88.93   | 8.42   | 1.59    | 0.37     | 0.00     | 0.00      | 0.00      | 0.00   | 0.71     | 0.00  |
| 6  | Brunei            | 90.12   | 5.34   | 3.02    | 1.48     | 0.00     | 0.00      | 0.00      | 0.00   | 0.04     | 0.00  |
| 7  | Egypt-Idku        | 95.31   | 3.58   | 0.74    | 0.34     | 0.00     | 0.00      | 0.00      | 0.00   | 0.02     | 0.00  |
| 8  | Eqypt-Damietta    | 97.25   | 2.49   | 0.12    | 0.12     | 0.00     | 0.00      | 0.00      | 0.00   | 0.02     | 0.00  |
| 9  | Equatorial Guinea | 93.41   | 6.52   | 0.07    | 0.00     | 0.00     | 0.00      | 0.00      | 0.00   | 0.00     | 0.00  |
| 10 | Indonesia-Arun    | 91.86   | 5.66   | 1.60    | 0.79     | 0.00     | 0.00      | 0.00      | 0.00   | 0.08     | 0.00  |
| 11 | Indonesia-Badak   | 90.14   | 5.46   | 2.98    | 1.40     | 0.00     | 0.00      | 0.00      | 0.00   | 0.01     | 0.00  |
| 12 | Indonesia-Tangguh | 96.91   | 2.37   | 0.44    | 0.15     | 0.00     | 0.00      | 0.00      | 0.00   | 0.13     | 0.00  |
| 13 | Libya             | 82.57   | 12.62  | 3.56    | 0.65     | 0.00     | 0.00      | 0.00      | 0.00   | 0.59     | 0.00  |
| 14 | Malaysia          | 91.69   | 4.64   | 2.60    | 0.93     | 0.00     | 0.00      | 0.00      | 0.00   | 0.14     | 0.00  |
| 15 | Nigeria           | 91.70   | 5.52   | 2.17    | 0.58     | 0.00     | 0.00      | 0.00      | 0.00   | 0.03     | 0.00  |
| 16 | Norway            | 92.03   | 5.75   | 1.31    | 0.45     | 0.00     | 0.00      | 0.00      | 0.00   | 0.46     | 0.00  |
| 17 | Oman              | 90.68   | 5.75   | 2.12    | 1.24     | 0.00     | 0.00      | 0.00      | 0.00   | 0.20     | 0.00  |
| 18 | Peru              | 89.07   | 10.26  | 0.10    | 0.01     | 0.00     | 0.00      | 0.00      | 0.00   | 0.57     | 0.00  |
| 19 | Qatar             | 90.91   | 6.43   | 1.66    | 0.74     | 0.00     | 0.00      | 0.00      | 0.00   | 0.27     | 0.00  |
| 20 | Russia-Sakhalin   | 92.53   | 4.47   | 1.97    | 0.95     | 0.00     | 0.00      | 0.00      | 0.00   | 0.07     | 0.00  |
| 21 | Trinidad          | 96.78   | 2.78   | 0.37    | 0.06     | 0.00     | 0.00      | 0.00      | 0.00   | 0.01     | 0.00  |
| 22 | USA-Alaska        | 99.71   | 0.09   | 0.03    | 0.01     | 0.00     | 0.00      | 0.00      | 0.00   | 0.17     | 0.00  |
| 23 | Yemen             | 93.17   | 5.93   | 0.77    | 0.12     | 0.00     | 0.00      | 0.00      | 0.00   | 0.02     | 0.00  |
| 24 |                   | 0.00    | 0.00   | 0.00    | 0.00     | 0.00     | 0.00      | 0.00      | 0.00   | 0.00     | 0.00  |
| 25 |                   | 0.00    | 0.00   | 0.00    | 0.00     | 0.00     | 0.00      | 0.00      | 0.00   | 0.00     | 0.00  |
| 26 |                   | 0.00    | 0.00   | 0.00    | 0.00     | 0.00     | 0.00      | 0.00      | 0.00   | 0.00     | 0.00  |

- 2. Click the Edit Composition button.
- 3. In the *Edit LNG Composition* window enter the desired ratio for each component that should be included in the composition.

| Edit LNG Composition |              | ×  |
|----------------------|--------------|----|
|                      |              |    |
| Location             | Australia-NW | 'S |
| Methane (CH4):       | 87.330       | %  |
| Ethane (C2H6):       | 8.330        | %  |
| Propane (C3H8):      | 3.330        | %  |
| n-Butane (nC4H10):   | 0.970        | %  |
| i-Butane (iC4H10):   | 0.000        | %  |
| n-Pentane (nC5H12):  | 0.000        | %  |
| i-Pentane (iC5H12):  | 0.000        | %  |
| Hexane (C6H14):      | 0.000        | %  |
| Nitrogen (N2):       | 0.040        | %  |
| Total:               | 100.000      | %  |
| OK Car               | ncel Hel     |    |
|                      |              |    |

4. When the table is finished, verify that total sum equals 100%.

Select OK to save the composition and close the window.
 A warning appears in case the total sum deviates from 100%. In case of a minor deviation from 100% you will still be able to save the composition.

# 8 Rollover configuration

Rollover data can be setup for individual tanks and for a site in order to enable rollover calculations.

Rollover calculation requires license option LNG/Full Containment Tank Management + Rollover prediction.

### 8.1 Rollover prediction calculations

Rosemount TankMaster supports LNG Full Containment tank management and rollover prediction calculations.

Required inputs for rollover prediction calculations:

- Rollover site setup
- Site operating pressure (based on tank pressure input)
- Tank rollover configuration
- Tank observed volume
- Tank stratification status
- Tank profile layer data:
  - Height
  - Average layer temperature
  - Average layer density
  - Product composition for layers
- Tank flow rate for the LNG send out

Input values for product composition:

- Average layer temperature (from tank temperature profile)
- Average layer density (from tank density profile)
- Vapor pressure

### 8.2 Rollover tank setup

This section describes setup of tank rollover parameters and data.

### **Tank Data**

### Figure 8-1: Tank Rollover Setup Window

| Tank Rollover Setup - Tar | nk "TK-130"   |                    |              |         |                   | _ = ×            |
|---------------------------|---------------|--------------------|--------------|---------|-------------------|------------------|
| Inner Diameter:           | 60.000 m      | Gas phase - Wall h | eat leak:    | 2.000   | W/m2              |                  |
| Inner Wall Height         | 45.000 m      | Gas phase - Roof h | eat leak:    | 2.000   | W/m2              |                  |
| Inner Wall Emissivity:    | 0.200         | LNG phase - Wall h | eat leak:    | 23.000  | W/m2              |                  |
| Inner Roof Emissivity:    | 0.200         | LNG phase - Bottor | n heat leak: | 23.000  | W/m2              |                  |
| Average LNG send out:     | 0.0 m3/h      |                    |              |         |                   |                  |
| Safety Device 1           |               | Safety Device 2    |              |         | Safety Device 3 – |                  |
| Type: Va                  | alve 🔹        | Type:              | No Device    | Used 🔻  | Type:             | No Device Used 💌 |
| Opening Pressure:         | 0.220 barG    | Opening Pressure:  | 0.00         | )0 barG | Opening Pressure: | 0.000 barG       |
| Max Flow Rate:            | 2000.0 m3/h   | Max Flow Rate:     | 0            | .0 m3/h | Max Flow Rate:    | 0.0 m3/h         |
| Safety Device 4           |               | Safety Device 5 -  |              |         | Safety Device 6 - |                  |
| Туре: No                  | Device Used 💌 | Туре:              | No Device    | Used 🔻  | Туре:             | No Device Used 💌 |
| Opening Pressure:         | 0.000 barG    | Opening Pressure:  | 0.00         | 00 barG | Opening Pressure: | 0.000 barG       |
| Max Flow Rate:            | 0.0 m3/h      | Max Flow Rate:     | 0            | .0 m3/h | Max Flow Rate:    | 0.0 m3/h         |
|                           |               |                    |              |         | OK Cancel         | Apply            |

### Table 8-1: Tank Data Configuration Parameters

| Parameter                | Description                                                                                                    |
|--------------------------|----------------------------------------------------------------------------------------------------|
| Inner Diameter           | Inner diameter of the tank. The value is entered in tank level unit.                                                                                                    |
| Inner Wall Height        | Maximum filling height of the tank. The value is entered in tank<br>level unit.                                                                                                    |
| Inner Wall Emissivity    | The emissivity of the tank wall surface. It defines its effectiveness in emitting energy as thermal radiation. The value has no unit and shall be in the range $0 - 1$ (a polished blank surface is close to $0$ ).                                                                                                    |
| Inner Roof Emissivity    | The emissivity of the tank roof surface.                                                                                                    |
| Average LNG send out     | LNG send out from the tank to production of gas. The value is entered in tank flow rate unit.                                                                                                    |
| Gas phase Wall heat leak | Heat leaks which are transmitted to the gas phase by the tank<br>walls. Heat leaks can be estimated using the characteristics of the<br>tank wall conductivity, its thickness and the temperature<br>difference between the outside and the LNG product inside the<br>tank. The value is entered in W/m <sup>2</sup> . |
| Gas phase Roof heat leak | Heat leaks which are transmitted to the gas phase by the tank roof.                                                                                                    |

| Parameter                  | Description                                                           |
|----------------------------|-----------------------------------------------------------------------|
| LNG phase Wall heat leak   | Heat leaks which are transmitted to the LNG phase by the tank walls.  |
| LNG phase Bottom heat leak | Heat leaks which are transmitted to the LNG phase by the tank bottom. |

### Table 8-1: Tank Data Configuration Parameters (continued)

### **Safety Devices**

### **Table 8-2: Safety Device Parameters**

| Parameter        | Description                                                                                            |  |  |  |  |
|------------------|----------------------------------------------------------------------------------------------------|--|--|--|--|
| Туре             | Type of safety device: Valve, Rapture disk, Vent.                                                      |  |  |  |  |
| Opening Pressure | Opening pressure for the safety device. The value is entered in tank pressure unit.                    |  |  |  |  |
| Max Flow Rate    | Maximum gas flow rate which the safety device can handle. The value is entered in tank flow rate unit. |  |  |  |  |

### 8.2.1 To open the Rollover Tank Setup window

To open the *Rollover Tank Setup* window:

### Procedure

- 1. Ensure that *TankMaster WinOpi* is up and running.
- 2. In the workspace window, select the desired full containment tank.
- 3. Do one of the following:
  - Select menu option Setup  $\rightarrow$  Tank Setup  $\rightarrow$  Tank Rollover Setup
  - Righ-click the Full Containment tank icon and select Tank Setup → Tank Rollover Setup

### 8.3 Rollover site setup

This section describes setup of tank site parameters and data.

#### Site Data

### Figure 8-2: Rollover Site Setup

| Site Data                         |                                 |                                   |
|-----------------------------------|---------------------------------|-----------------------------------|
| Barometric Pressure: 1.013 barA   | Total Site Volume: 260000.000 n | 13 Max BOG Flow Rate: 2000.0 m3/h |
| Safety Device 1                   | Safety Device 2                 | Safety Device 3                   |
| Type: Flare                       | Device Type: No Device Us       | ed 💌 Type: No Device Used 💌       |
| Opening Pressure: 0.225 bar0      | G Opening Pressure: 0.000 b     | arG Opening Pressure: 0.000 barG  |
| Max Flow Rate: 3000.0 m3/h        | Max Flow Rate: 0.0 n            | n3/h Max Flow Rate: 0.0 m3/h      |
| Used standard in rollover calcula | tion                            |                                   |
| ISO 6976                          |                                 |                                   |
| 🗢 GPA 2172 (GPA 2145)             |                                 |                                   |

#### Table 8-3: Site Data Configuration Parameters

| Parameter           | Description                                                                                                    |
|---------------------|----------------------------------------------------------------------------------------------------|
| Barometric Pressure | The average local air pressure, this value depends on weather conditions and geographical position. The value is entered as absolute pressure in system pressure unit. |
| Total Site Volume   | This is the total LNG site volume, all LNG tanks connected to each other and BOG pipe collectors. The value is entered in system volume unit.                          |
| Max BOG Flow Rate   | Total maximum gas flow rate which the site's Boil off Gas (BOG) compressor(s) can handle. The value is entered in system flow rate unit.                               |

### **Safety Devices**

### Table 8-4: Safety Device Parameters

| Parameter        | Description                                                                                              |
|------------------|----------------------------------------------------------------------------------------------------|
| Туре             | Type of safety device: Flare (handles the BOG that the compressor(s) cannot handle).                     |
| Opening Pressure | Opening pressure for the safety device. The value is entered in system pressure unit.                    |
| Max Flow Rate    | Maximum gas flow rate which the safety device can handle. The value is entered in system flow rate unit. |

### 8.3.1 To open the Rollover Site Setup window

To open the *Rollover Site Setup* window:

### Procedure

- 1. Ensure that TankMaster WinOpi is up and running.
- 2. Select menu option **Setup** → **Rollover Configuration**.

# 9 Alarm setup

For a full containment tank you can set alarm limits and deviations in a dedicated window accessed from the standard *Alarm Limits* window.

### **Related information**

View alarms

### 9.1 Full containment alarm limits

The *Full Containment Alarm Limits* window lets you configure deviation alarms and rollover prediction alarms. For product temperature, deviations are monitored between subsequent temperature elements as well as between individual temperature elements and average product temperature.

Level deviations are monitored between Primary level device and additional level devices, such as Secondary and Overfill depending on which devices you select to include in the deviation check.

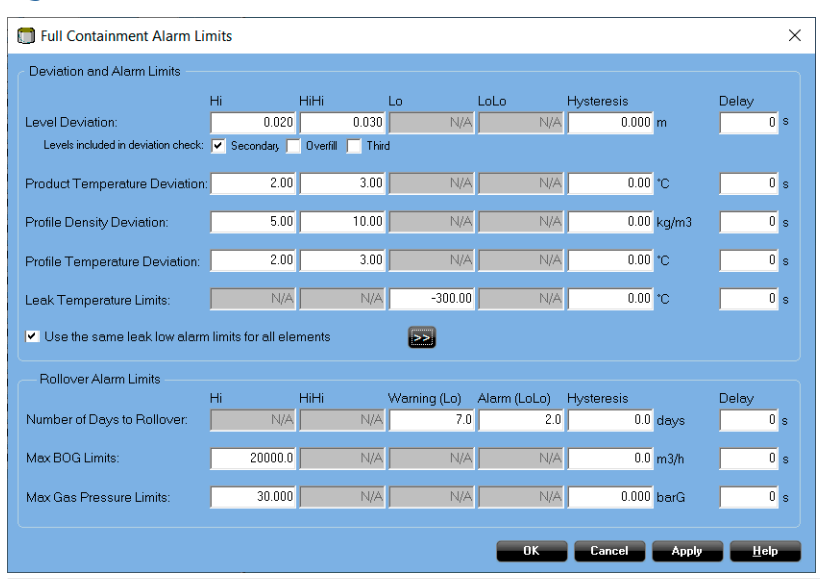

#### Figure 9-1: Full Containment Alarm Limits Window

You may configure the following deviations and alarm limits:

- Level Deviation Hi and HiHi limits, Hysteresis and Delay
- Product Temperature Deviation Hi and HiHi limits, Hysteresis and Delay
- Profile Density Deviation Hi and HiHi limits, Hysteresis and Delay
- Profile Temperature Deviation Hi and HiHi limits, Hysteresis and Delay
- Leak Detection Temperature Lo limit, Hysteresis and Delay

For rollover prediction calculations you may configure the following alarm limits:

- Number of days to rollover Lo, LoLo, Hysteresis and Delay
- Maximum Boil Over Gas (BOG) Hi, Hysteresis and Delay
- Maximum Gas Pressure Hi, Hysteresis and Delay

The check box named **Use the same leak low alarm limits for all elements** lets you set the same Lo limit, Hysteresis and Delay for all Leak Temperature elements.

If each element needs to be configured individually, the check box must be unselected. Then, after pressing the >> button a table appears which allows you to set limits separately for each element.

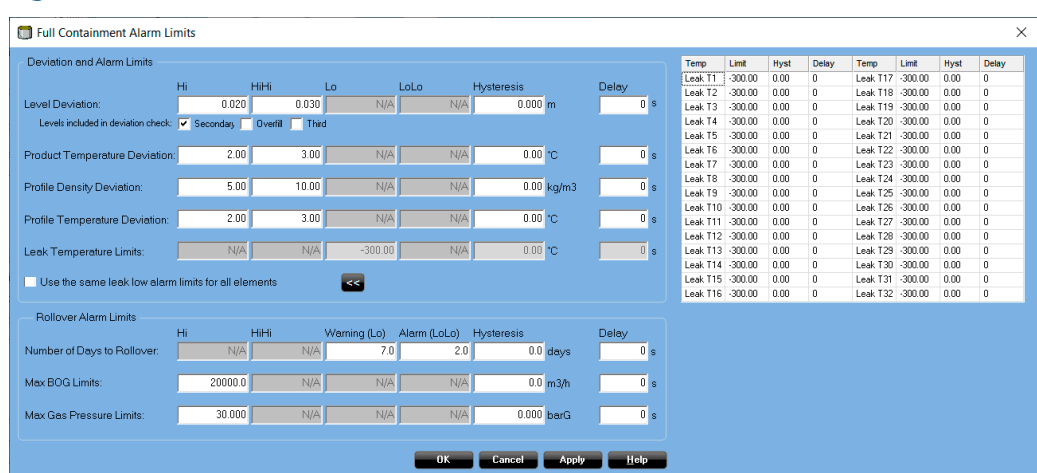

#### Figure 9-2: Full Containment Alarm Limits Extended Window

If **Use the same leak low alarm limits for all elements** is selected, the table will be presented for view only. As a result it will not be possible to edit any table data.

### 9.1.1 To open Full Containment Alarm Limits

### Procedure

- 1. Ensure that TankMaster WinOpi is up and running.
- 2. In the WinOpi workspace do one of the following:
  - right-click the full containment tank icon and select Alarm Entry → Alarm Limits
  - open menu Entry → Alarm Entry → Alarm Limits.
- 3. In the *Alarm Limits* window select the **Full Containment Alarm Limits** button. The *Full Containment Alarm Limits* window appears.

### 9.2 Alarm disconnect

Alarm disconnect has extended functionality for Full Containment tanks.

Alarm disconnect options for Full Containment tanks are available if the hardware key has at least one Full Containment option enabled.

For **Full Containment** tanks several options are available in addition to the standard alarm disconnect options:

- Auxiliary Level Alarms
  - Secondary Level
  - Overfill Level
  - Third Level
  - LTD
- Deviations
  - Level Deviation
  - Temperature Deviation
- Profile deviations
  - Temperature Deviation
  - Density Deviation
  - Sample Temperature Deviation
  - Sample Density Deviation
- Rollover and Stratification
  - Number of Days to Rollover
  - Maximum BOG
  - Maximum Gas Pressure
- Product temperature for up to 32 elements
- Leak detection temperature for up to 32 elements
- Cool down temperature for up to 32 elements

#### Figure 9-3: Alarm Disconnect Window

| 🛿 Alarm Disconnect - Tank "TK-100" 📃 🗖 🗙                     |                                                                                                    |                                                                                                    |                                                                                                    |                                                                                                    |                                                                                                    |  |  |
|--------------------------------------------------------------|----------------------------------------------------------------------------------------------------|----------------------------------------------------------------------------------------------------|----------------------------------------------------------------------------------------------------|----------------------------------------------------------------------------------------------------|----------------------------------------------------------------------------------------------------|--|--|
| Atarm Disconnect - Tank "TK-                                 | Aux Level Alarms         Secondary Level         Overfill Level         Third Level         ETD         Deviations         Level Deviation         Temperature Deviation         Profile Deviations         Temperature Deviation         Sample Temperature Deviations         Sample Density Deviations         Rollover and Stratification         Number of Days to Rollover         Max BOG | Product Temp           16         32           15         31           14         30           13         29           12         28           11         27           10         26           9         25           8         24           7         23           6         22           5         21           4         20           3         19           2         18           1         17 | Leek Temp<br>16 32<br>15 31<br>14 30<br>13 29<br>12 28<br>11 27<br>10 26<br>9 25<br>8 24<br>7 23<br>6 22<br>5 21<br>4 20<br>3 19<br>2 18<br>1 17 | Cool Down Temp           16         32           15         31           14         30           13         29           12         28           11         27           10         26           9         25           8         24           7         23           6         22           5         21           4         20           3         19           2         18           1         17 | Analog Input<br>1 2 3<br>Hart Input<br>1 2 3 4<br>Current Input<br>1 2 3 4<br>Digital Input<br>1 2 3 4<br>Digital Input<br>1 2 3 4<br>Biglia Input<br>1 2 3 4<br>Digital Input<br>1 2 3 4<br>Digital Input |  |  |
| Density Sample Vapor Pressure Density Sample Liquid Pressure | Max BOG<br>Max Gas Pressure                                                                                                    | Disconnect Al                                                                                                    | Disconnect Al                                                                                                    | Disconnect Al                                                                                                    |                                                                                                    |  |  |
| Leak Alarms<br>Leak Alarms<br>Leak Alarms<br>Volume          | Stratification     Stratification Status                                                                                                    |                                                                                                    |                                                                                                    | OK Cancel                                                                                                    | Apply <u>H</u> elp                                                                                                    |  |  |

The **Disconnect Tank** check box disconnects all alarms. This will be indicated by a special tank icon in the TankMaster WinOpi workspace:

### Figure 9-4: All Alarms Disconnected for a Tank

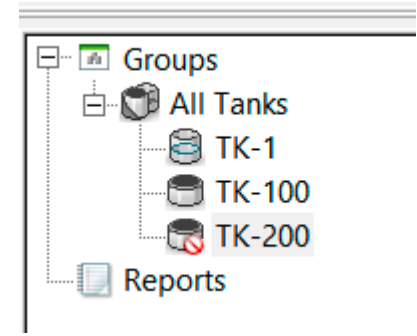

### 9.2.1 To open the Alarm Disconnect window

To open the *Alarm Disconnect* window:

### Procedure

- 1. Ensure that TankMaster WinOpi is up and running.
- 2. Right-click the desired tank.
- 3. Select Alarm Entry → Alarm Disconnect .

# 10 Operation

This section shows the available windows and functions for full containment tank monitoring in Rosemount TankMaster WinOpi.

### 10.1 Workspace

When a full containment tank is installed in Rosemount TankMaster, it appears in the All Tanks group as any other tank. You can create a custom tank group and move full containment tanks to that group. Full Containment tanks appear with a unique icon to distinguish them from other tank types.

Figure 10-1: Workspace in TankMaster WinSetup and WinOpi

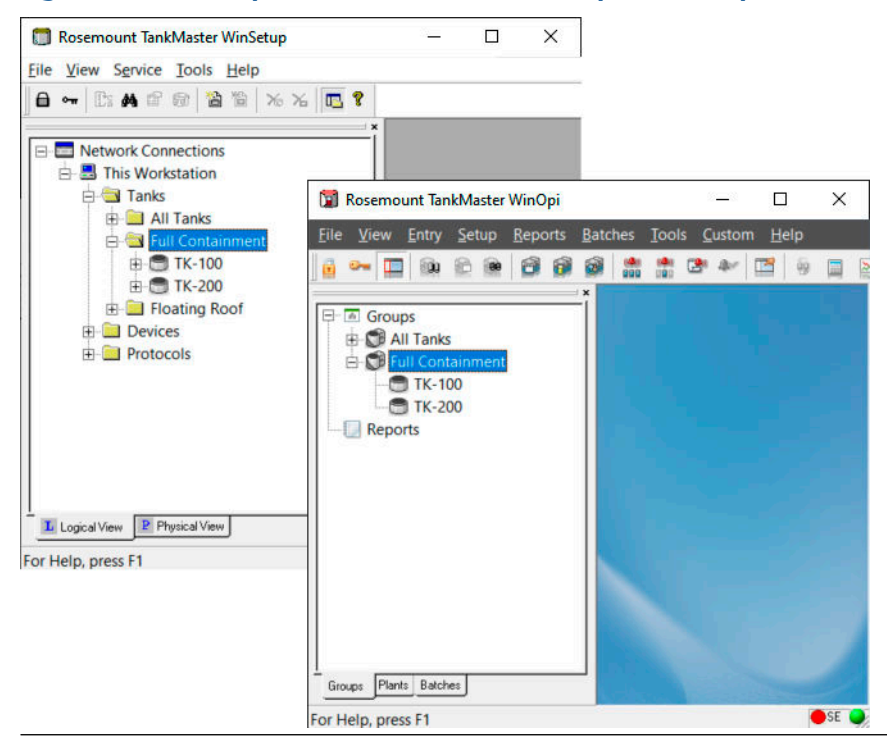

### 10.2 Menus

Full Containment tanks have their own pop-up menu, called **View Full Containment Tank**, accessible both from the main application menu and by mouse right-click.

Figure 10-2: Full Containment Tank Menus

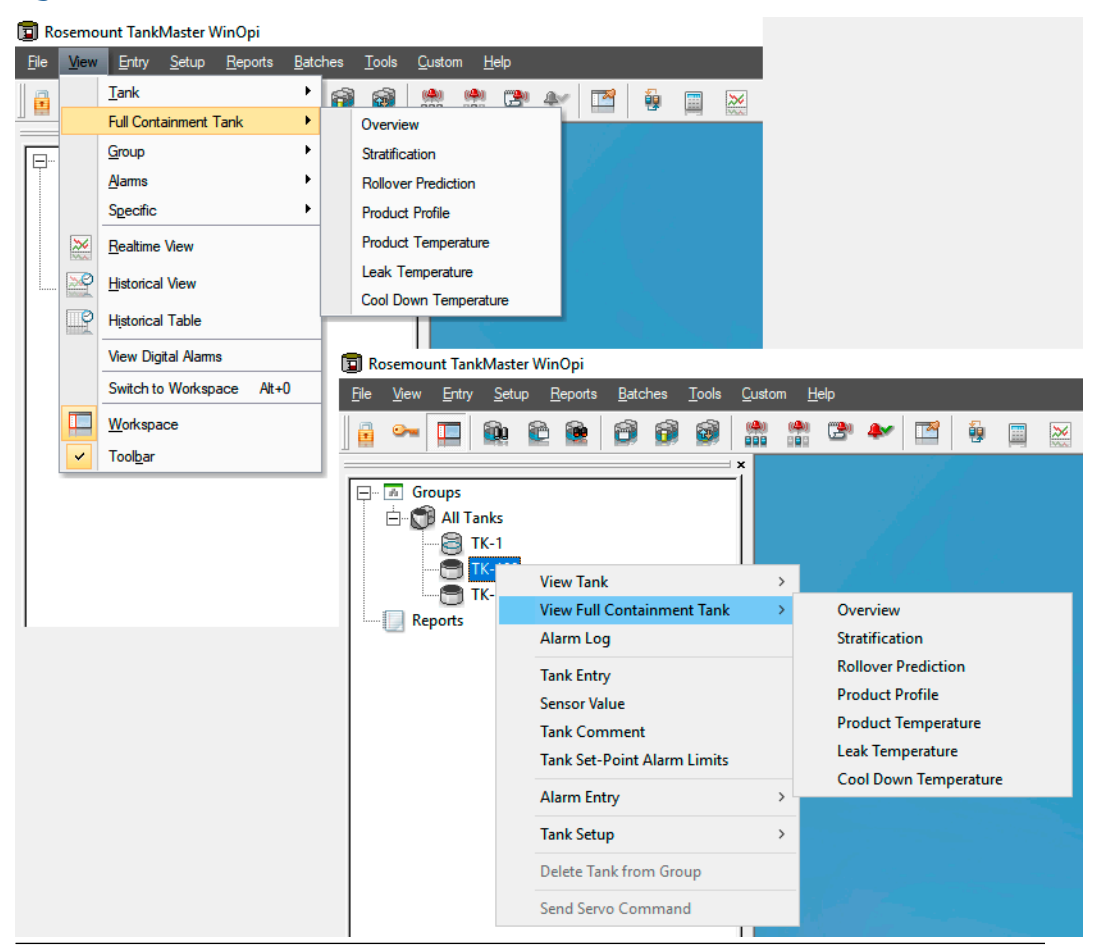
# 10.3 Tank parameter overview

The **Overview** window shows full containment tank parameters as well as alarm status.

### Figure 10-3: Tank Overview

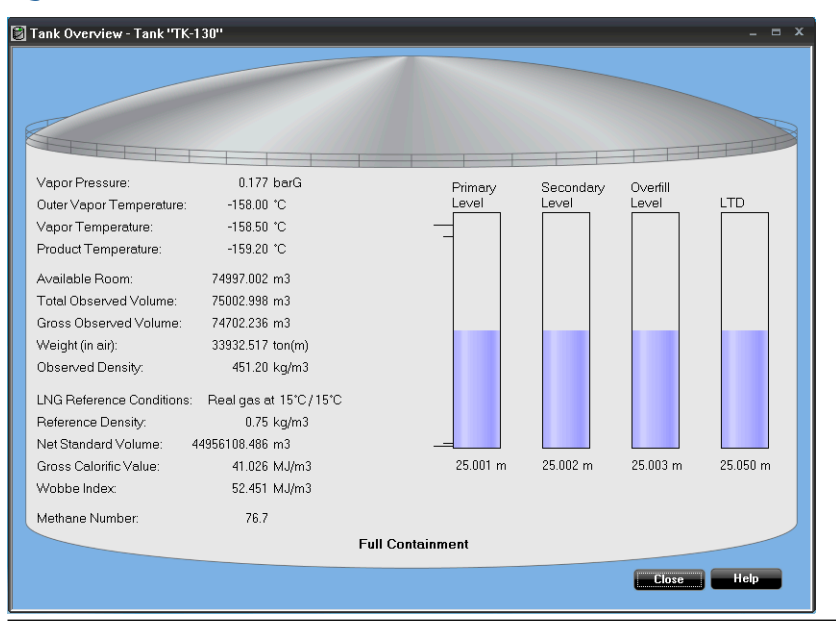

Up to four level bar graphs for Primary, Secondary, Overfill, and LTD levels can be shown. The specific bar graphs appear only if corresponding levels are configured in the *Tank Configuration* window or in the *Advanced Configuration* window.

#### **Related information**

Tank configuration

# 10.3.1 How to open Tank Overview

### Procedure

- 1. Ensure that TankMaster WinOpi is up and running.
- 2. In the WinOpi workspace do one of the following:
  - right-click the full containment tank icon and select View Full Containment Tank  $\rightarrow$  Overview
  - open menu View → Full Containment Tank → Overview.

The Tank Overview window appears.

# 10.4 Tank stratification

This section provides information on data presented in the *Tank Stratification* window.

This window presents current stratification in a full containment tank. It is possible to configure colors for Lower, Intermediate, and Upper Product layers.

### Figure 10-4: Tank Stratification Window

|                                                                                                    |                                                                                              |       |                                                                                                    | Full C                                                                                                    | ontainment                                                                                                    |                                                                                                    |
|----------------------------------------------------------------------------------------------------|----------------------------------------------------------------------------------------------|-------|----------------------------------------------------------------------------------------------------|----------------------------------------------------------------------------------------------------|----------------------------------------------------------------------------------------------------|----------------------------------------------------------------------------------------------------|
| √apor Pressure:                                                                                                    | 0.177 barG                                                                                   |       |                                                                                                    | Contractory of the                                                                                                    | 1750                                                                                                    |                                                                                                    |
| NG Reference Conditions                                                                                                    | : Real nas at 15°C / 1                                                                       | 5°C   |                                                                                                    |                                                                                                    |                                                                                                    |                                                                                                    |
|                                                                                                    | . ricargasariso,r                                                                            |       | States                                                                                                    |                                                                                                    |                                                                                                    | 1                                                                                                    |
| Current Stratification Da                                                                                                    | ita                                                                                          |       |                                                                                                    |                                                                                                    |                                                                                                    |                                                                                                    |
| Status: Stratifi                                                                                                    | cation in tank                                                                               | Alarm |                                                                                                    |                                                                                                    |                                                                                                    |                                                                                                    |
| Profile Date: 2021-0                                                                                                    | )5-25 14:42:00                                                                               |       |                                                                                                    |                                                                                                    |                                                                                                    |                                                                                                    |
|                                                                                                    |                                                                                              |       |                                                                                                    |                                                                                                    |                                                                                                    |                                                                                                    |
|                                                                                                    |                                                                                              |       |                                                                                                    |                                                                                                    |                                                                                                    |                                                                                                    |
|                                                                                                    |                                                                                              |       |                                                                                                    |                                                                                                    |                                                                                                    |                                                                                                    |
| Upper Product Laver                                                                                                    |                                                                                              |       |                                                                                                    |                                                                                                    |                                                                                                    |                                                                                                    |
| Average Density                                                                                                    | 447.26 km/m3                                                                                 |       |                                                                                                    |                                                                                                    |                                                                                                    |                                                                                                    |
| Average Temperature:                                                                                                    | 160.00 *C                                                                                    |       |                                                                                                    |                                                                                                    |                                                                                                    |                                                                                                    |
| Average remperature.                                                                                                    | -100.00 C                                                                                    |       |                                                                                                    |                                                                                                    |                                                                                                    |                                                                                                    |
|                                                                                                    | 40.010 1411 2                                                                                |       |                                                                                                    |                                                                                                    |                                                                                                    |                                                                                                    |
| Gross Calorific Value:                                                                                                    | 40.210 MJ/m3                                                                                 |       |                                                                                                    |                                                                                                    |                                                                                                    |                                                                                                    |
| Gross Calorific Value:<br>Height                                                                                                    | 40.210 MJ/m3<br>8.000 m                                                                      |       |                                                                                                    |                                                                                                    |                                                                                                    |                                                                                                    |
| Gross Calorific Value:<br>Height:                                                                                                    | 40.210 MJ/m3<br>8.000 m                                                                      |       | Current Produ                                                                                                    | ct Molar Ce                                                                                                    | omposition                                                                                                    |                                                                                                    |
| Gross Calorific Value:<br>Height<br>Intermediate Product L                                                                                           | 40.210 MJ/m3<br>8.000 m<br><b>ayer</b>                                                       |       | Current Produ<br>Composition So                                                                                                    | ct Molar Co<br>burce: Calc                                                                                                    | omposition<br>ulated compositi                                                                                                    | on data                                                                                                    |
| Gross Calorific Value:<br>Height<br><mark>Intermediate Product L</mark><br>Height                                                                    | 40.210 MJ/m3<br>8.000 m<br><b>ayer</b><br>1.500 m                                            |       | Current Produ<br>Composition So<br>Composition D                                                                                                  | ct Molar Co<br>ource: Calc<br>ate: 2021                                                                                               | omposition<br>ulated compositio<br>-05-25 14:43:13                                                                                   | on data.                                                                                                    |
| Gross Calorific Value:<br>Height<br>I <b>ntermediate Product L</b><br>Height                                                                         | 40.210 MJ/m3<br>8.000 m<br>.ayer<br>1.500 m                                                  |       | Current Produ<br>Composition So<br>Composition D<br>Component                                                                                     | ct Molar Cr<br>ource: Calc<br>ate: 2021<br>Formula                                                                                    | omposition<br>ulated compositi<br>-05-25 14:43:13<br>Upper Layer (%)                                                                 | on data<br>Lower Layer (%)                                                                                             |
| Gross Calorific Value:<br>Height<br><mark>Intermediate Product L</mark><br>Height                                                                    | 40.210 MJ/m3<br>8.000 m<br><b>.ayer</b><br>1.500 m                                           |       | Current Produ<br>Composition Se<br>Composition D<br>Component<br>Methane                                                                          | ct Molar Cr<br>ource: Calc<br>ate: 2021<br>Formula<br>CH4                                                                             | omposition<br>ulated compositi<br>-05-25 14:43:13<br>Upper Layer (%)<br>91.532                                                       | on data<br>Lower Layer (%)<br>87.218                                                                                   |
| Gross Calorific Value:<br>Height<br>Height<br>Height<br>Lower Product Layer                                                                          | 40.210 MJ/m3<br>8.000 m<br>.ayer<br>1.500 m                                                  |       | Current Produ<br>Composition St<br>Composition D<br>Component<br>Methane<br>Ethane                                                                | ct Molar Co<br>burce: Calc<br>ate: 2021<br>Formula<br>CH4<br>C2H6                                                                     | Dimposition<br>ulated compositi<br>-05-25 14:43:13<br>Upper Layer (%)<br>91.532<br>6.969                                             | on data<br>Lower Layer (%)<br>87.218<br>12.742                                                                         |
| Gross Calorific Value:<br>Height:<br>Height<br>Height<br>Lower Product Layer<br>Average Density:                                                     | 40.210 MJ/m3<br>8.000 m<br>1.500 m<br>453.60 kg/m3                                           |       | Current Produ<br>Composition So<br>Composition D<br>Component<br>Methane<br>Ethane<br>Propane                                                     | ct Molar Cr<br>burce: Calc<br>ate: 2021<br>Formula<br>CH4<br>C2H6<br>C3H8                                                             | Dimposition<br>ulated compositi<br>-05-25 1 4:43:13<br>Upper Layer (%)<br>91.532<br>6.969<br>0.947                                   | on data<br>Lower Layer (%)<br>87.218<br>12.742<br>0.040                                                                |
| Gross Calorific Value:<br>Height:<br>Height:<br>Height:<br>Lower Product Layer<br>Average Density:                                                   | 40.210 MJ/m3<br>8.000 m<br><b>.ayer</b><br>1.500 m<br>453.60 kg/m3                           |       | Current Produ<br>Composition Sc<br>Composition D<br>Component<br>Methane<br>Ethane<br>Propane<br>n-Butane                                         | ct Molar Cr<br>burce: Calc<br>ate: 2021<br>Formula<br>CH4<br>C2H6<br>C3H8<br>nC4H10                                                   | Dimposition<br>ulated composition<br>-05-25 14:43:13<br>Upper Layer (%)<br>91.532<br>6.969<br>0.947<br>0.045                         | on data<br>Lower Layer (%)<br>87,218<br>12,742<br>0,040<br>0,000                                                       |
| sross Calorific Value:<br>leight<br>leight<br>leight<br>Lower Product Layer<br>werage Density:<br>werage Temperature:                                | 40.210 MJ/m3<br>8.000 m<br>.ts00 m<br>453.60 kg/m3<br>-157.59 °C                             |       | Current Produ<br>Composition St<br>Composition D<br>Component<br>Methane<br>Ethane<br>Propane<br>n-Bulane<br>i-Bulane                             | ct Molar Co<br>burce: Calc<br>ate: 2021<br>CH4<br>C2H6<br>C3H8<br>nC4H10<br>iC4H10                                                    | Dimposition<br>ulated compositii<br>-05-25 14:43:13<br>Upper Layer (2)<br>91.532<br>6.969<br>0.947<br>0.045<br>0.045                 | on data<br>87,218<br>12,742<br>0,040<br>0,000<br>0,000                                                                 |
| Gross Calorific Value:<br>Height<br>Height<br>Lower Product Layer<br>Average Density:<br>Average Temperature:<br>Gross Calorific Value:              | 40.210 MJ/m3<br>8.000 m<br>1.500 m<br>453.60 kg/m3<br>-157.59 °C<br>41.447 MJ/m3             |       | Current Produ<br>Composition Si<br>Composition D<br>Composition D<br>Ethane<br>Propane<br>i-Butane<br>n-Butane<br>n-Pentane                       | ct Molar Co<br>burce: Calc<br>ate: 2021<br>Formula<br>CH4<br>C2H6<br>C3H8<br>nC4H10<br>iC4H10<br>iC4H10<br>nC5H12                     | Dimposition<br>ulated compositi<br>-05-25 14:43:13<br>Upper Layer (%)<br>91:532<br>6:969<br>0:947<br>0.045<br>0.045<br>0.045         | on data<br>Lower Layer (%)<br>87,218<br>12,742<br>0,040<br>0,000<br>0,000                                              |
| Gross Calorific Value:<br>Height:<br>Height:<br>Lower Product Layer<br>Average Density:<br>Average Temperature:<br>Gross Calorific Value:<br>Height: | 40.210 MJ/m3<br>8.000 m<br>1.500 m<br>453.60 kg/m3<br>-157.59 °C<br>41.447 MJ/m3<br>15.500 m |       | Current Produ<br>Composition Sc<br>Composition D<br>Component<br>Methane<br>Propane<br>n-Butane<br>i-Butane<br>i-Butane<br>i-Pentane<br>i-Pentane | ct Molar Cr<br>burce: Calc<br>ate: 2021<br>Formula<br>CH4<br>C2H6<br>C3H8<br>nC4H10<br>iC4H10<br>iC4H10<br>iC5H12<br>iC5H12<br>iC5H12 | 2000 2000 2000 2000 2000 2000 2000 200                                                                                               | on data<br>Lower Layer (%)<br>87,218<br>12,742<br>0,040<br>0,000<br>0,000<br>0,000<br>0,000                            |
| Gross Calorific Value:<br>Height:<br>Height:<br>Lower Product Layer<br>Average Density:<br>Average Temperature:<br>Gross Calorific Value:<br>Height  | 40.210 MJ/m3<br>8.000 m<br>1.500 m<br>453.60 kg/m3<br>-157.59 °C<br>41.447 MJ/m3<br>15.500 m |       | Current Produ<br>Composition St<br>Composition D<br>Component<br>Methane<br>Propane<br>n-Butane<br>i-Butane<br>i-Butane<br>i-Pentane<br>Hexane    | ct Molar Cr<br>ource: Calc<br>ate: 2021<br>CH4<br>C2H6<br>C3H8<br>nC4H10<br>iC4H10<br>iC5H12<br>iC5H12<br>iC5H12                      | Demposition<br>ulated compositi<br>-05-2514:43:13<br>Upper Layer (2)<br>91.532<br>6.659<br>0.947<br>0.045<br>0.045<br>0.000<br>0.000 | on data<br>Lower Layer (%)<br>87.218<br>12.742<br>0.040<br>0.000<br>0.000<br>0.000<br>0.000<br>0.000<br>0.000<br>0.000 |

The following information is presented:

- Current stratification status such as Alarm etc.
- Upper product layer information.
- Intermediate product layer information.
- Lower product layer information
- Product Molar composition in a separate table

# 10.5 Tank rollover prediction

This section provides information on data presented in the *Tank Rollover* window.

The *Tank Rollover* window presents predicted rollover data and data for upper, intermediate, and lower product layers for a full containment tank.

In addition to that, predicted product molar composition is presented in a table for the upper and lower product layers.

|                                                                                                    |                                                                                                    |       |                                                               |                                                                                                    | Full Con                                                                                | tainment                                                                                  |                                                                                 |
|----------------------------------------------------------------------------------------------------|----------------------------------------------------------------------------------------------------|-------|---------------------------------------------------------------|----------------------------------------------------------------------------------------------------|-----------------------------------------------------------------------------------------|-------------------------------------------------------------------------------------------|---------------------------------------------------------------------------------|
| Vapor Pressure:                                                                                                    | 0.177 barG                                                                                         |       |                                                               |                                                                                                    |                                                                                         |                                                                                           | -                                                                               |
| LNG Reference Conditions                                                                                                    | : Real gas at 15°C/15                                                                              | i*C   | 0                                                             |                                                                                                    |                                                                                         |                                                                                           | Sec.                                                                            |
| Predicted Rollover Dat                                                                                                    | a                                                                                                  |       | ALC: NOT                                                      | E.L.I.                                                                                                    |                                                                                         |                                                                                           |                                                                                 |
| Status: Rollov<br>Calculation Date: 2021-0                                                                                                    | er prediction alarm<br>5-25 14:16:00                                                               |       |                                                               | Γ                                                                                                    |                                                                                         |                                                                                           | ]                                                                               |
| Rollover Date: 2021-0                                                                                                    | 5-28 23:24:00                                                                                      | Alarm |                                                               |                                                                                                    |                                                                                         |                                                                                           |                                                                                 |
| Max BOG:                                                                                                    | 2000.0 m3/h                                                                                        |       |                                                               |                                                                                                    |                                                                                         |                                                                                           |                                                                                 |
| Max Gas Pressure:                                                                                                    | 0.192 barG                                                                                         |       |                                                               |                                                                                                    |                                                                                         |                                                                                           |                                                                                 |
|                                                                                                    |                                                                                                    |       |                                                               |                                                                                                    |                                                                                         |                                                                                           |                                                                                 |
|                                                                                                    |                                                                                                    |       |                                                               |                                                                                                    |                                                                                         |                                                                                           |                                                                                 |
| Upper Product Layer                                                                                                    |                                                                                                    |       |                                                               |                                                                                                    |                                                                                         |                                                                                           |                                                                                 |
| Upper Product Layer<br>Average Temperature:                                                                                                    | -159.85 °C                                                                                         |       |                                                               |                                                                                                    |                                                                                         |                                                                                           |                                                                                 |
| <b>Upper Product Layer</b><br>Average Temperature:<br>Gross Calorific Value:                                                                                                    | -159.85 °C<br>40.469 MJ/m3                                                                         |       |                                                               |                                                                                                    |                                                                                         |                                                                                           |                                                                                 |
| Upper Product Layer<br>Average Temperature:<br>Gross Calorific Value:<br>Height:                                                                                                    | -159.85 °C<br>40.469 MJ/m3<br>8.000 m                                                              |       |                                                               |                                                                                                    |                                                                                         |                                                                                           |                                                                                 |
| Upper Product Layer<br>Average Temperature:<br>Gross Calorific Value:<br>Height:                                                                                                    | -159.85 ℃<br>40.469 MJ/m3<br>8.000 m                                                               |       | Pre                                                           | dicted Pro                                                                                                 | oduct Mola                                                                              | r Composition                                                                             |                                                                                 |
| Upper Product Layer<br>Average Temperature:<br>Gross Calorific Value:<br>Height:<br>Intermediate Product L                                                                                                | -159.85 °C<br>40.469 MJ/m3<br>8.000 m<br><b>ayer</b>                                               |       | Pre                                                           | dicted Pro                                                                                                 | oduct Mola<br>Formula                                                                   | r Composition<br>Upper Layer (%) L                                                        | ower Layer (2                                                                   |
| Upper Product Layer<br>Average Temperature:<br>Gross Calorific Value:<br>Height:<br>Intermediate Product L<br>Height:                                                                                     | -159.85 °C<br>40.469 MJ/m3<br>8.000 m<br><b>ayer</b><br>1.000 m                                    |       | Pre<br>Co<br>Me                                               | dicted Pro<br>mponent<br>thane                                                                             | oduct Mola<br>Formula<br>CH4                                                            | r Composition<br>Upper Layer (%) L<br>90.558                                              | ower Layer (2<br>87.46                                                          |
| Upper Product Layer<br>Average Temperature:<br>Gross Calorific Value:<br>Height:<br>Intermediate Product L<br>Height:                                                                                     | -159.85 °C<br>40.469 MJ/m3<br>8.000 m<br><b>ayer</b><br>1.000 m                                    |       | Pre-<br>Co<br>Me<br>Ett                                       | dicted Pro<br>mponent<br>thane<br>tane                                                                     | oduct Mola<br>Formula<br>CH4<br>C2H6                                                    | r Composition<br>Upper Layer (%) L<br>90.558<br>7.876                                     | ower Layer (2<br>87.46<br>12.48                                                 |
| Upper Product Layer<br>Average Temperature:<br>Gross Calorific Value:<br>Height:<br>Intermediate Product L<br>Height:                                                                                     | -159,85 °C<br>40.463 MJ/m3<br>8.000 m<br><b>ayer</b><br>1.000 m                                    |       | Pre<br>Co<br>Me<br>Ett<br>Prr                                 | dicted Pro<br>mponent<br>thane<br>nane<br>ppane                                                            | oduct Mola<br>Formula<br>CH4<br>C2H6<br>C3H8                                            | r Composition<br>Upper Layer (%) L<br>90.558<br>7.876<br>0.993<br>0.652                   | ower Layer (2<br>87.46<br>12.48<br>0.04                                         |
| Upper Product Layer<br>Average Temperature:<br>Gross Calorific Value:<br>Height:<br>Intermediate Product L<br>Height:<br>Lower Product Layer                                                              | -159.85 °C<br>40.469 MJ/m3<br>8.000 m<br><b>ayer</b><br>1.000 m                                    |       | Pre-<br>Co<br>Me<br>Ett<br>Pro<br>n-Fi<br>P                   | dicted Pro<br>mponent<br>thane<br>nane<br>pane<br>Butane                                                   | CH4<br>CH4<br>CH6<br>C3H8<br>nC4H10<br>C3H8<br>nC4H10                                   | r Composition<br>Upper Layer (%) L<br>90.558<br>7.876<br>0.993<br>0.053<br>0.053          | ower Layer (2<br>87.46<br>12.48<br>0.04<br>0.00                                 |
| Upper Product Layer<br>Average Temperature:<br>Gross Calonfic Value:<br>Height:<br>Intermediate Product L<br>Height:<br>Lower Product Layer<br>Average Temperature:                                       | -159.85 °C<br>40.469 MJ/m3<br>8.000 m<br><b>ayer</b><br>1.000 m                                    |       | Pre<br>Co<br>Me<br>Ett<br>Prr<br>H<br>B<br>S                  | dicted Pro<br>mponent<br>thane<br>nane<br>ppane<br>Butane<br>utane<br>2entane                              | Deduct Mola<br>Formula<br>CH4<br>C2H6<br>C3H8<br>nC4H10<br>iC4H10<br>nC5H12             | r Composition<br>Upper Layer (2) L<br>90.558<br>7.976<br>0.933<br>0.053<br>0.053<br>0.053 | ower Layer (2<br>87.46<br>12.48<br>0.04<br>0.00<br>0.00                         |
| Upper Product Layer<br>Average Temperature:<br>Gross Calorific Value:<br>Height:<br>Intermediate Product L<br>Height:<br>Lower Product Layer<br>Average Temperature:<br>Gross Calorific Value:            | -159.85 °C<br>40.469 MJ/m3<br>8.000 m<br><b>ayer</b><br>1.000 m<br>-157.35 °C<br>41.381 MJ/m3      |       | Pre<br>Co<br>Me<br>EU<br>Pri<br>nfi<br>iB<br>nfi<br>iB<br>nfi | dicted Pro<br>mponent<br>thane<br>aane<br>butane<br>tutane<br>Pentane<br>Pentane                           | Dduct Mola<br>Formula<br>CH4<br>C2H6<br>C3H8<br>nC4H10<br>iC4H10<br>nC5H12<br>iC5H12    | r Composition<br>Upper Layer (2) L<br>90,559<br>7,876<br>0,933<br>0,053<br>0,003<br>0,000 | ower Layer (2<br>87.46<br>12.48<br>0.04<br>0.00<br>0.00<br>0.00<br>0.00         |
| Upper Product Layer<br>Average Temperature:<br>Gross Calorific Value:<br>Height:<br>Intermediate Product L<br>Height:<br>Lower Product Layer<br>Average Temperature:<br>Gross Calorific Value:<br>Height: | -159.85 °C<br>40.463 MJ/m3<br>8.000 m<br>ayer<br>1.000 m<br>-157.35 °C<br>41.381 MJ/m3<br>16.000 m |       | Pre-<br>Co<br>Me<br>Ett<br>Pro<br>nf<br>iB<br>nf<br>iB<br>He  | dicted Pro<br>mponent<br>thane<br>nane<br>ypane<br>Jutane<br>utane<br>entane<br>entane<br>entane<br>entane | Deduct Mola<br>Formula<br>CH4<br>C2H6<br>nC4H10<br>iC4H10<br>nC5H12<br>iC5H12<br>iC5H12 | r Composition<br>Upper Layer (2) L<br>90,558<br>0,953<br>0,053<br>0,000<br>0,000<br>0,000 | ower Layer (2<br>87.46<br>12.48<br>0.00<br>0.00<br>0.00<br>0.00<br>0.00<br>0.00 |

### Figure 10-5: Tank Rollover Window

Prediction data presented:

- Rollover status
- Calculation date
- Rollover date
- Maximum BOG peak
- Maximum pressure peak
- Layer temperature
- Layer Gross Calorific Values
- Layer molar composition (in separate table)

Product colors for bottom, intermediate, and top layers can be configured.

## **Rollover prediction status**

The following status options are available:

- No rollover predicted
- Rollover prediction available
- Rollover prediction warning
- Rollover prediction alarm

### Rollover site setup data

The following input data must be available for the rollover prediction calculations:

- Barometric pressure
- Total site volume
- Maximum BOG Flow Rate
- Safety devices:
  - Type of safety device
  - Opening pressure for the safety device
  - Maximum flow rate that the safety device can handle

### **Related information**

Rollover tank setup Rollover prediction status view

# 10.5.1 Rollover prediction status view

The *Rollover Prediction* window shows current prediction status.

## Table 10-1: Rollover Prediction Status

| Status                  | View                                                                                                    |
|-------------------------|----------------------------------------------------------------------------------------------------|
| No prediction available | Tank Rollover Prediction - Tank 'TK-130''         Vapor Pressure:       0.177 barG         LNG Reference Conditions:       Real gas at 15'C/15'C         Predicted Rollover Data                                                                                                    |
| Prediction available    | Vapor Pressure:       0.177 barG         LNG Reference Conditions:       Real gas at 15°C/15°C         Predicted Rollover Data         Status:       Rollover prediction available         Calculation Date:       2021-05-25 14:34:29         Rollover Date:       2021-06-16 00:23:29         Max BOG:       2000.0 m3/h         Max Gas Pressure:       0.241 barG                         |
| Warning                 | Tank Rollover Prediction - Tank "TK-130"         Vapor Pressure:       0.177 barG         LNG Reference Conditions:       Real gas at 15°C/15°C         Predicted Rollover Data                                                                                                    |
| Alarm                   | Tank Rollover Prediction - Tank ''TK-130''         Vapor Pressure:       0.177 barG         LNG Reference Conditions:       Real gas at 15'C/15'C         Predicted Rollover Data       Status:         Status:       Rollover prediction alarm         Calculation Date:       2021-05-28 13:24:00         Alarm       Max BOG:       2000.0 m3/h         Max Gas Pressure:       0.192 barG |

# 10.6 Product profile

The *Product Profile* window shows profile data for product **Density** and **Temperature**. Data is presented both in table view and graphs. Active alarms are indicated with red circles.

## Figure 10-6: Product Profile

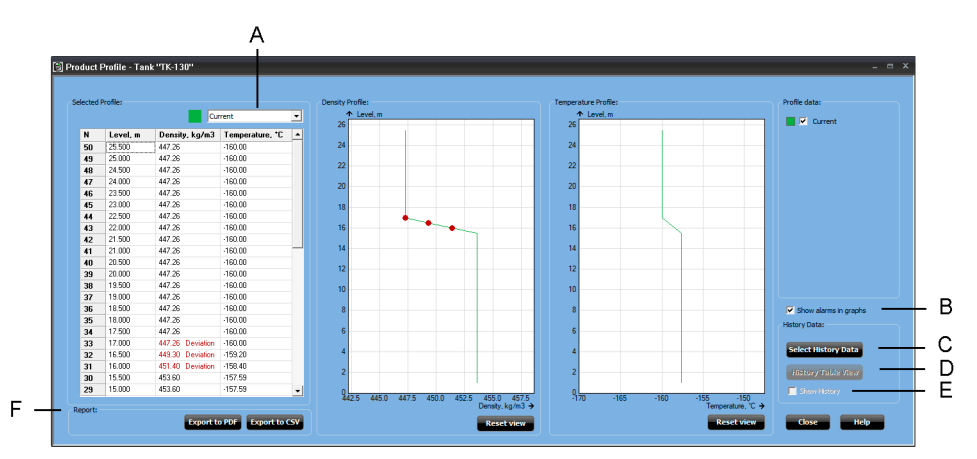

- A. Select profile
- B. Show alarms in graphs check box
- C. Select History Data button
- D. History Table View button
- E. Show history check box
- F. Reports (PDF, CSV)

# **Related information**

Alarm setup View alarms Historical data Alarm and zooming Reports Select historical data profiles

# 10.6.1 Historical data

### Note

You need to setup **Historical Data Log** in order to enable profile historical data.

To enable viewing historical data you need to select historical data profiles in the *Select History Data* window. These profiles will then be available for viewing in the *Product Profile* window.

If historical data is enabled a list of historical profiles is added on the right-hand side. From the list you can select profile data that you want to include in the Density and Temperature profile graphs.

In the *Product Profile* window, the drop-down list lets you select a specific profile for the *Selected Profile* table. It may be the current or one of the historical profiles. This can be useful for viewing details of a particular profile in case there are many historical profiles in the graphs.

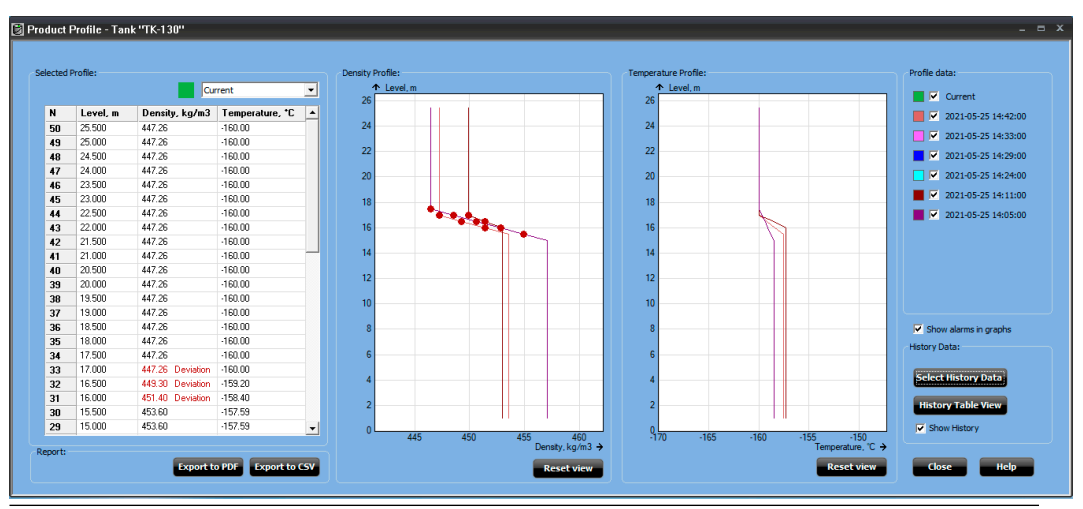

### Figure 10-7: Product Profile History Data

Historical data can be displayed in a table view by selecting the **History Table View** button.

# Figure 10-8: Product Profile History Table View

|                                                         |                                                                                          | 2021 05 25 14 42 00 1 1 0                                                                                                    | 2021 05 25 14 24 00 1 1 0                                                                                                    | 2021 05 25 14 05 00 1 1 0                                                                                                 | N D it                                                                                                    |  |
|---------------------------------------------------------|------------------------------------------------------------------------------------------|----------------------------------------------------------------------------------------------------|----------------------------------------------------------------------------------------------------|----------------------------------------------------------------------------------------------------|----------------------------------------------------------------------------------------------------|--|
| 4                                                       | Level, m                                                                                 | 2021-05-25 14:42:00, kg/m3                                                                                                    | 2021-05-25 14:24:00, kg/m3                                                                                                    | 2021-05-25 14:05:00, kg/m3                                                                                                | Max Deviation                                                                                                    |  |
| i0                                                      | 25.500                                                                                   | 447.26                                                                                                    | 446.45                                                                                                    | 446.45                                                                                                    | 0                                                                                                    |  |
| 19                                                      | 25.000                                                                                   | 447.26                                                                                                    | 446.45                                                                                                    | 446.45                                                                                                    | 0                                                                                                    |  |
| 48                                                      | 24.500                                                                                   | 447.26                                                                                                    | 446.45                                                                                                    | 446.45                                                                                                    | 0                                                                                                    |  |
| 17                                                      | 24.000                                                                                   | 447.26                                                                                                    | 446.45                                                                                                    | 446.45                                                                                                    | 0                                                                                                    |  |
| 46                                                      | 23.500                                                                                   | 447.26                                                                                                    | 446.45                                                                                                    | 446.45                                                                                                    | 0                                                                                                    |  |
| 45                                                      | 23.000                                                                                   | 447.26                                                                                                    | 446.45                                                                                                    | 446.45                                                                                                    | 0                                                                                                    |  |
| 44                                                      | 22.500                                                                                   | 447.26                                                                                                    | 446.45                                                                                                    | 446.45                                                                                                    | 0                                                                                                    |  |
| 43                                                      | 22.000                                                                                   | 447.26                                                                                                    | 446.45                                                                                                    | 446.45                                                                                                    | 0                                                                                                    |  |
| 47                                                      | 21 500                                                                                   | 447.26                                                                                                    | 446 45                                                                                                    | 446 45                                                                                                    | 0                                                                                                    |  |
|                                                         |                                                                                          |                                                                                                    |                                                                                                    |                                                                                                    |                                                                                                    |  |
| N                                                       | Level, m                                                                                 | 2021-05-25 14:42:00, *C                                                                                                    | 2021-05-25 14:24:00, *C                                                                                                    | 2021-05-25 14:05:00, *C                                                                                                   | Max Deviation                                                                                                    |  |
| N<br>50                                                 | Level, m<br>25.500                                                                       | <b>2021-05-25 14:42:00, *C</b><br>-160.00                                                                                             | <b>2021-05-25 14:24:00, *C</b><br>-160.00                                                                                            | <b>2021-05-25 14:05:00, *C</b><br>-160.00                                                                                 | Max Deviation                                                                                                    |  |
| N<br>50<br>49                                           | Level, m<br>25.500<br>25.000                                                             | <b>2021-05-25 14:42:00, *C</b><br>-160.00<br>-160.00                                                                                  | <b>2021-05-25 14:24:00, *C</b><br>-160.00<br>-160.00                                                                                 | 2021-05-25 14:05:00, *C<br>-160.00<br>-160.00                                                                             | Max Deviation<br>0                                                                                                    |  |
| N<br>50<br>49<br>48                                     | Level, m<br>25.500<br>25.000<br>24.500                                                   | 2021-05-25 14:42:00, *C<br>-160.00<br>-160.00<br>-160.00                                                                              | 2021-05-25 14:24:00, *C<br>-160.00<br>-160.00<br>-160.00                                                                             | 2021-05-25 14:05:00, *C<br>-160.00<br>-160.00<br>-160.00                                                                  | Max Deviation 0 0 0 0 0                                                                                                    |  |
| N<br>50<br>49<br>48<br>47                               | Level, m<br>25.500<br>25.000<br>24.500<br>24.000                                         | 2021-05-25 14:42:00, *C<br>-160.00<br>-160.00<br>-160.00<br>-160.00                                                                   | <b>2021-05-25 14:24:00, *C</b><br>-160.00<br>-160.00<br>-160.00<br>-160.00                                                           | <b>2021-05-25 14:05:00, *C</b><br>-160.00<br>-160.00<br>-160.00<br>-160.00                                                | Max Deviation 0 0 0 0 0 0 0                                                                                                    |  |
| N<br>50<br>49<br>48<br>47<br>46                         | Level, m<br>25.500<br>25.000<br>24.500<br>24.000<br>23.500                               | 2021-05-25 14:42:00, *C<br>-160.00<br>-160.00<br>-160.00<br>-160.00<br>-160.00                                                        | <b>2021-05-25 14:24:00, *C</b><br>-160.00<br>-160.00<br>-160.00<br>-160.00<br>-160.00                                                | 2021-05-25 14:05:00, *C<br>-160.00<br>-160.00<br>-160.00<br>-160.00<br>-160.00<br>-160.00                                 | Max Deviation 0 0 0 0 0 0 0 0 0 0 0 0 0 0 0 0 0 0 0                                                                                                    |  |
| N<br>50<br>49<br>48<br>47<br>46<br>45                   | Level, m<br>25.500<br>25.000<br>24.500<br>24.000<br>23.500<br>23.000                     | 2021-05-25 14:42:00, *C<br>160:00<br>160:00<br>160:00<br>160:00<br>160:00<br>160:00<br>160:00<br>160:00                               | 2021-05-25 14:24:00, *C<br>-160.00<br>-160.00<br>-160.00<br>-160.00<br>-160.00<br>-160.00<br>-160.00                                 | 2021-05-25 14:05:00, *C<br>-160.00<br>-160.00<br>-160.00<br>-160.00<br>-160.00<br>-160.00                                 | Max Deviation           0           0           0           0           0           0           0           0           0           0           0                                                             |  |
| N<br>50<br>49<br>48<br>47<br>46<br>45<br>45<br>44       | Level, m<br>25.500<br>25.000<br>24.500<br>24.000<br>23.500<br>23.000<br>22.500           | 2021-05-25 14:42:00, *C<br>-160.00<br>-160.00<br>-160.00<br>-160.00<br>-160.00<br>-160.00<br>-160.00<br>-160.00<br>-160.00            | 2021-05-25 14:24:00, *C<br>-160.00<br>-160.00<br>-160.00<br>-160.00<br>-160.00<br>-160.00<br>-160.00<br>-160.00<br>-160.00           | 2021-05-25 14:05:00, *C<br>-160.00<br>-160.00<br>-160.00<br>-160.00<br>-160.00<br>-160.00<br>-160.00<br>-160.00           | Max Deviation 0 0 0 0 0 0 0 0 0 0 0 0 0 0 0 0 0 0 0                                                                                                    |  |
| N<br>50<br>49<br>48<br>47<br>46<br>45<br>45<br>44<br>43 | Level, m<br>25,500<br>25,000<br>24,500<br>24,500<br>23,500<br>23,000<br>22,500<br>22,000 | 2021-05-25 14:42:00, *C<br>-160.00<br>-160.00<br>-160.00<br>-160.00<br>-160.00<br>-160.00<br>-160.00<br>-160.00<br>-160.00<br>-160.00 | 2021-05-25 14:24:00, *C<br>160.00<br>-160.00<br>-160.00<br>-160.00<br>-160.00<br>-160.00<br>-160.00<br>-160.00<br>-160.00<br>-160.00 | 2021-05-25 14:05:00, *C<br>160.00<br>-160.00<br>-160.00<br>-160.00<br>-160.00<br>-160.00<br>-160.00<br>-160.00<br>-160.00 | Max Deviation           0           0           0           0           0           0           0           0           0           0           0           0           0           0           0           0 |  |

# **Related information**

Historical data log setup

# 10.6.2 Alarm and zooming

Alarms are indicated with red circles in density and temperature profile graphs.

### Figure 10-9: Alarm Indication in Product Profiles

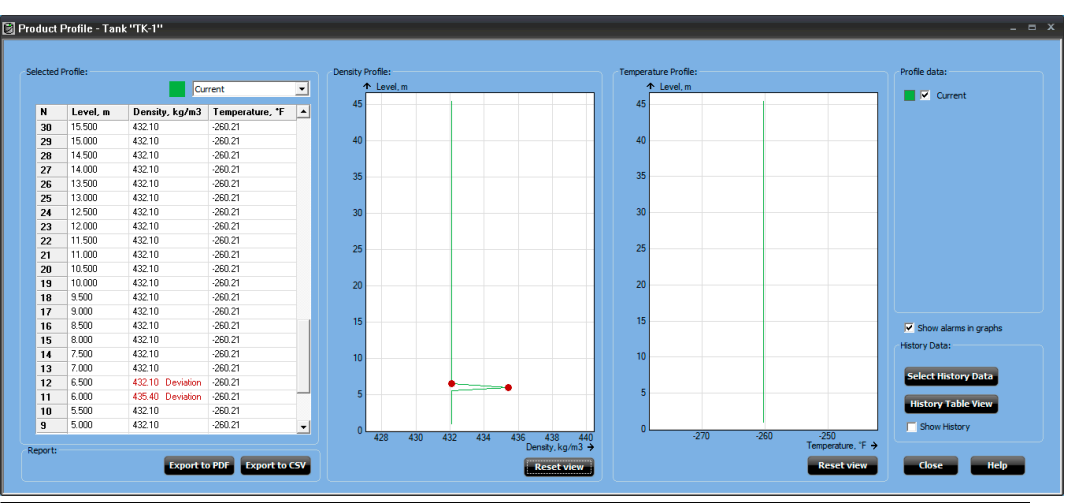

You can **zoom** in to view more details of the current graph by drawing a rectangular area with the cursor around the area of interest.

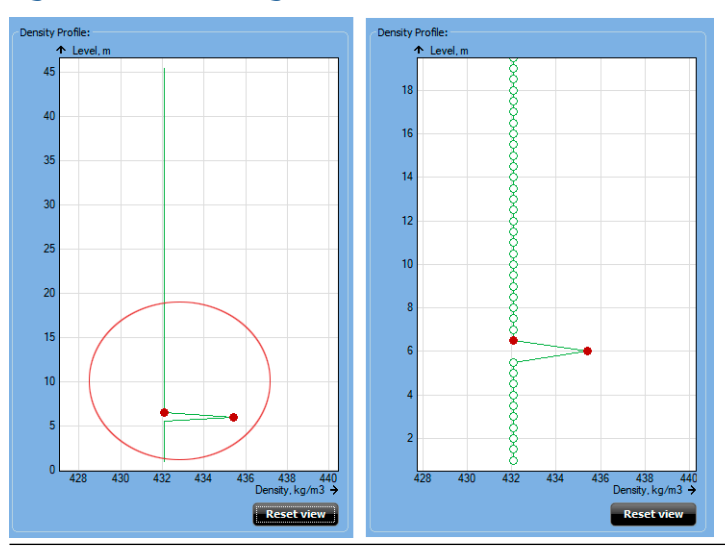

### Figure 10-10: Zooming a Product Profile

# 10.6.3 Reports

Profile data can be exported to pdf and Excel CSV compatible format. The report includes:

The report include

- Tank Name
- Profile data
- Deviations

# Figure 10-11: Report in PDF Format

#### Full Containment Tank Profile Profile Date: 12/18/2020 4:48:44 PM

#### Tank: TK-1 Report Date: 12/18/2020 4:48:44 PM

| Position, m | Density, kg/m3   | Density Deviation, kg/m3 | Temperature, C | Temperature Deviation, C |
|-------------|------------------|--------------------------|----------------|--------------------------|
| 19.999      | 110.00 Deviation | 5.28                     | 11.00          | 1.10                     |
| 1.089       | 108.90 Deviation | 5.22                     | 10.89          | 1.10                     |
| 1.090       | 107.80 Deviation | 5.17                     | 10.78          | 1.10                     |
| 1.067       | 106.70 Deviation | 5.11                     | 10.67          | 1.10                     |
| 1.000       | 105.60 Deviation | 5.05                     | 10.56          | 1.10                     |
| 1.045       | 104.50 Deviation | 5.00                     | 10.45          | 1.10                     |
| 1.034       | 103.40 Deviation | 4.94                     | 10.34          | 1.10                     |
| 1.023       | 102.30 Deviation | 4.89                     | 10.23          | 1.10                     |
| 1.012       | 101.20 Deviation | 4.83                     | 10.12          | 1.10                     |
| 1.001       | 100.10 Deviation | 4.78                     | 10.01          | 1.10                     |

# Figure 10-12: Report in CSV Format

| 4  | A                             | В                                   | С          | D                                  | E              | F | G                        | H |
|----|-------------------------------|-------------------------------------|------------|------------------------------------|----------------|---|--------------------------|---|
| 1  | Full Containment Tank Profile | Profile Date: 12/18/2020 4:49:13 PM | Tank: TK-1 | Report Date: 12/18/2020 4:49:13 PM |                |   |                          |   |
| 2  | Position, m                   | Density, kg/m3                      |            | Density Deviation, kg/m3           | Temperature, C |   | Temperature Deviation, C |   |
| 3  | 19.999                        | 110                                 | Deviation  | 5.28                               | 11             |   | 1.1                      |   |
| 4  | 1.089                         | 108.9                               | Deviation  | 5.22                               | 10.89          |   | 1.1                      |   |
| 5  | 1.09                          | 107.8                               | Deviation  | 5.17                               | 10.78          |   | 1.1                      |   |
| 6  | 1.067                         | 106.7                               | Deviation  | 5.11                               | 10.67          |   | 1.1                      |   |
| 7  | 1                             | 105.6                               | Deviation  | 5.05                               | 10.56          |   | 1.1                      |   |
| 8  | 1.045                         | 104.5                               | Deviation  | 5                                  | 10.45          |   | 1.1                      |   |
| 9  | 1.034                         | 103.4                               | Deviation  | 4.94                               | 10.34          |   | 1.1                      |   |
| 10 | 1.023                         | 102.3                               | Deviation  | 4.89                               | 10.23          |   | 1.1                      |   |
| 11 | 1.012                         | 101.2                               | Deviation  | 4.83                               | 10.12          |   | 1.1                      |   |
| 12 | 1.001                         | 100.1                               | Deviation  | 4.78                               | 10.01          |   | 1.1                      |   |
| 13 | 0.99                          | 99                                  | Deviation  | 4.72                               | 9.9            |   | 1.1                      |   |
| 14 | 0.979                         | 97.9                                | Deviation  | 4.67                               | 9.79           |   | 1.1                      |   |
| 15 | 0.968                         | 96.8                                | Deviation  | 4.61                               | 9.68           |   | 1.1                      |   |
| 16 | 0.957                         | 95.7                                | Deviation  | 4.56                               | 9.57           |   | 1.1                      |   |
| 17 | 0.946                         | 94.6                                | Deviation  | 4.5                                | 9.46           |   | 1.1                      |   |
| 18 | 0.935                         | 93.5                                | Deviation  | 4.45                               | 9.35           |   | 1.1                      |   |
| 19 | 0.924                         | 92.4                                | Deviation  | 4.39                               | 9.24           |   | 1.1                      |   |
| 20 | 0.913                         | 91.3                                | Deviation  | 4.34                               | 9.13           |   | 1.1                      |   |
| 21 | 0.902                         | 90.2                                | Deviation  | 4.28                               | 9.02           |   | 1.1                      |   |

# 10.6.4 Historical data log setup

In order to view historical profile data, you need to setup logging parameters and start the actual logging.

### Procedure

- 1. Make sure that *TankMaster WinOpi* is up and running.
- 2. Open View → Historical View.
- 3. In *Historical View*, select the **Sample Setup** button.

The Sample Setup view appears.

| Jurrent server: Local Server              | Cha                                       | nge Server    |                   |  |
|-------------------------------------------|-------------------------------------------|---------------|-------------------|--|
|                                           |                                           | ige beiver    |                   |  |
| Historical Data Log                       |                                           |               |                   |  |
| C Set size of logfile by no. records j 10 | 100                                       |               |                   |  |
| Set size of logfile by no. days: 90       |                                           |               |                   |  |
| All Tanks                                 |                                           |               |                   |  |
| Use individual intervals for each tank    |                                           |               |                   |  |
| Sample Settings                           |                                           | Select Bloc   | ks for all Tanks  |  |
| Sample start 13:09:(                      | 6                                         | Remove Bloc   | ks from all Tanks |  |
| Sample interval: 2 • in min               |                                           | S             | art All           |  |
| Soo C Intec                               |                                           | 5             | op All            |  |
| Tank Setup                                |                                           |               |                   |  |
| Current Tank                              | Available blocks                          |               | Selected blocks   |  |
| [TK-200] V                                | Backup Level<br>Delta Level<br>Level Rate | ^ <b>&gt;</b> | LTD               |  |
| Sampling is not started.                  | Ulage<br>Vap Temp                         | >>            |                   |  |
| Sample start: 13:09:0                     | Avg Temp<br>Fw1                           |               |                   |  |
| 20 . in min                               | Vap Press                                 |               |                   |  |
| Sample interval                           | Liq Press<br>Flow Rate                    | , <b>.</b>    |                   |  |
| 1000                                      | LAX DB1                                   |               |                   |  |

4. In the *Historical Data Log* pane, select **Set size of log file by no. of days** and type the desired number of days. Log size of maximum 90 days is recommended for best performance when viewing historical product profiles.

| Historical Data Log                  |       |
|--------------------------------------|-------|
| C Set size of logfile by no. records | 10000 |
| Set size of logfile by no. days:     | 90    |

5. In the *Tank Setup* pane, set appropriate sample interval. 30 minutes or more is recommended for best performance.

| Lurrent Tank                                                                                                    | Available blocks                                                                                                    | Selected Diocks                                                                                                    |
|----------------------------------------------------------------------------------------------------|----------------------------------------------------------------------------------------------------|----------------------------------------------------------------------------------------------------|
| TK-200          Sampling is not started.         Sample start:       13:09:01         Sample interval:       30       • in min         1800       • in sec | Backup Level<br>Delta Level<br>Level Rate<br>Ullage<br>Vap Temp<br>Avg Temp<br>FwL<br>Vap Press<br>Mid Press<br>Liq Press<br>Flow Rate<br>AVRM | Image: Constraint of the second second sec |

- 6. From the list of **Available blocks**, select at least one block you would like to log and use the arrow buttons to move it to **Selected blocks**.
- 7. Enter the desired **Sample start** time and select **Start Tank**.

**Related information** Historical data

# 10.6.5 Select historical data profiles

The Select History Data window lets you enable history data for the Product Profile view.

## Prerequisites

Make sure that logging is properly setup and enabled.

### **Procedure**

1. In the *Product Profile* window, select the **Select History Data** button:

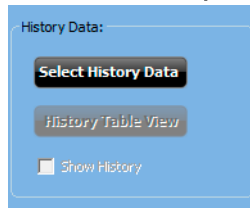

2. In the *Select History Data* window, select a time period by setting appropriate From and To dates:

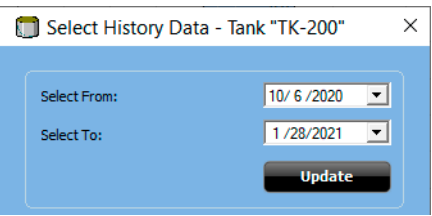

- 3. Select Update to request data for the selected period.
- 4. Select check boxes for the desired dates you want to include for historical density and temperature profiles:

| Sele | ect From:              | 10/ 6 /2020 💌 |
|------|------------------------|---------------|
| Sele | ect To:                | 1 /28/2021 💌  |
|      |                        | Update        |
| N    | Date                   | Select        |
| 1    | 12/11/2020 11:00:00 AM |               |
| 2    | 12/12/2020 12:00:00 PM | <b>I</b>      |
| 3    | 12/13/2020 1:00:00 PM  |               |
| 4    | 12/13/2020 1:00:00 PM  |               |
| 5    | 12/13/2020 1:00:00 PM  | <b>I</b>      |
| 6    | 12/13/2020 1:00:00 PM  | <b>I</b>      |
| 7    | 12/13/2020 1:00:00 PM  |               |
| 8    | 12/16/2020 4:00:00 PM  | <b>I</b>      |
| 9    | 12/17/2020 6:17:00 PM  | <b>I</b>      |
|      |                        |               |
|      |                        | Unselect All  |

5. Select **OK** to close the window.

# 10.7 **Product temperature**

The **Product Temperature** window lets you view full containment tank product temperature values and a selection of other tank parameters.

Figure 10-13: Tank Product Temperature

| 🛃 Tank Product Temperatu | re - Tan | к ''Т    | K-130''   | _ = ×                |
|--------------------------|----------|----------|-----------|----------------------|
|                          |          |          |           |                      |
|                          |          |          |           |                      |
|                          |          |          |           |                      |
|                          |          |          |           |                      |
| R                        |          |          |           |                      |
|                          |          |          |           |                      |
|                          |          |          |           |                      |
| 32.000 m 🐣 ·             | -162.6   | °C       |           |                      |
| 31.000 m *               | -162.5   | °С       |           | Primary Level        |
| 30.000 m * ·             | -162.4   | *C       |           |                      |
| 29.000 m * ·             | -162.3   | TC :     |           | _                    |
| 28.000 m *               | 162.2    | ÷        |           |                      |
| 26.000 m *               | -162.0   | ÷        |           |                      |
| 25.000 m *               | -161.8   | °Č       |           |                      |
| 24.000 m *               | -161.7   | °Ċ       |           |                      |
| 23.000 m *               | -161.6   | °C       |           |                      |
| 22.000 m *               | -161.5   | °C       |           |                      |
| 21.000 m *               | -161.4   | °С       |           |                      |
| 20.000 m *               | -161.3   | °C       |           |                      |
| 19.000 m * ·             | -161.4   | *C       |           |                      |
| 18.000 m *               | -161.5   | 10<br>10 |           |                      |
| 17.000 m *               | -161.0   | ÷        |           | _                    |
| 15.000 m *               | -161.8   | °Č       |           |                      |
| 14.000 m *               | -161.9   | ۰Ĉ       |           | 42.001 m             |
| 13.000 m * ·             | -162.0   | °C       |           | 45.001111            |
| 12.000 m *               | -162.1   | °C       |           |                      |
| 11.000 m *               | -162.2   | °C       |           | Vanar Tamparatura:   |
| 10.000 m *               | -162.3   | *C       |           | vapor i emperature:  |
| 9.000 m * ·              | 162.4    | 1U<br>*C |           | -159.1°C             |
| 5.000 m *                | -162.5   | ÷C       |           | Product Tomporature: |
| 6.000 m *                | -162.7   | °Č       |           | Froduct remperature. |
| 5.000 m *                | -162.8   | °Č       |           | -161.8°C             |
| 4.000 m *                | -162.9   | °C       | Deviation |                      |
| 3.000 m *                | -162.9   | °C       | Deviation |                      |
| 2.000 m * ·              | -162.9   | *C       | Deviation | Full Containment     |
| 1.000 m *                | -162.9   | °C       | Deviation |                      |
|                          |          |          |           |                      |
|                          |          |          |           |                      |
| l emperature Graph       |          |          |           | <u>Close</u> Help    |

The following information is presented:

- Bar graph with Primary level value
- Vapor temperature value
- Product temperature value
- Temperature element positions in the tank
- In liquid status;
  - \* the element is in liquid
  - " the element is not in liquid
- Values from all (1 32) product temperature elements
- Alarm status for all temperature elements

The **Temperature Graph** button allows you to view the temperature profile from top to bottom of the tank.

## **Related information**

Alarm setup View alarms Historical data Alarm and zooming Reports

# 10.7.1 Product temperature graph

The *Temperature Graph* window lets you view current temperature profile. You may also view historical temperature profiles.

The Temperature Graph window automatically scales Temperature and Level according to current values.

The Select History Data button lets you select historical graphs to be displayed.

Temperature sensors with an active alarm are marked in red.

Temperature profiles can be exported to pdf as well as Excel<sup>®</sup>-compatible CSV formats.

#### 📓 Temperature Graph - Tank ''TK-130'' вx **A** La Profile data: 32 0000000000 Current 30 28 26 24 22 20 18 16 14 12 10 History Data ect History Data 6 Show History Reset View 0 -164 -162 -160 -158 6 -154 Temperature, °C + Report: Export to PDF Current Export to CSV •

### Figure 10-14: Product Temperature Graph

# Product temperature history

- 1. In the *Temperature Graph* window, click the **Select History Data** button.
- 2. Enter the desired date, number of samples, and period.
- 3. Click **OK** to close the window and return to the *Temperature Graph* window.

## Figure 10-15: Select History Data

| 🛐 Select History Data - `                 | Tank''TK – 🗖 🗙 |
|-------------------------------------------|----------------|
| Select From:<br>Number of samples (per pe | 2021-05-01 💌   |
| Period (days):                            | 1              |
| OK Can                                    | cel Help       |

Select check boxes for the desired *Profile Data* graphs.

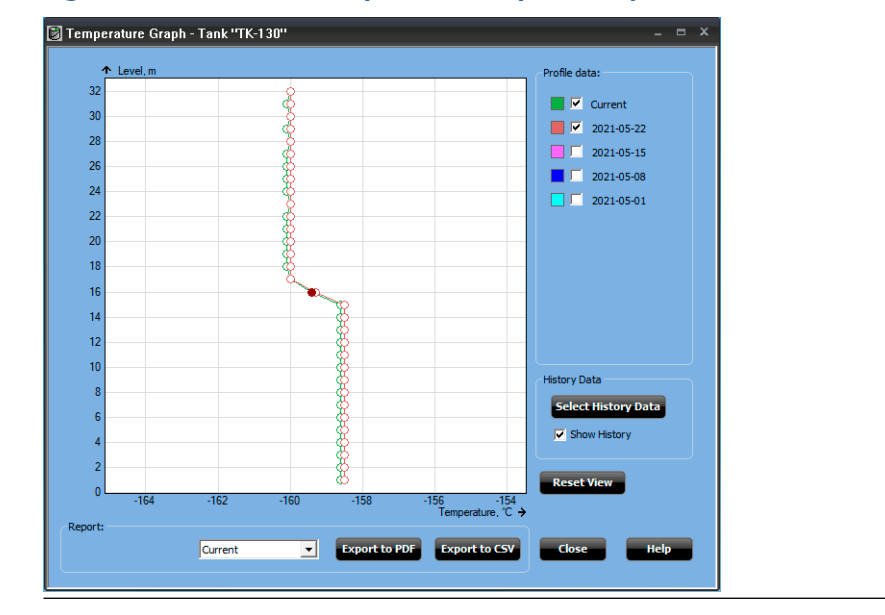

## Figure 10-16: Product Temperature Graph History Data

# 10.8 Leak detection temperature

The *Tank Leak Temperature* window provides a standard view for leak detection temperature elements.

It shows temperature values and other parameters:

- Leak detection temperature values for up to 32 elements
- Tags for temperature elements
- Alarm status for all leak detection temperature elements

Temperature sensors which are not configured are excluded from the *Tank Leak Temperature* view.

# Figure 10-17: Tank Leak Temperature

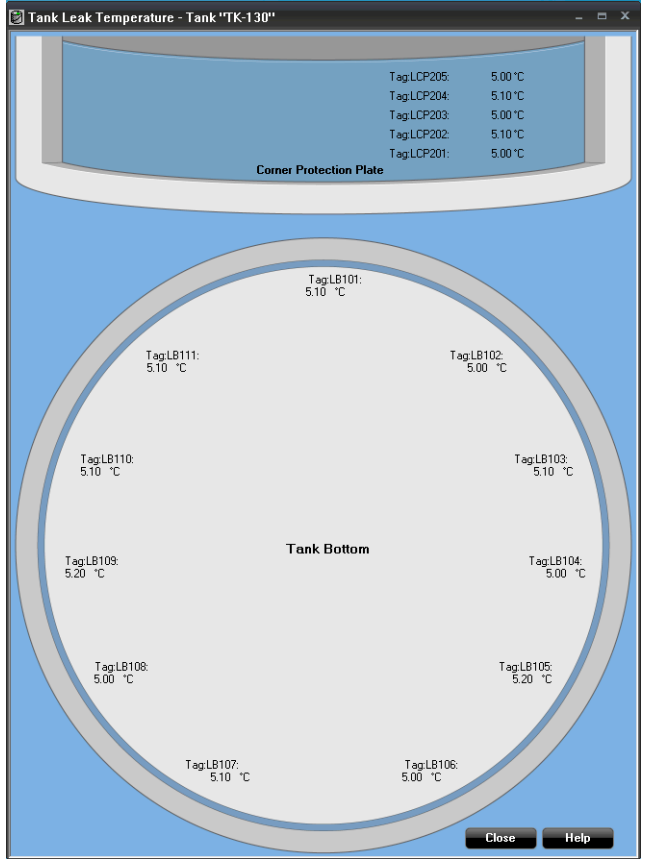

# 10.9 Cool down temperature

The *Tank Cool Down Temperature* window provides a standard view for cool down temperature elements. It allows you to view temperatures during a cool down process.

It shows cool down temperature values as well as other parameters such as:

- Vapor temperature
- Product temperature
- Tags for temperature elements
- Alarm status for all cool down temperature elements

Temperature elements which are not configured are not shown in this view.

### Figure 10-18: Tank Cool Down Temperature

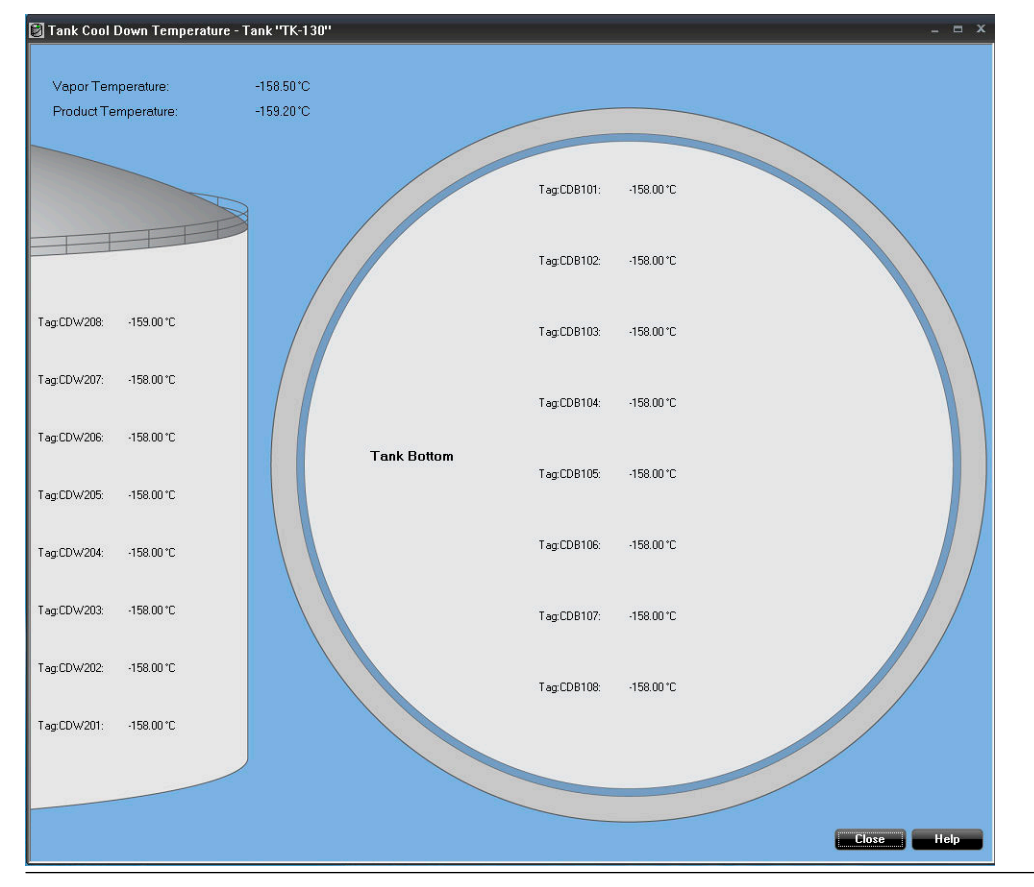

# 10.10 View alarms

Alarm handling for full containment tanks is supported in Tank Master's standard views as well as various views designed specifically for full containment tanks.

There are a number of dedicated views for Full Containment tanks that support alarm view:

- Tank Overview
- Tank Stratification
- Tank Rollover prediction
- Product Profile
- Product Temperature
- Leak Detection Temperature
- Cool Down Temperature

All standard alarms are supported for Full Containment tanks as well:

- Alarm summary for selected tank group
- Alarm summary for current tank alarm group
- Alarm Log
- Alarm History Log
- Standard tank views such as Tank View, Tank Inventory etc.

Alarms are also indicated in the status bar at the bottom of the TankMaster workspace.

### **Related information**

Alarm setup Tank parameter overview Tank stratification Tank rollover prediction Product profile Product temperature Leak detection temperature Cool down temperature

# 10.11 View hardware key options

You can easily check the available license options by viewing *Server Hardware Key Options*.

Full Containment tank operation requires license option LNG/Full Containment Tank Management.

Rollover prediction requires license option LNG/Full Containment Tank Management + Rollover prediction.

# 10.11.1 Check hardware license options

This instruction shows how to view current Rosemount<sup>™</sup> TankMaster license options.

### Procedure

- 1. Ensure that TankMaster WinOpi is up and running.
- 2. Open Tools → View Server HW Key Info.

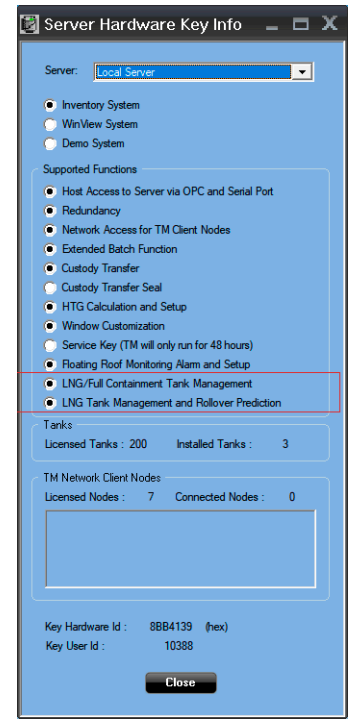

00809-0500-5110 Rev. AA 2021

For more information: www.emerson.com

©2021 Emerson. All rights reserved.

Emerson Terms and Conditions of Sale are available upon request. The Emerson logo is a trademark and service mark of Emerson Electric Co. Rosemount is a mark of one of the Emerson family of companies. All other marks are the property of their respective owners.

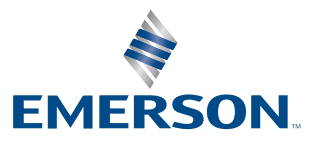

ROSEMOUNT